# **EZ One Shot®** バーコードスキャナ ユーザマニュアル DEFAULT

CHECK VERSION

Version:2009

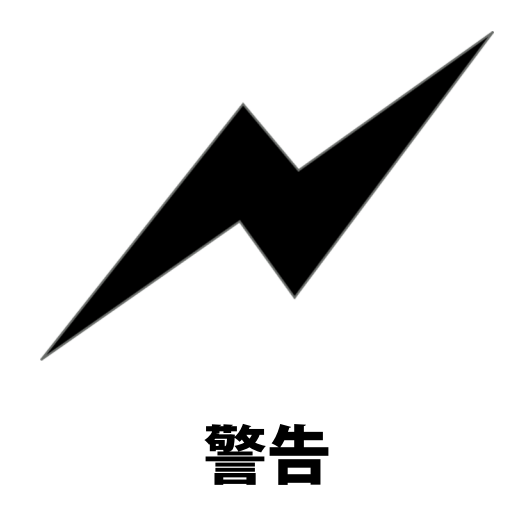

本ワンドを接続する前に、ホストコンピュータの電源を落としてください。ワンドとホストに深刻なダメージを与え ないために重要です。

#### 米国連邦通信委員会インターフェースステートメント

本装置は、FCC Part 15 Class B デジタル装置の規格に準拠しています。本規制は、居住施設への設置にあたり、有害 な干渉から合理的な保護を行うためのものです。

本装置は、無線周波数エネルギを生成、使用、放射し、本取り扱い説明書に従って設置しない場合、無線通信に有害 な干渉を生じる恐れがあります。しかしながら、特定の環境で干渉が起こらない保証もするものではありません。本 装置がラジオやテレビの受信に有害な干渉を生じていることが、装置のオンオフにより確認された場合、以下の方法 で干渉を修正してみてください。

受信アンテナの向きや位置を変える

- 本装置と受信機を離す
- ・ 本装置を、受信機とは別のコンセントに挿す
- ・ 販売店や、ラジオ / テレビの技術者に相談する

FCC 警告:コンプライアンスを継続するために、コンプライアンス承認権限を持つ主体による明示的な承認がないか ぎり、いかなる変更や修正も、ユーザが本装置を操作する権限を無効にする場合があります。(例 – コンピュータや 周辺装置に接続する際は、シールドされたインターフェースケーブルのみ使用すること)

#### **FCC Radiation Exposure Statement**

本装置は、制限のない環境下での、FCC RF 放射量受容制限に合致しています。本装置は、最短 20cm 人体から離した 状態で設置または使用してください。

本トランスミッターは、他のアンテナまたはトランスミッターと連結して使用しないでください。

本トランスミッターのアンテナは、最短 20cm 人体から離して設置し、他のアンテナやトランスミッターと連結して 使用しないでください。

本装置は、FCC Rule の Part 15 に適合しています。操作は、以下の条件で行います。

(1) 本装置は有害な干渉を生じません。(2) 本装置は予期しない動作を引き起こす恐れのある干渉を含むすべての干 渉を受容します。

# 目次

#### 全般

| 目次                  | 1    |
|---------------------|------|
| はじめに、簡単なトラブルシューティング | 2-3  |
| クローニングモード           | .4-5 |
|                     |      |

#### はじめに

| スキャナとターミナルの接続 | .6-9 |
|---------------|------|
| ケーブルの変更       | .9   |
| パラメータの設定      | .10  |

#### 設定グループ (グループ1~14)

| 1. インターフェース選択、コンピュータタイプ、デフォルト、スキャン速度                        | 11 |
|-------------------------------------------------------------|----|
| 2. 読取モード                                                    | 12 |
| 3. チェックバージョン、ビープ音、ターミネータ                                    | 13 |
| 4. プリアンブル、ポストアンブル                                           | 14 |
| 5. 正確性調整                                                    | 15 |
| 6. Code ID のイネーブルとディセーブル、ラベルタイプ Positive/Negative           | 16 |
| 7. シンボロジーコード識別子                                             | 17 |
| 8~9. Code ID の設定、カスタマー設定                                    |    |
| 10. ブロックとキャラクタ間のディレイ                                        |    |
| 11. キーボードレイアウト、Caplock モード、数字キー                             | 21 |
| 12. RS232: Baud rate, Data bits, Parity                     | 22 |
| 13. RS232: Stop bit, Handshaking, ACK/NAK,Flow Control, BCC | 23 |
| · 14. ワンドエミュレーション、パラメタ設定                                    | 24 |

#### シンボロジーのフォーマット(グループ 15 ~ 33)

| 15. バーコードシンボロジーのイネーブル                | 26    |
|--------------------------------------|-------|
| 16. バーコードシンボロジーのディセーブル               | 27    |
| 17. China postcode(Toshiba code)     | 28    |
| 18. MSI code, UK Plessey code        |       |
| 19. Code93, Telepen, IATA            | 32    |
| 20. Interleaved 2 of 5, Code 11      | 34    |
| 21. Industrial 2 of 5, Matrix 2 of 5 |       |
| 22. Codabar                          |       |
| 23. ABC Codabar, CX-Codabar          | 40    |
| 24. Codabar Coupling                 | 41    |
| 25. Code 39(フル ASCII /標準), Code 32   | 42    |
| 26. UPC-E(0)&(1), UPC-E 拡張           | 44    |
| 27. UPC-E                            | 45    |
| 28. UPC-A                            | 46    |
| 29. EAN-8                            | 47    |
| 30. EAN-13, ISSN, ISBN, ISMN         | 48    |
| 31. EAN/UCC 128, CODE 128, PDF417    | 49    |
| 32. DataBar(RSS) 限定、拡張               | 51-52 |
| 33. ワイヤレスモデル                         | 53-57 |
|                                      |       |

#### フル ASCII(CODE 39)表、ファンクションキー表(グループ 34 ~ 48)

| 34 ~ 42. フル ASCII(CODE 39)表          |       |
|--------------------------------------|-------|
| 43 ~ 45. PC-AT 用ファンクションコード表(CODE 39) | 67-69 |
| 46~48. トラブルシューティング                   | 70-72 |

#### APPENDIX

| APPENDIX 1 デフォルト表                      | 73-75 |
|----------------------------------------|-------|
| APPENDIX 2 ケーブルピンアサインメント               |       |
| APPENDIX 3 バーコードテストチャート                |       |
| APPENDIX 4 PDF-417 デモチャート              |       |
| APPENDIX 5 レーザースキャナの Auto sensing mode |       |
| APPENDIX 6 CCD スキャナの Auto sensing mode |       |

#### はじめに

本スキャナは、VersaScanll イージープログラミングデコーダに対応します。ハイエンドのバーコード読取性能を、低価格で提供できるよう設計されています。本スキャナは、高性能なデコード技術を利用しています。本書に記載のスキャン設定バーコードをスキャンすることにより、簡単に一回で設定が可能です。本バーコードスキャナは、可動部分を持たない CCD(光学ダイオード技術)を使用しているため、耐久性があり、各種の過酷な環境条件に適応します。 さらに、スキャナの LED イルミネーション光源のビームは、人間の目への害も少なく、製品寿命も長くなります。

#### EZ One shot デコーダは、主に以下のカテゴリのバーコードスキャナに適合します。

- 1. ショートレンジ 読取レンジは、接触点から約 100mm
- 2. ミッドレンジ 読取レンジは、接触点から約 180mm
- 3. ロングレンジ 読取レンジは、約 5mm から 300mm
- 4. ワンドまたはペンバーコードスキャナ
- 5. スキャンエンジンと固定マウントスキャナ

注記:(製品番号の詳細は、取扱会社にお問い合わせください)

#### 概要

本スキャナは、各種の利用条件に対応する多くの設定が可能です。しかし、通常の利用目的では、工場出荷時のデフォ ルト設定で使用できます。スキャナのパフォーマンスの特性を変更する特別な必要がないかぎり、デフォルト設定を 変更しないことをお勧めします。

#### 簡単なトラブルシューティング

本スキャナは、簡単に設置し使用できます。発生する問題のほとんどは、スキャナにプログラムされる設定の誤りに よるものです。トラブルシューティングを行う前に、下記を試してください。

- 1. ホストコンピュータからケーブルを抜きます。
- 2. ホストコンピュータにケーブルを再度挿します。
- 3. スキャナ設定を DEFAULT(Group 1) にリセットします。

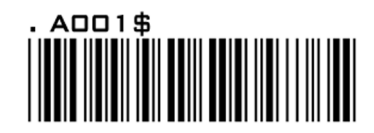

上記を行っても問題が解決しない場合、次ページのトラブルシューティング表を参照してください。以上で問題が解 決しない場合、64 ~ 66 ページのトラブルシューティングの項目を参照してください。

| 対処方法      | りされな 1. ホストコンピュータからケーブルを抜く 2. ホストコンピュータに再度ケーブルを捕す 3. スキャナを正しいコンピュータタイプに直ちに設定する | 1. ホストコンピュータからケーブルを抜く<br>2. ホストコンピュータに再度ケーブルを捕す<br>3. スキャナを正しいインターフェースに設定する。インターフェースに設定する。インターフェースに設定する。 | らす。                                                                                                    | 持定の 関連のバーコードシンボロジーのMin/Max設定をリセットする      | ようにみ RS-232C通信パラメタが設定されていることを確認する:<br>Baud Rate, Handshaking, Stop Bits, Data Bits, Parity<br>これらの設定は、スキャナとホストで同じに設定する。 |
|-----------|--------------------------------------------------------------------------------|----------------------------------------------------------------------------------------------------|----------------------------------------------------------------------------------------------------|------------------------------------------|----------------------------------------------------------------------------------------------------|
| 症状        | スキャナは正常に動作しているようにみえるが、データが出力い。                                                 | トリガが押し下げされていると、スキャンされない。                                                                                 | スキャナはデータを出力せず、スキャン毎に3回ビープ音を鳴<br>本症状は、三重スキャン設定が完了していないことを示す。設<br>よってはスキャンを3回行う必要がある。<br>以下のような場合:<br>1. Preamble, Postamble (グループ4)(14ページ)<br>3. Customer ID Configuration (グループ5)(15ページ)<br>4. Min/Max Length (グループ17, 18, 19, 20, 21, 22, 25)<br>5. ABC Codabar (グループ22 & 23)<br>6. CX-Codabar (グループ22 & 23)<br>7. Coupling Codabar (グループ22 & 23)<br>8. EAN 128 グループ31) | スキャナは正常に読み取りしているが、特定のバーコードの特コード長が読み取れない。 | スキャナは、RS-232Cインターフェースで正常に動作している。<br>えるが、データが出力されない。                                                                     |
| . トラブルの種類 | コンピュータタイプ<br>(グループ1)                                                           | インターフェースの選択(グループ1)<br>(グループ1)                                                                            | 設定手順が完了しない<br>(設定に三重のスキャンが必要)<br>グループ - 4, 5, 8, 9, 17, 18, 19, 20, 22,<br>23, 25, 31                                                                                                    | バーコード長の制限                                | RS232Cプロトコル通信設定の問題                                                                                                    |

表2

#### クローニングモード

#### クローニングモードの機能

「クローニング」はワンドの設定を、他のワンドにコピーします。複数のワンドを同じ設定にする必要がある場合、 時間を節約できます。

#### クローニングモードの動作

- 1. 本書を使用して、1個のワンドに必要な設定を行います。
- 2. 下記の CLONIMG MODE バーコードをスキャンします。
- 3. CLONIMG MODE をスキャンすると、すべての設定パラメータが英数字キャラクタに変換され、モニタに表示されます。
- 4. バーコードプリンタを使用して、すべての設定パラーメタを Code 39 バーコードラベルとしてプリントします。
- 5. プリントしたラベルを他のワンドでスキャンし、プログラムします。

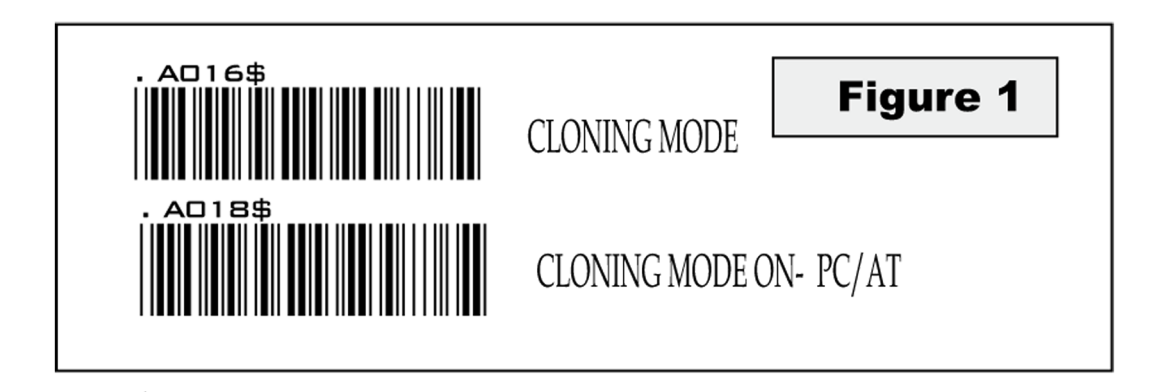

.A018\$(PC/AT クローニングモード)- スキャナで選択されているデバイスにかかわらず、PC/AT に設定を複製できます。

#### 注記:

- 1. クローニング文字列は、すべて大文字です。
- 2. ラベルにプリントされるクローニング文字列は、モニタの表示と同じ順番にします。
- 3. クローニングモードは Word Note Pad のみで使用できます。
- 4. 最初の行(.A017\$)のデータは編集しないでください。クローニングのエントリゲートとなります。
- 5. クローニング文字列の長さは、複数の文字列を一つにまとめたり、一つの文字列を複数の文字列に分割して 2 番 目の行 "…"から開始するように調整できます。長さは、4,8,12,16,20(最長)などの、4の倍数です。
- 6. モニタに表示されているドットを正確にプリントします。

#### クローニングのフォーマット

1 行目 >>>".A017\$"(1 行目は変更しないこと)

2 行目 >>>"....XXXX" 文字列の長さを "...." ドットで始まるよう調整できます。文字列の長さは、4,8.,12,16,20 (最 長)の数となります。

3 行目 ~ >>>XXXX など

最終行~ドット"."がクローニングの最後となります。

XXXX は任意の文字列

#### 例:

- 1. プロジェクト割当:
- 1.1 ビープ音:BEEP LOW HIGH
- 1.2 Capslock  $\pm F$  : CAPSLOCK ON (FIXED)
- 1.3 読取モード: CONTINUOUS AUTO OFF

#### 2. 設定手順:

- 2.1 BEEP LOW HIGH をスキャン(グループ 3)(13 ページ)
- 2.2 CAPSLOCK ON (FIXED) をスキャン (グループ3)
- 2.3 CONTINUOUS AUTO OFF をスキャン(グループ 2)(12 ページ)
- 3. CLONING MODE (表 1) をスキャン

すべてのパラメータは英数字キャラクタに変換されてモニタに表示されます。

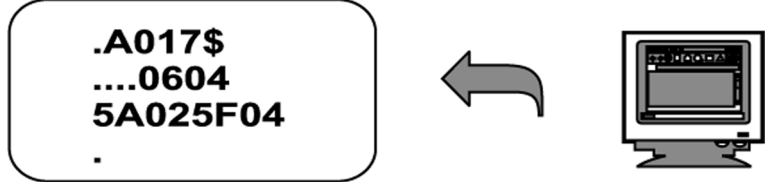

 モニタに表示された結果を、バーコードプリンタを使用してバーコードとしてプリントします。バーコードは、 Code 39 シンボロジーとなります。

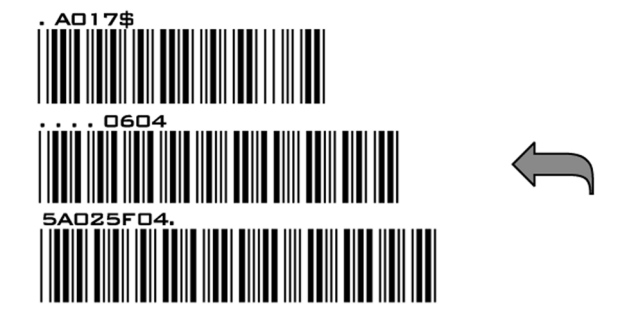

5. 同一の設定をプログラムするワンドの一つで、上記ラベルをスキャンします。最初の行から2番目の行、上から 下へ順番にスキャンします。

#### 正しい設定

間違った設定

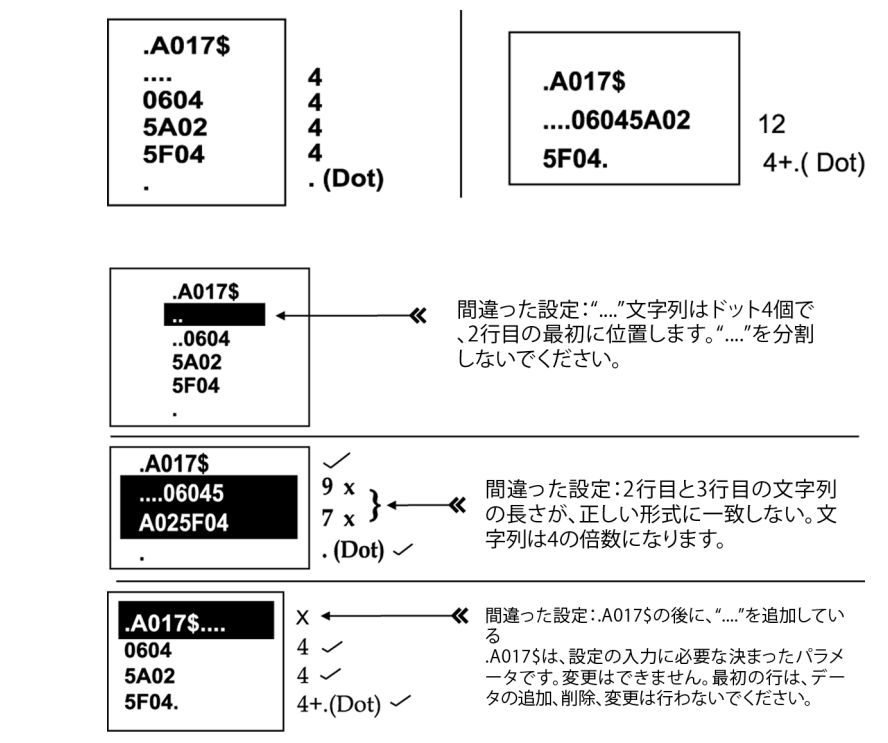

# はじめに

#### ワンドとホストコンピュータの接続

#### キーボードウェッジインターフェース

- 1. ホストコンピュータの電源を落とします。
- 2. キーボードケーブルをコンピュータから抜きます。
- 3. Yケーブルで、キーボード、ワンド、コンピュータを接続します。
- 4. コンピュータを再起動します。
- 5. ワンドがビープ音を発します。
- 6. グループ1(11ページ)(インターフェース選択)を参照して、スキャナをキーボードインターフェースに設定します。
- 7. ワンドが、設定を確定してビープ音を発します。
- 8. バーコードをスキャンして、モニタに表示されるデータを確定します。

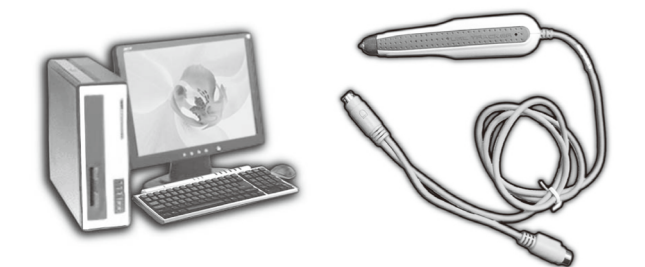

#### USB インターフェース

サポートする USB インターフェースは、Apple の MAC シリーズ、Windows 98, 2000, Me, XP 以降の PC で互換性が あります。

- 1. USB ケーブルでスキャナとコンピュータを接続します。
- 2. スキャナがビープ音を発します。
- 3. スキャナが USB ドライバを自動的に検知します。(スキャナを初めて USB ポートに接続する際は、ホストコンピュー タの指示に従ってください。)
- 4. スキャナの KEYBOARD/USB インターフェースを、グループ1(11 ページ)(インターフェース選択)を参照して 設定します。
- 5. スキャナが、設定を確定してビープ音を発します。
- 6. バーコードをスキャンして、モニタに表示されるデータを確定します。

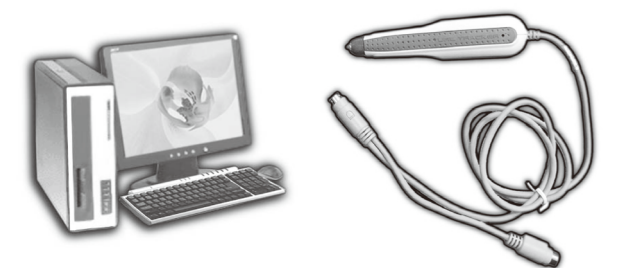

### RS-232C インターフェース

- 1. ホストコンピュータの電源を落とします。
- 2. RS-232C ケーブルで、ワンドとコンピュータを接続します。
- 3. 電源アダプタをケーブルに接続します。
- 4. コンピュータを再起動します。
- 5. 電源アダプタをコンセントに挿します。
- 6. ワンドがビープ音を発します。
- 7. グループ1(11ページ)(インターフェース選択)を参照して、ワンドを RS-232C インターフェースに設定します。
- 8. RS-232C プロトコルを設定します: Baud Rate, Stop Bits, Handshaking, Data Bits, Parity
- 9. バーコードをスキャンして、モニタに表示されるデータを確定します。

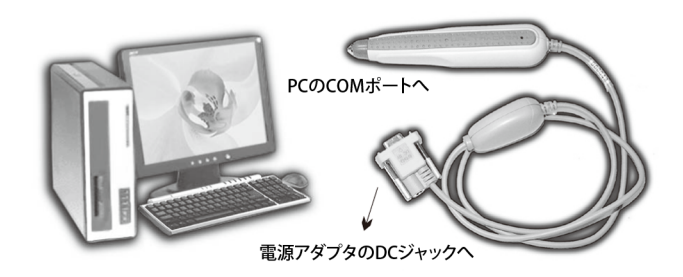

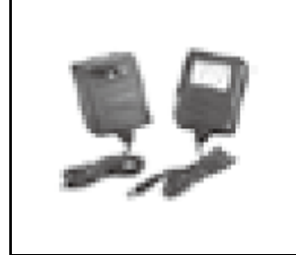

電源アダプタの確認

- 1. AC 電流 110V/220V の入力が、スキャナを使用する国の電源供給の標準に合致 すること
- 2. アダプタ出力は +5V DC
- 3. 電源ジャックの入力は +5V DC

- 1. ワンドを電源アダプタに挿す際は、スキャナとコンピュータに深刻なダメージを与えないために、電圧、消費電力、 内部 / 外部 DC 特性が正しいことを確認してください。
- 2. ワンドのプロトコル通信設定(ボーレートやデータビットなど)が、ホストコンピュータの特性に一致すること を確認してください。一致しない場合、データが転送されません。

# スキャナとホストターミナルの接続:ハンドヘルドバーコードスキャナ

#### キーボードウェッジインターフェース

- 1. ホストコンピュータの電源を落とします。
- 2. キーボードケーブルをコンピュータから抜きます。
- 3. Yケーブルで、キーボード、スキャナ、コンピュータを接続します。
- 4. コンピュータを再起動します。
- 5. スキャナがビープ音を発します。
- 6. グループ1(9ページ)(インターフェース選択)を参照して、スキャナをキーボードインターフェースに設定します。
- 7. スキャナが、設定を確定してビープ音を発します。
- 8. バーコードをスキャンして、モニタに表示されるデータを確定します。

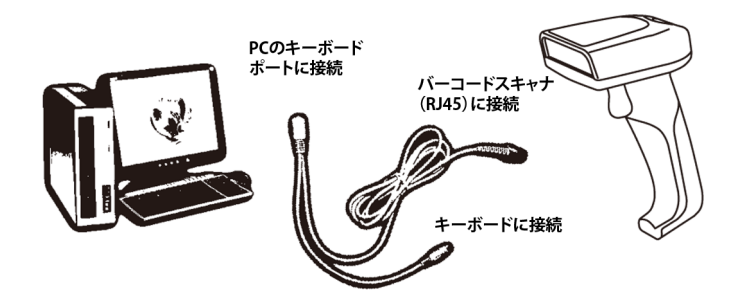

#### RS-232C インターフェース

- 1. ホストコンピュータの電源を落とします。
- 2. RS-232C ケーブルで、スキャナとコンピュータを接続します。
- 3. 電源アダプタをケーブルに接続します。
- 4. コンピュータを再起動します。
- 5. 電源アダプタをコンセントに挿します。
- 6. スキャナがビープ音を発します。
- 7. グループ1(9ページ)(インターフェース選択)を参照して、スキャナをRS-232Cインターフェースに設定します。
- 8. RS-232C プロトコルを設定します: Baud Rate, Stop Bits, Handshaking, Data Bits, Parity
- 9. バーコードをスキャンして、モニタに表示されるデータを確定します。

- 1. スキャナを電源アダプタに挿す際は、スキャナとコンピュータに深刻なダメージを与えないために、電圧、消費 電力、内部 / 外部 DC 特性が正しいことを確認してください。
- 2. スキャナのプロトコル通信設定(ボーレートやデータビットなど)が、ホストコンピュータの特性に一致することを確認してください。一致しない場合、データが転送されません。

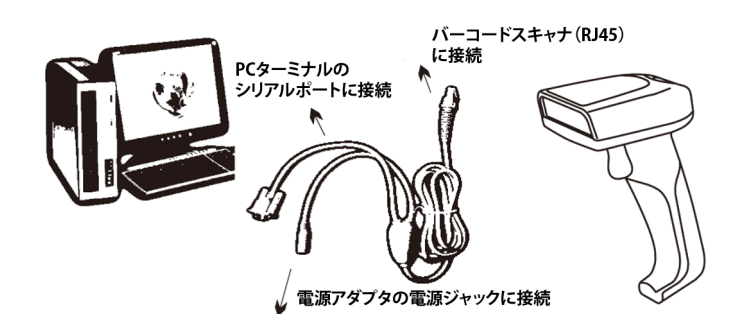

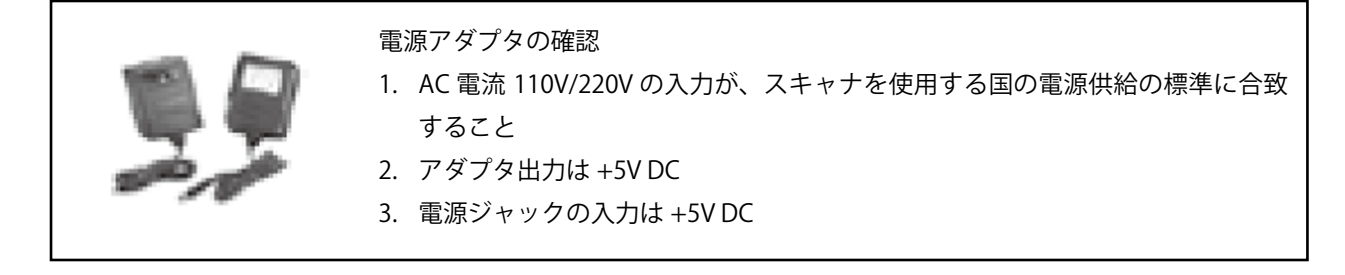

#### USB インターフェース

サポートする USB インターフェースは、Apple の MAC シリーズ、Windows 98, 2000, Me, XP 以降の PC で互換性が あります。

- 1. USB ケーブルでスキャナとコンピュータを接続します。
- 2. スキャナがビープ音を発します。
- 3. スキャナが USB ドライバを自動的に検知します。(スキャナを初めて USB ポートに接続する際は、ホストコンピュー タの指示に従ってください。)
- 4. スキャナの KEYBOARD/USB インターフェースを、グループ1(インターフェース選択)を参照して設定します。
- 5. スキャナが、設定を確定してビープ音を発します。
- 6. バーコードをスキャンして、モニタに表示されるデータを確定します。

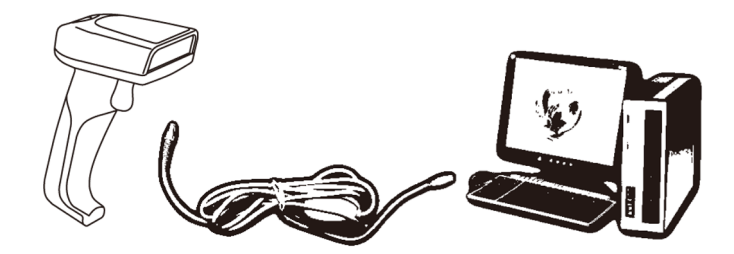

#### ケーブルの変更

CCD スキャナは、インターフェースオプションを簡単に変更できるよう設計されています。インターフェースを変更 するには、適切なケーブルを使用する必要があります。ケーブルを変更するには、以下の手順に従います:

- 1. ケーブルを外すには、ケーブルが接続されているスキャナ底面の穴に、ピンかペーパークリップを伸ばしたもの を差し込みます。
- 2. ケーブルをスキャナから取り外します。
- 3. 新しいケーブルを挿します。

新しいケーブルに変更したら、(RS-232C インターフェースのパラメータ設定を含む)インターフェース設定を適切 にリセットします。

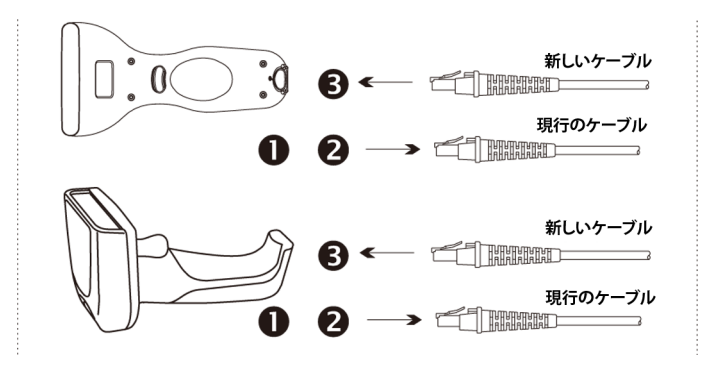

#### パラメータの設定

#### ユーザガイドを使用したスキャナのプログラム

1. スキャナを使用して、設定したい機能 / パラメータを表すバーコードをスキャンします。

2. ビープ音が2回鳴ると、メモリプロセッサに新しい設定が定義またはアップデートされます。

デフォルトのパラメータは、太字と下線の文字で記載されています。

CD = Check Digit CDV = Check Digit Verification

通常の設定には、単一のバーコードのみ必要ですが、設定によっては、複数の異なるバーコードをスキャンする必要 があります。以下のような場合です。

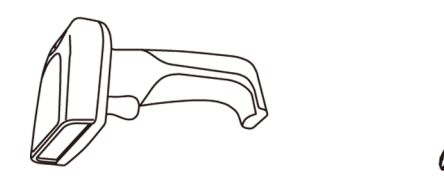

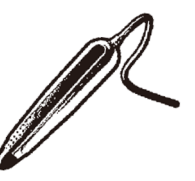

#### 

#### プリアンブル / ポストアンブル(最長 16 桁)

ステップ 1: CLR PRE/POSTAMBLE をスキャン ステップ 2: PREAMBLE または POSTAMBLE をスキャン ステップ 3: グループ 34 – 45 (52 ~ 63 ページ)のフル ASCII 表で、任意の英数字をスキャン ステップ 4: PREAMBLE または POSTAMBLE をスキャン **最短 / 最長** 

ステップ1: MIN LENGTH または MAX LENGTH をスキャン

ステップ2:グループ42(60ページ)で2桁をスキャン

ステップ 3: MIN LENGTH または MAX LENGTH をスキャン

#### 正確性調整

ステップ 1:ACCURACY ADJUSTMENT をスキャン ステップ 2:グループ 5(15 ページ)で 1 桁をスキャン ステップ 3:ACCURACY ADJUSTMENT をスキャン

#### カスタマー設定 ID(例:Code 39)

ステップ1:グループ8(ページ18)で、CODE 39 SET ID をスキャン

ステップ 2:グループ 34 – 45(52 ~ 63 ページ)のフル ASCII 表で、1 ~ 2 桁(最大 2 桁)の英数字をスキャン ステップ 3:グループ 8(ページ 18)で、CODE 39 SET ID をスキャン

#### Data の設定 - (CX-Codabar, ABC Codabar, Codabar Coupling)

ステップ1:SET A DATA をスキャン

ステップ 2:グループ 34 – 45(52 ~ 63 ページ)のフル ASCII 表で、1 桁の任意の英数字キャラクタをスキャン ステップ 3:SET A DATA をスキャン

#### 注記:

1. 設定が完了していない場合、スキャナはビープ音を3回鳴らして警告します。

2. 間違ってスキャンしたり、手順を忘れた場合、RESETをスキャンすると、手順を最初から再開できます。

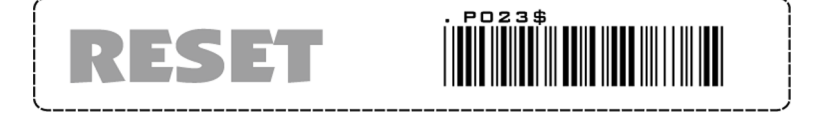

# グループ1

# インターフェース選択、コンピュータタイプ、デフォルト

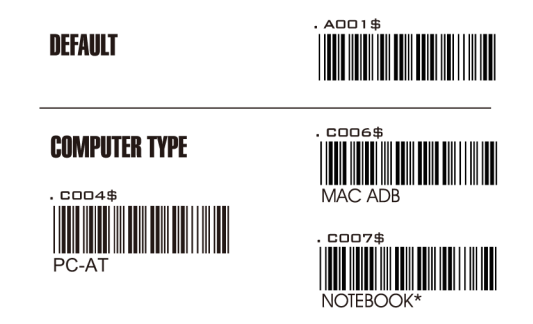

#### 症状

スキャナは正常に動作しているようにみえるが、データが出力されない。

#### 対処方法

1. ケーブルをホストコンピュータから抜く

2. ケーブルをホストコンピュータに再度挿す

3. スキャナを正しいコンピュータタイプに設定する

警告:スキャナを新しいホストコンピュータに接続する際は、正しいコンピュータタイプが設定されていることを確 認してください。Notebook に設定されている場合、スキャナは外部キーボード無しで動作します。

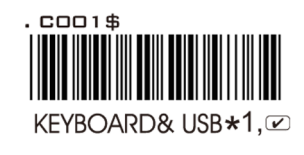

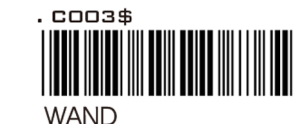

★1 USB V1.3以下バージョン
★2 USB V2.2以上バージョン

✓ コンタクト/ペンタイプ専用

#### **INTERFACES SELECTION**

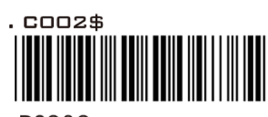

RS232

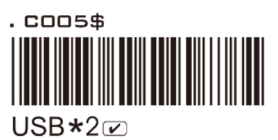

症状

ワンドがスキャンをしない / トリガが押し下げられているとスキャナがスキャンしない。

#### 対処方法

- 1.ホストコンピュータからケーブルを抜く
- 2.ホストコンピュータに再度ケーブルを挿す

3. ワンドを正しいインターフェースに直ちに設定する。ケーブルはインターフェースに一致する必要がある

警告:本スキャナは、インターフェースオプションを簡単に変更できるよう設計されています。インターフェースを 変更するには、適切なケーブルを使用する必要があります。ケーブルを変更した場合は、インターフェース設定を適 切にリセットしてください。

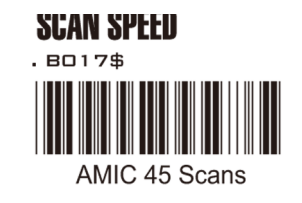

<sup>.</sup> BD18\$ AMIC 90 Scans ♥

<sup>✓</sup> コンタクト/ペンタイプ専用

グループ2 読取モード設定

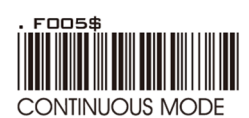

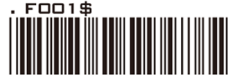

FLASH MODE

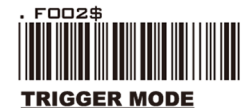

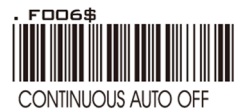

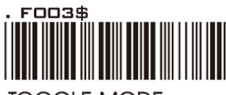

TOGGLE MODE

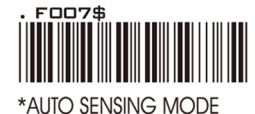

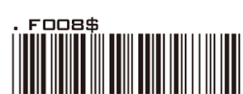

\*ULTRAVIOLET MODE

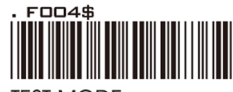

TEST MODE

- \* LED は常にオン
- \* トリガは Continuous Mode では動作しない
- \* バーコードがスキャナに近接している場合、LED は恒常的にオンだが、バー コードが 60 秒間検知されない場合、点滅を開始する。
- \* Flash Mode では、トリガは動作しない。
- \* LED は、トリガが押されると点灯。
- \* LED は、トリガをリリースすると消灯。
- \* LED は、トリガが押されると常時点灯。
- \* LED は、バーコードが 60 秒間検知されないと消灯。
- \* 本機能は、Trigger Mode と同機能だが、スキャナがビープ音を鳴らして正常 読取を知らせる。
- \* Auto-Sensing(Triggerless) Mode がオンの場合、バーコードが検知されない と LED は消灯する。
- \* LED は、バーコードを検知すると自動的に点灯。
- \* Ultraviolet Mode がオンの場合、紫外線の光源が点灯し継続します。
- \* トリガが押されると紫外線光が消灯し、トリガを放すと再度点灯します。
- \* 工場テストスキャン

- 1. スキャナの寿命を延ばすには、スキャナを、Trigger Mode、Continuous Auto Off Mode で稼働してください。
- 2. 一部のモデルのみ、Aunto-Sensing と Ultraviolet のモードをサポートしています。
- 3. Ultraviolet Mode のバーコードをプリントし、いつでもスキャンできるよう作業環境に置いておくと便利です。
- 4. Ultraviolet Mode では、トリガボタンを押すと、読取モードが Ultraviolet Mode から直前のモードにに変わります。
- 5. LED はスタンバイで赤色に、正常読取で緑色に点灯します。
- 6. Trigger Mode は、通常のハンドヘルドバーコードスキャナで利用可能ですが、トリガは、スイッチ機能のある ワンドのみで利用可能です。

グループ 3

チェックバージョン、ビープトーン、ターミネータ、データ長送信

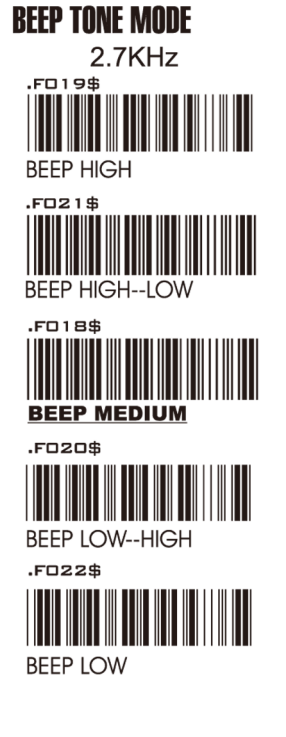

**CHECK VERSION** 

. DO 1 O\$

NONE

<u>CR</u>

1 <del>p</del>

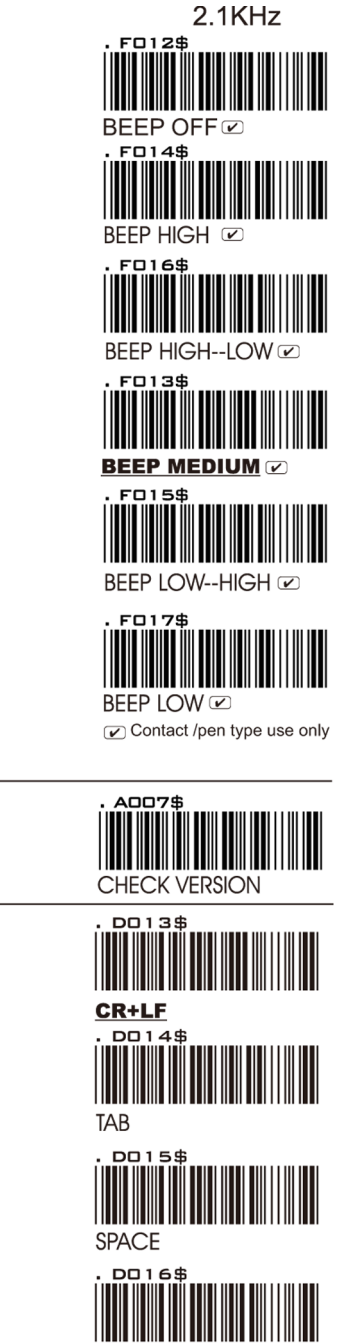

- 1. キーボードウェッジインターフェースは、デフォルトのターミネータは CR です。
- 2. USB インターフェースは、デフォルトのターミネータは CR です。
- 3. RS-232C インターフェースは、デフォルトのターミネータは CR + LF です。

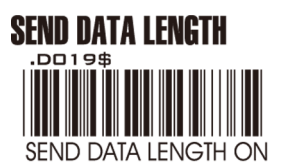

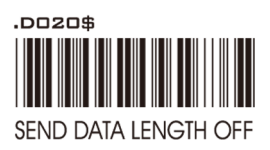

# グループ4

# セットアップコード読取、プリアンブル&ポストアンブル

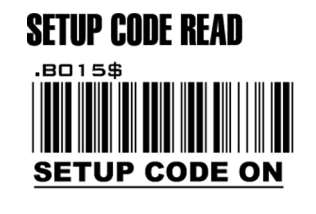

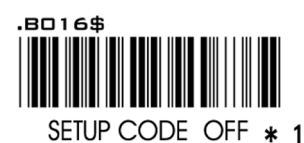

注記:

\*1 本設定は、ユーザによる手動の設定をディセーブルにします。バーコード設定を使用するには、Setup Code On イネーブルバーコード設定をスキャンします。

### PREAMBLE & POSTAMBLE ( PREFIX AND SUFFIX )

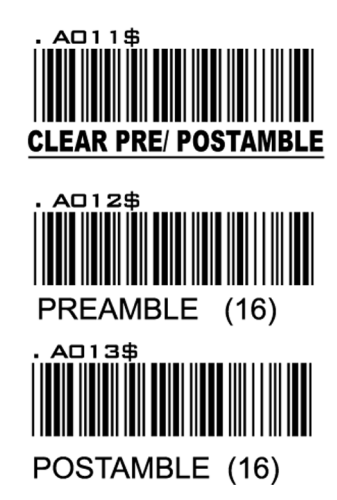

#### 例:

PREAMBLE キャラクタを "##" に設定します。 POSTAMBLE キャラクタを "\$\$" に設定します。

#### 設定手順:

ステップ1:スキャン:PRE/POSTAMBLE をクリアします。 ステップ2:スキャン:PREAMBLE ステップ3:スキャン:フル ASCII 表から "#" を2回 ステップ4:スキャン:PREAMBLE ステップ5:スキャン:POSTAMBLE ステップ6:スキャン:フル ASCII 表から "\$" を2回 ステップ7:スキャン:POSTAMBLE **フォーマット:** 

{Pewamble}{Code ID}{Bar Code}{}Postamble}

#### 注記:

1. PREAMBLE は最長 16 文字の文字列で、スキャンしたバーコードの先頭に付加します。

2. POSTAMBLE は最長 16 文字の文字列で、スキャンしたバーコードの末尾に付加します。

3. デフォルト値:どちらも None

グループ 5 正確性調整

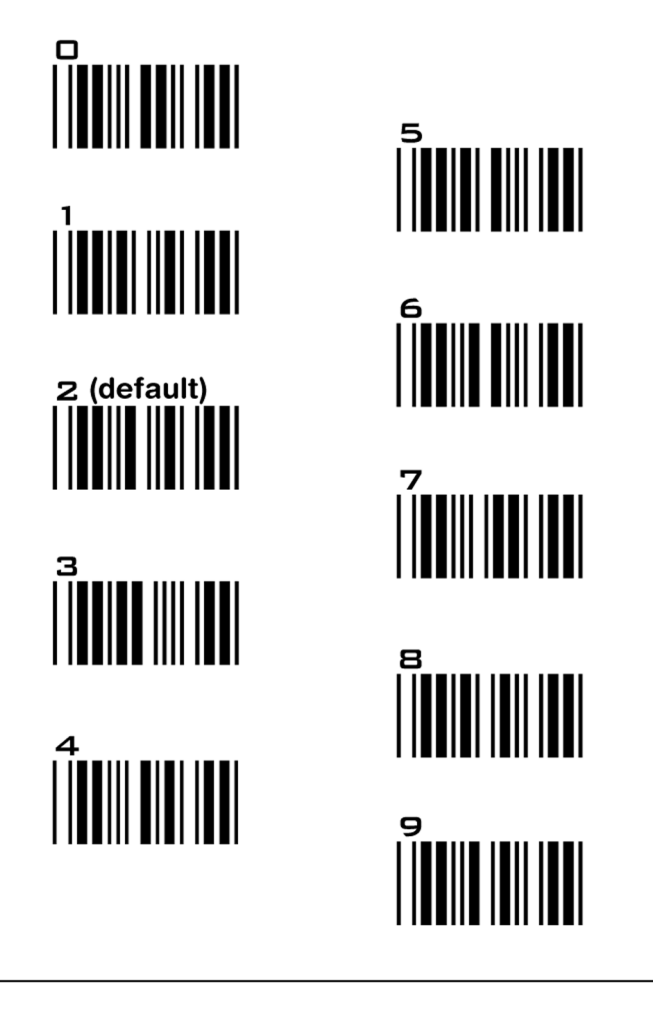

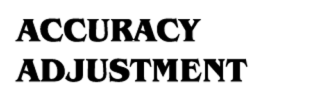

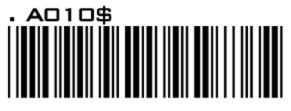

正確性調整により、デコード出力の信頼性が向上します。本機能をイネーブルにし1から9の数字を設定すると、デ コード出力により高い正確性を可能にします。数字が大きいほど、正確性は向上します。

#### 設定手順:

- 1. ACCURACY ADJUSTMENT をスキャン
- 2. 上記バーコードメニューから、数字1桁(1-9)をスキャン
- 3. ACCURACY ADJUSTMENT をスキャン

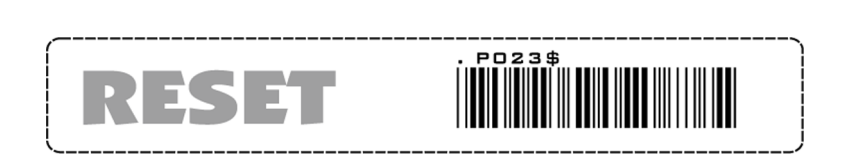

- 1. 本スキャナは、設定が完了していないとビープ音を3回鳴らして警告します。
- 2. 間違ってスキャンしたり、手順を忘れた場合、RESETをスキャンすると、手順を最初から再開できます。

# グループ 6

### ラベルタイプ POSITIVE/NEGATIVE, CODE ID のイネーブルとディセーブル

LABEL TYPE POSITIVE / NEGATIVE

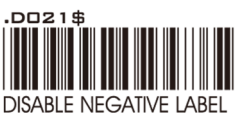

(POSITIVE LABEL ENABLE)

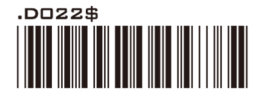

ENABLE NEGATIVE LABEL (POSITIVE & NEGATIVE ENABLE) 🗷

Contact /pen type can't use

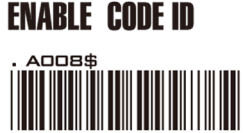

FACTORY ID ON

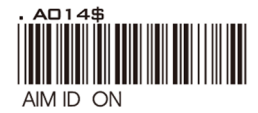

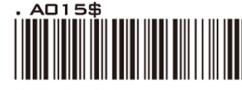

SET ID -ON

**DISABLE CODE ID** 

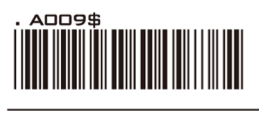

#### 注記:

- 1. CODE ID は 1 個だけ送信されます。
- 2. CODE ID は、バーコードの前かプリアンブルの後に位置します。

#### 例:

- 1. プリアンブル 145287
- 2. CODE ID: AIM ID のイネーブル
- 3. バーコードシンボロジー: EAN 13+5

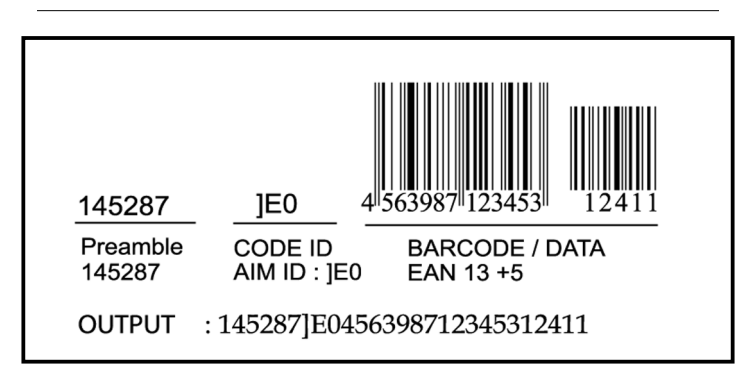

# **グループ 7** シンボロジー CODE ID 識別子、SET ID

| Symbologies                     | Factory | AIM ID | Symbologies                           | Factory | AIM ID |
|---------------------------------|---------|--------|---------------------------------------|---------|--------|
|                                 | ID      | (new)  |                                       | D.      | (new)  |
| MSI                             | 0       | ]M0    | EAN 128                               | Т       | ]C1    |
| MSI(MOD 10 / CDV & not send CD) | Ŭ       | ]M1    | Code 128                              | K       | ]C0    |
| EAN8(+2/+5 OFF)                 |         | ]E4    | Code 32                               | В       | ]X0    |
| EAN8(+2 ON)                     | s       | ]E4    | Codabar                               |         | ]F0    |
| EAN8(+5 ON)                     |         | ]E4    | Codabar(ABC Codabar)                  | N       | ]F1    |
| UPC-E(+2/+5 OFF)                |         | ]E0    | Codabar(CDV & Send CD)                |         | ]F2    |
| UPC-E(+2 ON)                    | Е       | ]E3    | Codabar(CDV & not send CD)            |         | ]F4    |
| UPC-E(+5 ON)                    |         | ]E3    | UK Plessey                            | Р       | ]P0    |
| UPC-A(+2/+5 OFF)                |         | ]E0    | Matrix 2 of 5                         | Y       | ]X0    |
| UPC-A(+2 ON)                    | A       | ]E3    | Full ASCII Code 39(disable CDV)       |         | ]A4    |
| UPC-A(+5 ON)                    |         | ]E3    | Full ASCII Code 39(CDV & send CD)     | D       | ]A5    |
| EAN-13(+2/+5 OFF)               |         | ]E0    | Full ASCII Code 39(CDV & not send CD) |         | ]A7    |
| EAN-13(+2 ON)                   | F       | ]E3    | Standard Code 39(disable CDV)         |         | ]A0    |
| EAN-13(+5 ON)                   |         | ]E3    | Standard Code 39(CDV & send CD)       | М       | ]A1    |
| Code 93                         | L       | ]G0    | Standard Code 39(CDV & not send CD)   |         | ]A3    |
| Code 11(disable CDV)            |         | ]H0    | IATA 2 of 5                           | R       | ]R0    |
| Code 11(send one CD)            |         | ]H0    | Industrial 2 of 5                     | V       | ]S0    |
| Code 11(send two CD)            | 1       | ]H1    | China Post Code                       | Н       | ]X0    |
| Code 11(not send CD)            |         | ]H3    | Interleaved 2 of 5(CDV & send CD)     |         | ][1    |
| Telepen(ASCII)                  |         | ]B0    | Interleaved 2 of 5(CDV & not send CD) | І       | ]13    |
| Telepen(Numeric)                | U       | ]B1    | Interleaved 2 of 5(disable CDV)       |         | ]10    |

#### SET ID - 設定手順

#### 設定手順:

- 1. シンボロジーの SET ID バーコードをスキャン
- 2. フル ACII 表から1個か2個の英数字をスキャン
- 3. SET ID バーコードを再度スキャン

#### 例:MSI Code ID = A, Code 93 = G9 を定義

MSI: ステップ 1 : MSI Set ID (グループ 9) をスキャン (19 ページ) ステップ 2 : グループ 37 から "A" (55 ページ) ステップ 3 : MSI Set ID (グループ 9) をスキャン (19 ページ) Code 93 : ステップ 1 : Code 93 (グループ 8) をスキャン (18 ページ) ステップ 2 : グループ 38 から "G"、グループ 33 から "9" をスキャン (51 ページ) ステップ 3 : Code 93 Set ID (グループ 8) をスキャン (18 ページ)

- Code ID の長さは、1 個か 2 個の文字です。1 個の文字列を設定すると、Code ID 出力は、1 個の文字列なります。
   2 個の文字列を設定すると、Code ID 出力は、2 個の文字列なります。
- 2. 1 種類のタイプの Code ID だけが送信されます。

# グループ 8 CODE ID 設定:SET ID

|          | EAN 13 Set ID   |
|----------|-----------------|
| P002\$   | EAN 8- Set ID   |
| P003\$   | UPC E Set ID    |
| P004\$   | UPC A Set ID    |
| P005\$   | CODE 39 Set ID  |
| PD 1 3\$ | Code 93 Set ID  |
| P007\$   | Codabar Set ID  |
| P021\$   | IATA Set ID     |
| PD 1 0\$ | Code 128 Set ID |
| PD16\$   | EAN128 Set ID   |
| P022\$   | Telepen Set ID  |
| P009\$   | Code 11 Set ID  |
| PO11\$   | Code 32 Set ID  |

# グループ9

# CODE ID 設定:SET ID

| China Post Code<br>[TOSHIBA Code ] Set ID | . Po12\$   |
|-------------------------------------------|------------|
| MSI Code Set ID                           | . Po14\$   |
| UK Plessy Set ID                          | . PO 1 5\$ |
| Matrix 2 of 5 Set ID                      | . PO17\$   |
| Interleaved 2 of 5<br>Set ID              | . POO6\$   |
| Industrial 2 of 5 Set ID                  | . Po 18\$  |
| Full ASCII Code39<br>Set ID               | . Poos\$   |
| RSS 14/LIMITED                            | . Po 19\$  |
| RSS-Expand Set ID                         | . PO20\$   |
| RSS-14 Set ID                             | . Po24\$   |
| LABEL Code Set ID<br>( Reserved )         | . P020\$   |
| RESET                                     | . P023\$   |

- 1. 本スキャナは、設定が完了していないとビープ音を3回鳴らして警告します。
- 2. 間違ってスキャンしたり、手順を忘れた場合、RESETをスキャンすると、手順を最初から再開できます。

# **グループ 10** ブロックとキャラクタ間のディレイ

| INTERBLOCK DELAY                                                                                                    |                                     |
|----------------------------------------------------------------------------------------------------|-------------------------------------|
| . BOO1\$                                                                                                    | <u>0mS</u>                          |
| . BOOZ\$                                                                                                    | 10m\$                               |
| . BOO3\$                                                                                                    | 50m\$                               |
| . BOO4\$                                                                                                    | 100mS                               |
| . 8005\$                                                                                                    | 200mS                               |
| . 8006\$<br>                                                                                                    | 500m2                               |
|                                                                                                    | 500115                              |
|                                                                                                    | 500115                              |
| INTERCHARACTER DELAY                                                                                                    | <u>140us</u>                        |
| INTERCHARACTER DELAY<br>· BO 1 0 \$<br>. BO 1 1 \$<br>. BO 1 1 \$                                                                                                    | <b>140us</b><br>500us               |
| INTERCHARACTER DELAY<br>. B0 1 0 \$<br>. B0 1 1 \$<br>. B0 1 2 \$<br>. B0 1 2 \$<br>. B0 1 2 \$                                                                                                    | <b>140uS</b><br>500uS<br>1mS        |
| INTERCHARACTER DELAY<br>· BO 1 0 \$<br>. BO 1 1 \$<br>. BO 1 2 \$<br>. BO 1 2 \$<br>. BO 1 2 \$<br>. BO 1 2 \$<br>. BO 1 3 \$<br>. BO 1 3 | <b>140uS</b><br>500uS<br>1mS<br>4mS |

\_\_\_\_

# グループ 11

キーボードレイアウト/ CAPLOCK モード/数字キー

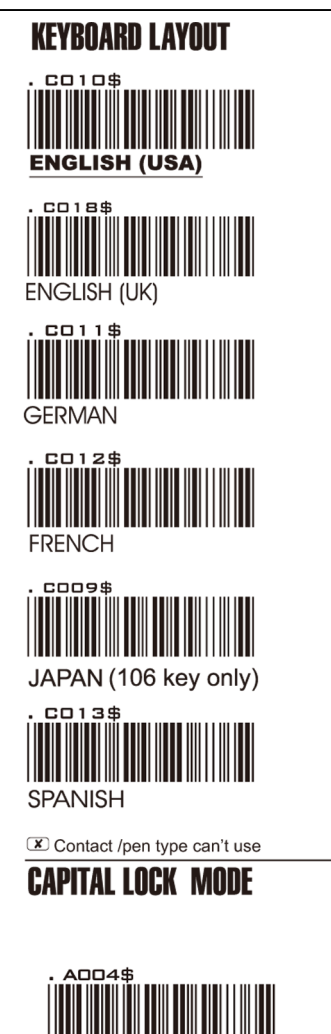

. CO14\$

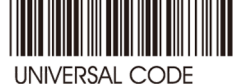

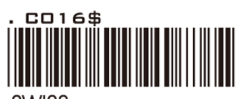

SWISS

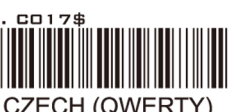

CZECH (QWERTY)

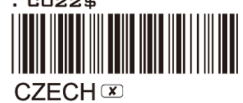

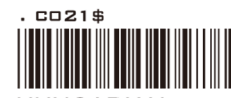

HUNGARIAN 🗷

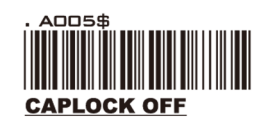

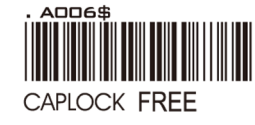

#### 注記:

- バーコードスキャナが Caplock Free モードに設定された場合、キーボードの Capslock LED インジケータのオン /オフにかかわらず、出力はバーコード設定と同じになります。すなわち、見た通りの出力となります。
- 2. ABCD/ABCD, abcd/abcd, ABCD/T\*E, abcd/tn\*e がオンの場合、ルールに従って、個別に動作します。

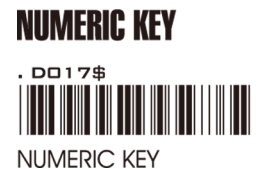

CAPLOCK ON

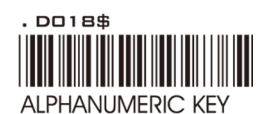

# グループ 12 RS232: BAUD RATE, DATA BITS & PARITY

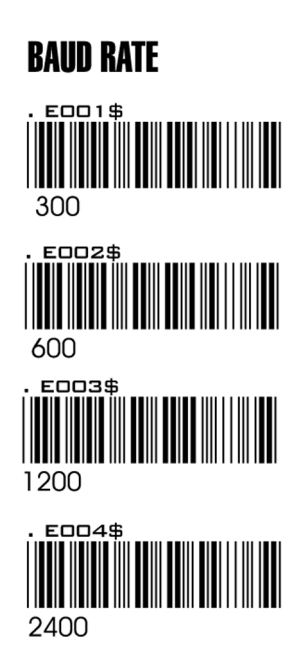

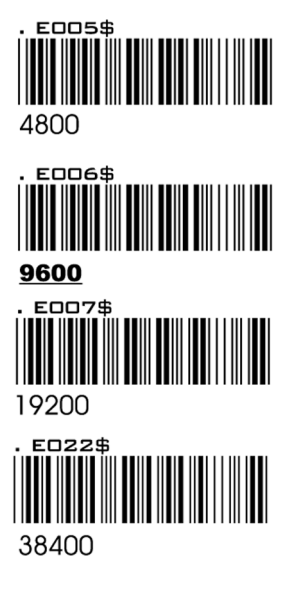

# **DATA BITS & PARITY**

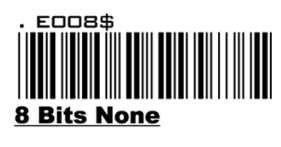

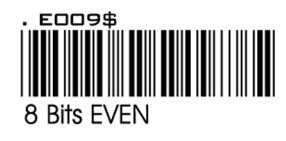

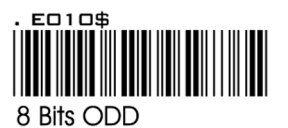

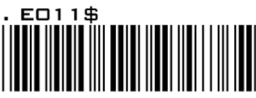

8 bits MARK

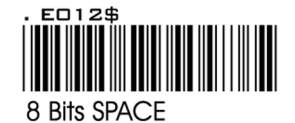

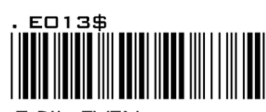

7 Bits EVEN

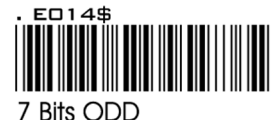

7 Bits OD

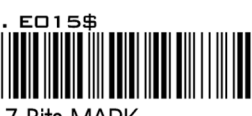

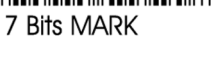

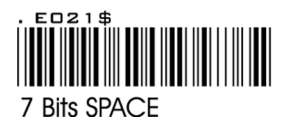

22

# グループ 13

# RS232: STOP BIT, HANDSHAKING, ACK/NAK、FLOW CONTROL, RCC

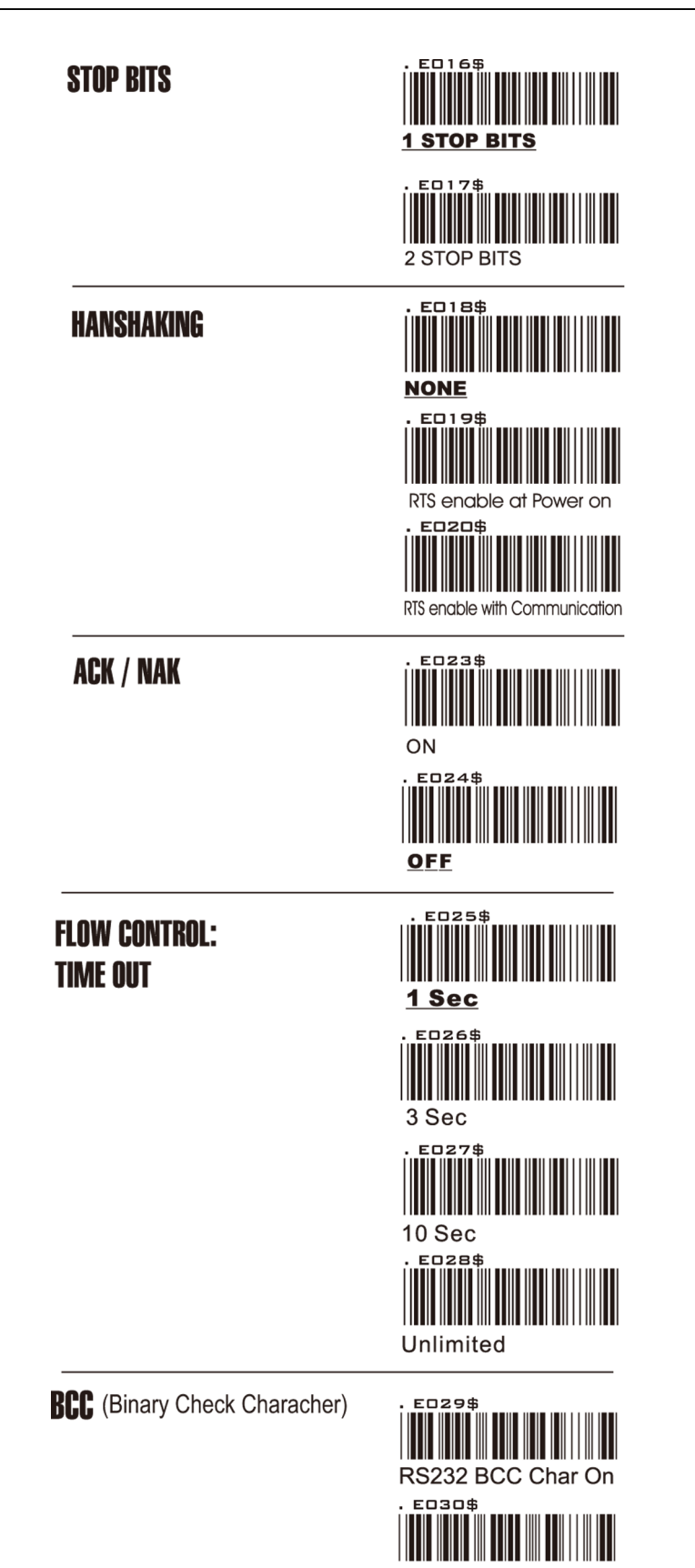

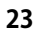

RS232 BCC Char Off

# グループ 14 ワンドエミュレーションのパラメタ設定

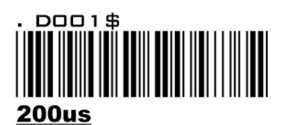

LEVEL DURATION OF MINI WIDTH

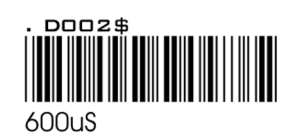

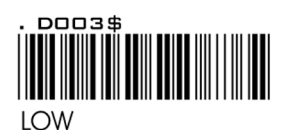

POLARITY OF IDLE CONDITION

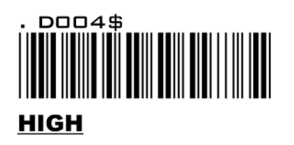

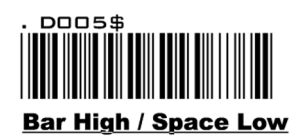

OUTPUT OF WAND Emulation

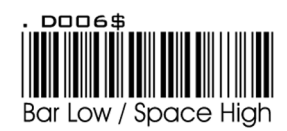

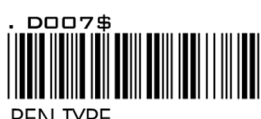

PEN TYPE

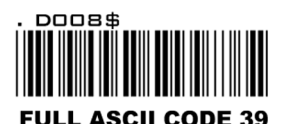

WAVE FORM

# グループ 15 ~ 33 シンボロジーのフォーマット

グループ 15 シンボロジーのイネーブル

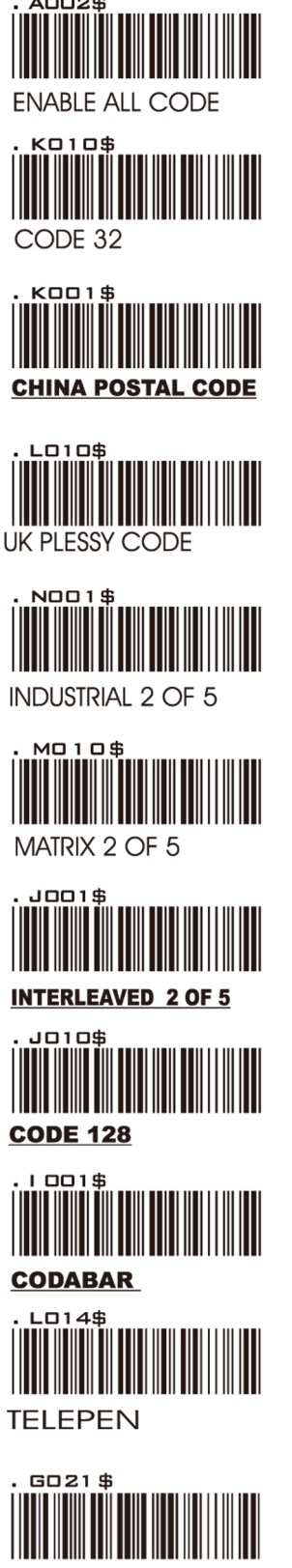

PDF417

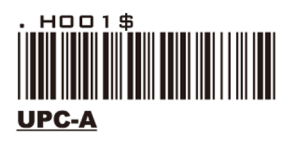

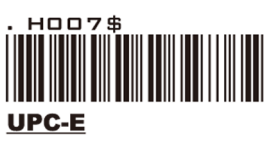

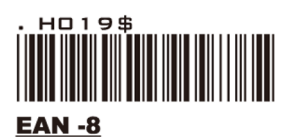

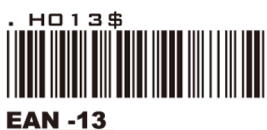

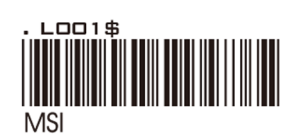

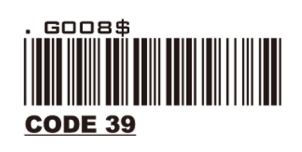

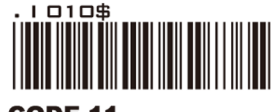

**CODE 11** 

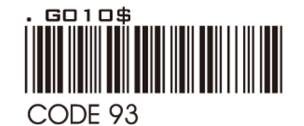

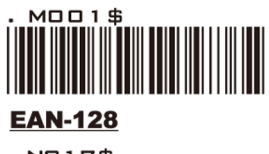

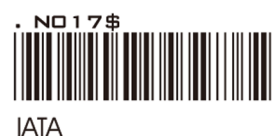

グループ 16 シンボロジーのディセーブル

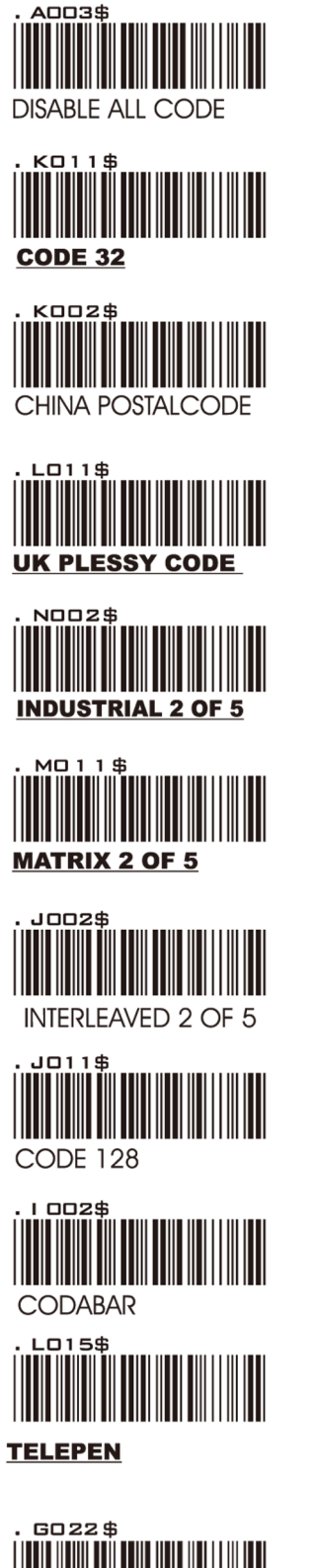

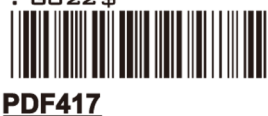

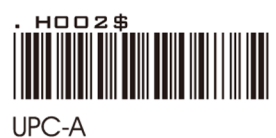

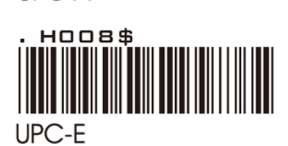

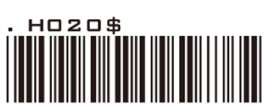

EAN-8

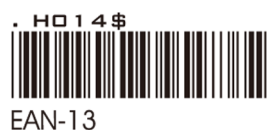

EAN-1

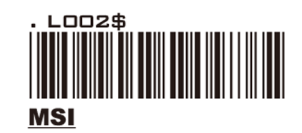

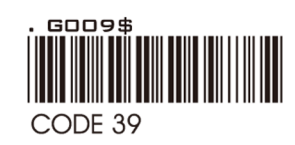

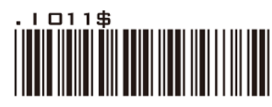

CODE 11

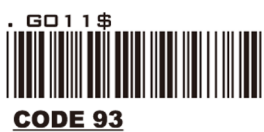

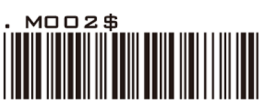

EAN -128

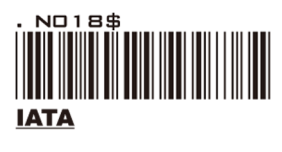

# グループ 17 シンボロジー:CHINA POST CODE(TOSHIBA CODE)

# CHINA POSTAL CODE [ TOSHIBA CODE ]

# . КОО 1 \$

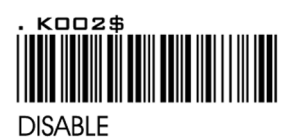

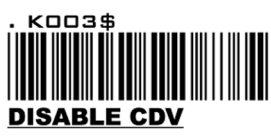

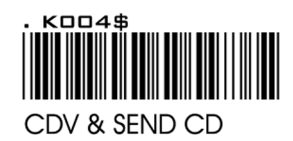

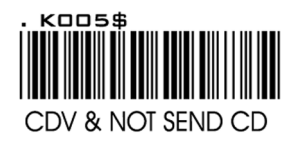

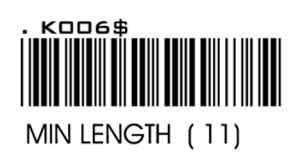

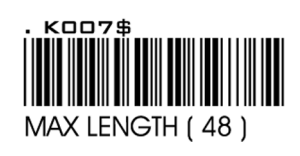

APPENDIX フル ASCII(Code 39)数字表

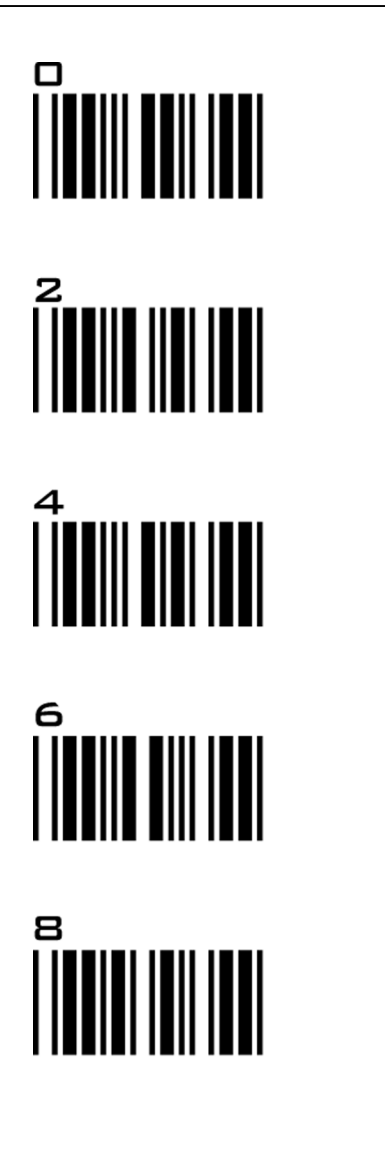

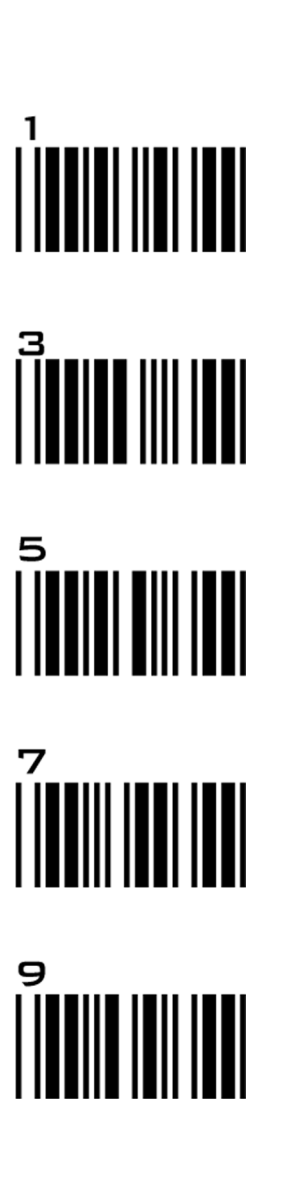

#### 設定手順

#### MIN / MAX LENGTH

ステップ1-スキャン:MIN/MAX LENGTH

ステップ 2 - スキャン: Appendix から 2 桁

#### ステップ 3 – スキャン:MIN / MAX LENGTH

Min Length または Max Length がイネーブルであるとき、スキャナはそれらの長さのパラメタに合致するバーコードのみを読取ります。 設定より短い、または長いバーコードは読取られません。デフォルト長は、各シンボロジーの Min と Max のバーコードの下にカッコ で示されています。

- 1. 本スキャナは、設定が完了していないとビープ音を3回鳴らして警告します。
- 2. 間違ってスキャンしたり、手順を忘れた場合、RESETをスキャンすると、手順を最初から再開できます。

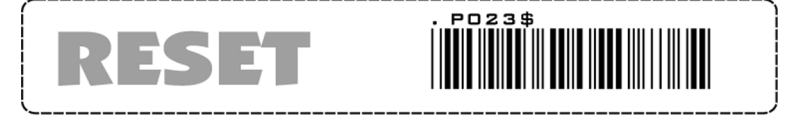

# グループ 18 シンボロジー:MSI CODE, UK PLESSY CODE

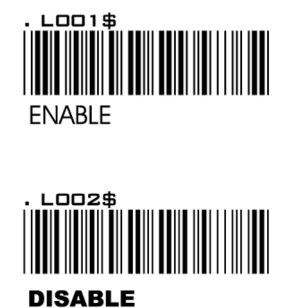

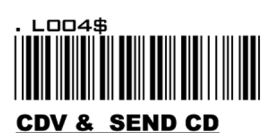

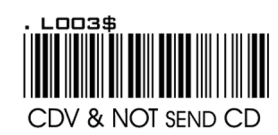

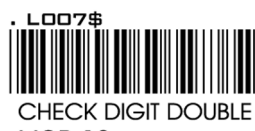

MOD 10

#### MSI

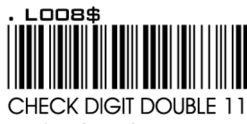

PLUS MOD 10

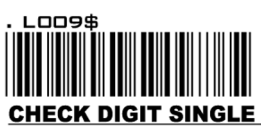

<u>MOD 10</u>

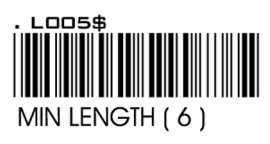

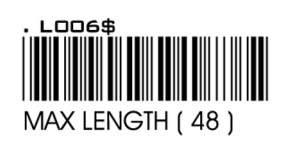

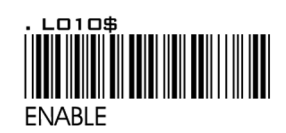

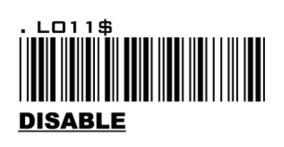

#### **UK PLESSY CODE**

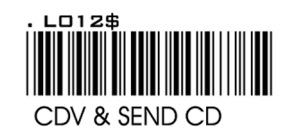

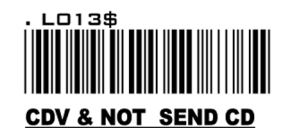

# APPENDIX フル ASCII(Code 39)数字表

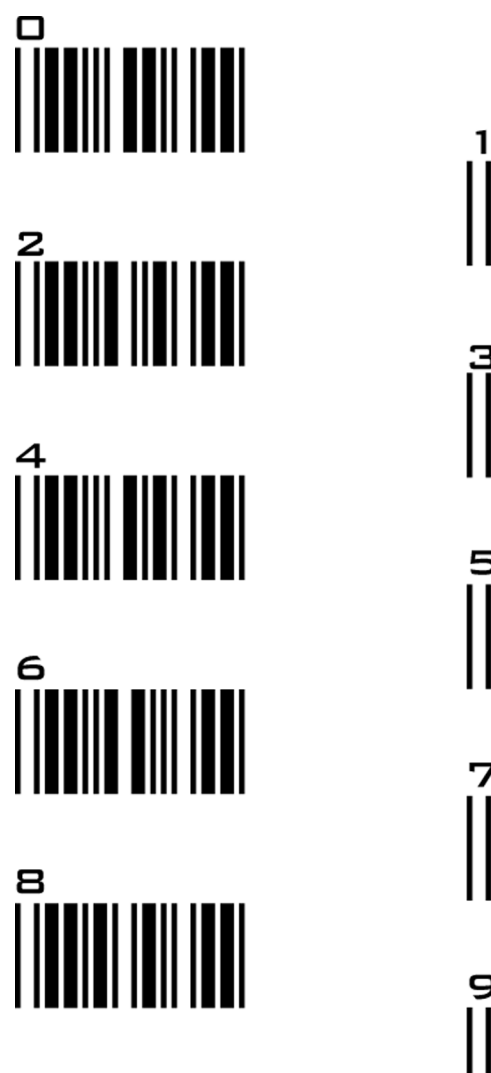

# 

#### 設定手順

#### MIN / MAX LENGTH

ステップ1-スキャン:MIN/MAX LENGTH

ステップ 2 – スキャン:Appendix から 2 桁

#### ステップ 3 – スキャン:MIN / MAX LENGTH

Min Length または Max Length がイネーブルであるとき、スキャナはそれらの長さのパラメタに合致するバーコードのみを読取ります。 設定より短い、または長いバーコードは読取られません。デフォルト長は、各シンボロジーの Min と Max のバーコードの下にカッコ で示されています。

- 1. 本スキャナは、設定が完了していないとビープ音を3回鳴らして警告します。
- 2. 間違ってスキャンしたり、手順を忘れた場合、RESETをスキャンすると、手順を最初から再開できます。

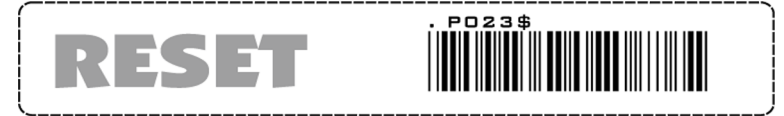

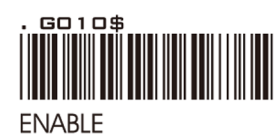

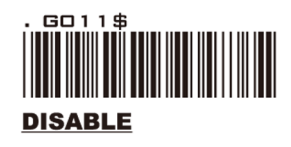

CODE 93

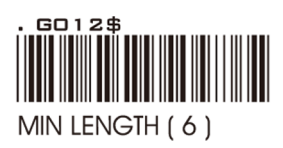

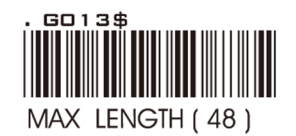

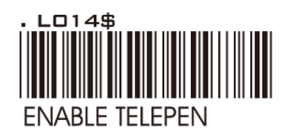

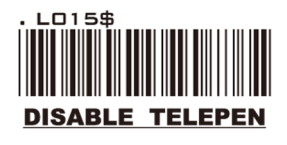

TELEPEN

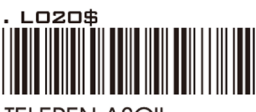

TELEPEN ASCII

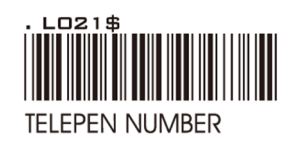

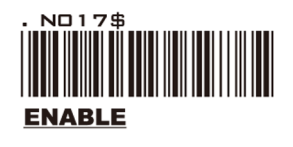

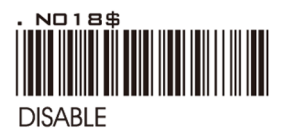

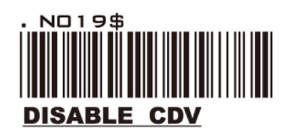

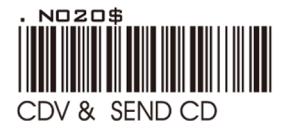

IATA

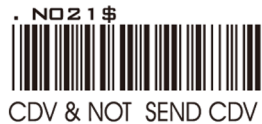

CDV & NOT SEND CDV

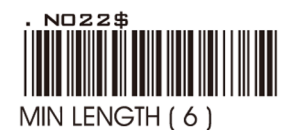

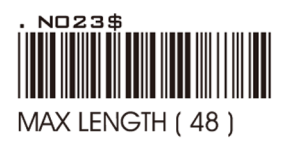

APPENDIX フル ASCII(Code 39)数字表

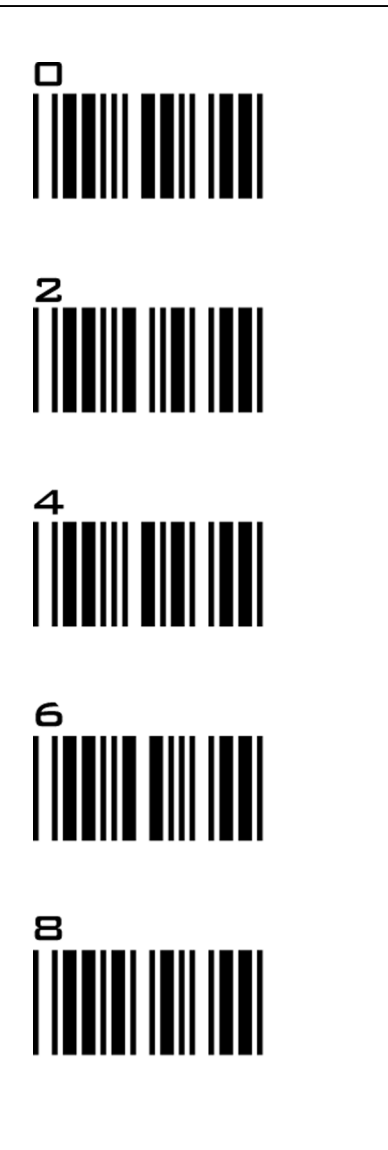

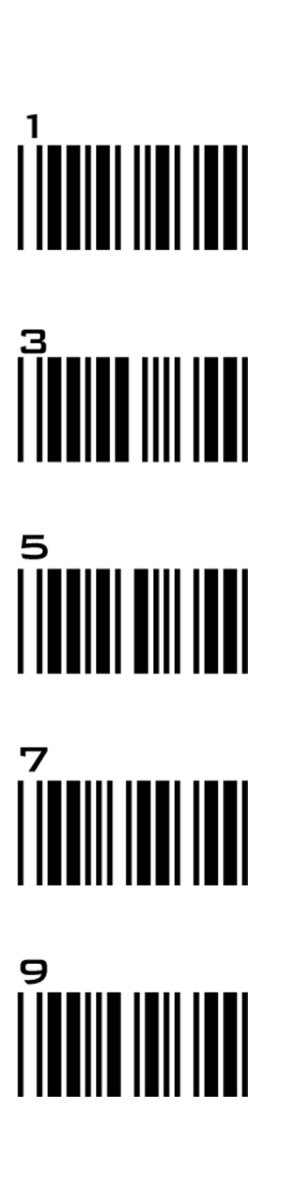

#### 設定手順

#### MIN / MAX LENGTH

ステップ1-スキャン:MIN/MAX LENGTH

ステップ 2 - スキャン: Appendix から 2 桁

#### ステップ 3 – スキャン:MIN / MAX LENGTH

Min Length または Max Length がイネーブルであるとき、スキャナはそれらの長さのパラメタに合致するバーコードのみを読取ります。 設定より短い、または長いバーコードは読取られません。デフォルト長は、各シンボロジーの Min と Max のバーコードの下にカッコ で示されています。

- 1. 本スキャナは、設定が完了していないとビープ音を3回鳴らして警告します。
- 2. 間違ってスキャンしたり、手順を忘れた場合、RESETをスキャンすると、手順を最初から再開できます。

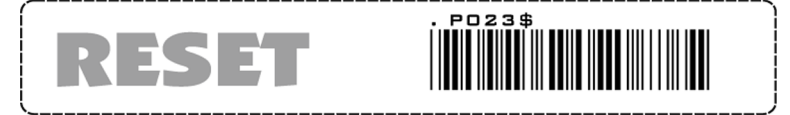

# グループ20 シンボロジー:INTERLEAVE 2 OF 5, CODE 11

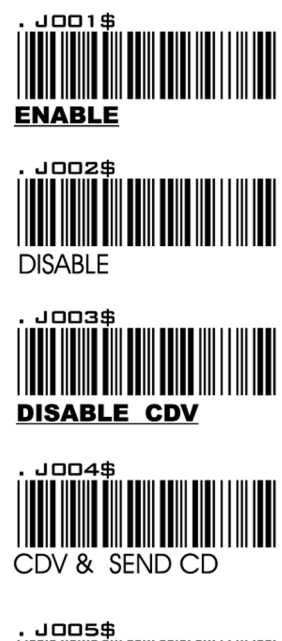

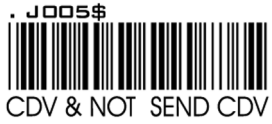

#### **INTERLEAVE 2 OF 5**

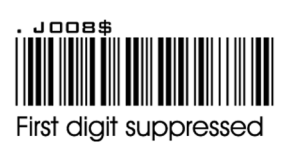

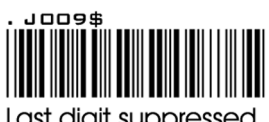

Last digit suppressed

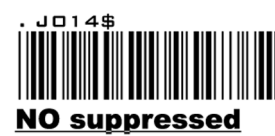

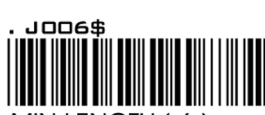

MIN LENGTH (6)

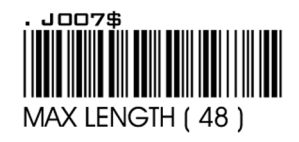

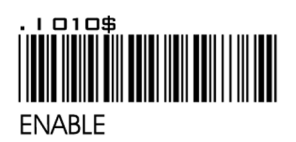

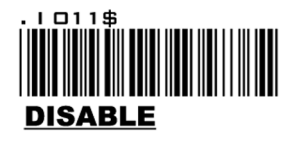

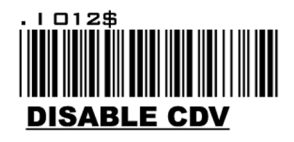

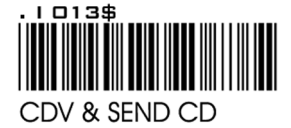

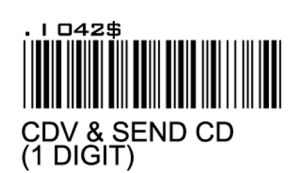

# CODE 11

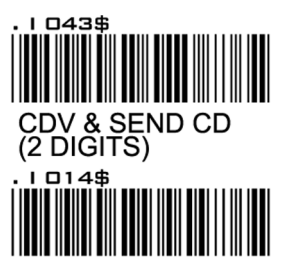

CDV & NOT SEND CD

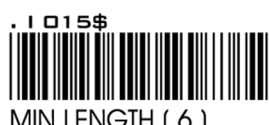

MIN LENGTH (6)

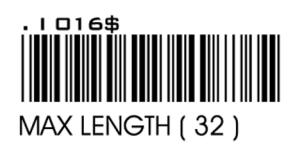
## APPENDIX フル ASCII(Code 39)数字表

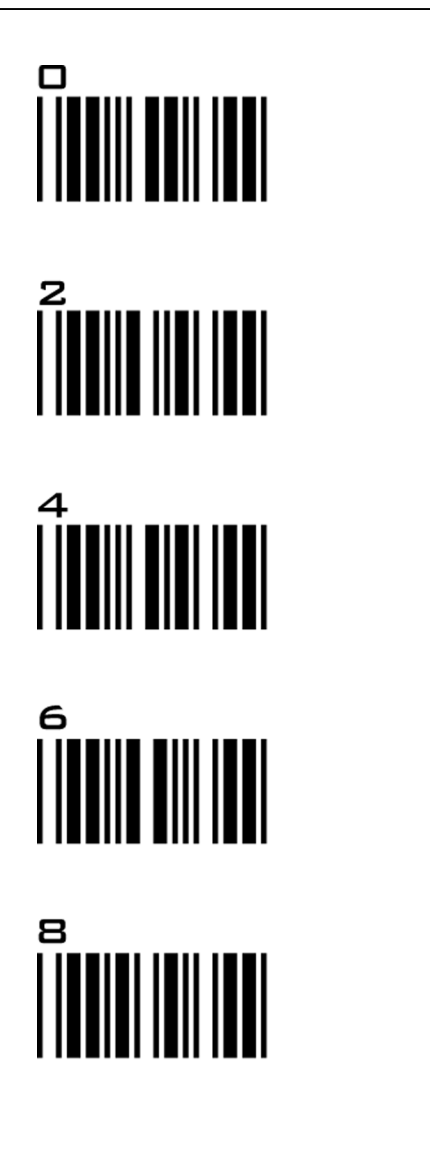

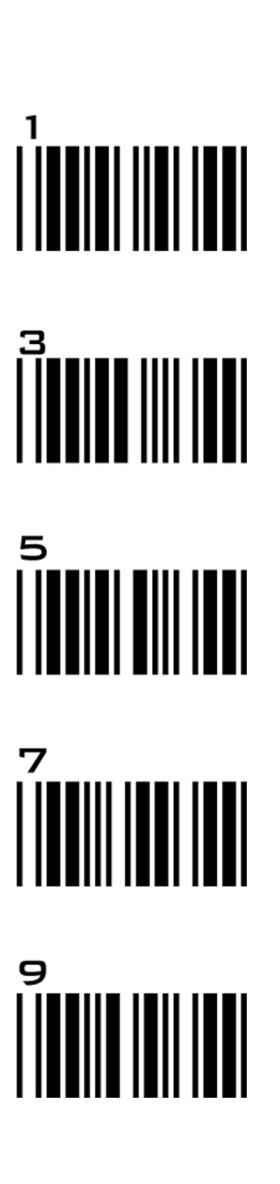

## 設定手順

## MIN / MAX LENGTH

ステップ1-スキャン:MIN/MAX LENGTH

ステップ 2 – スキャン: Appendix から 2 桁

## ステップ 3 – スキャン:MIN / MAX LENGTH

Min Length または Max Length がイネーブルであるとき、スキャナはそれらの長さのパラメタに合致するバーコードのみを読取ります。 設定より短い、または長いバーコードは読取られません。デフォルト長は、各シンボロジーの Min と Max のバーコードの下にカッコ で示されています。

## 注記:

- 1. 本スキャナは、設定が完了していないとビープ音を3回鳴らして警告します。
- 2. 間違ってスキャンしたり、手順を忘れた場合、RESETをスキャンすると、手順を最初から再開できます。

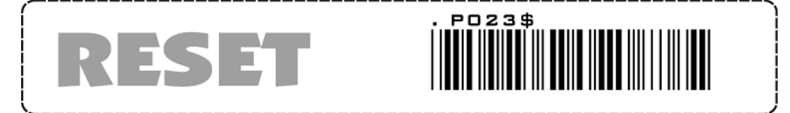

## グループ 21 シンボロジー:INDUSTRIAL 2 OF 5, MATRIX 2 OF 5

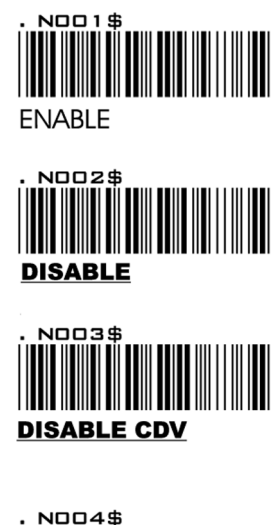

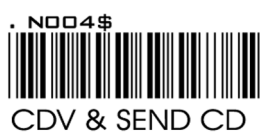

## INDUSTRIAL 2 OF 5

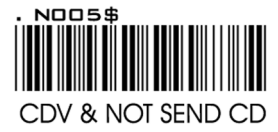

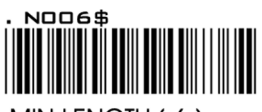

MIN LENGTH ( 6 )

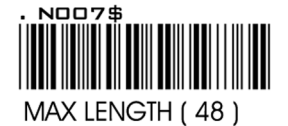

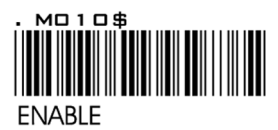

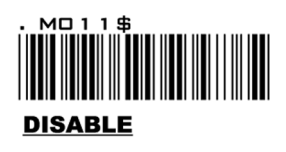

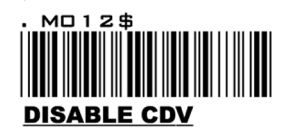

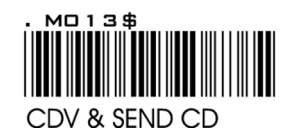

## MATRIX 2 OF 5

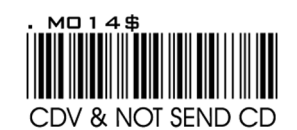

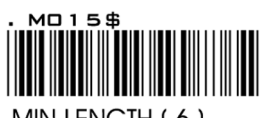

MIN LENGTH ( 6 )

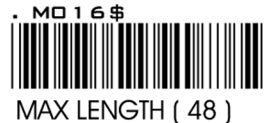

## APPENDIX フル ASCII(Code 39)数字表

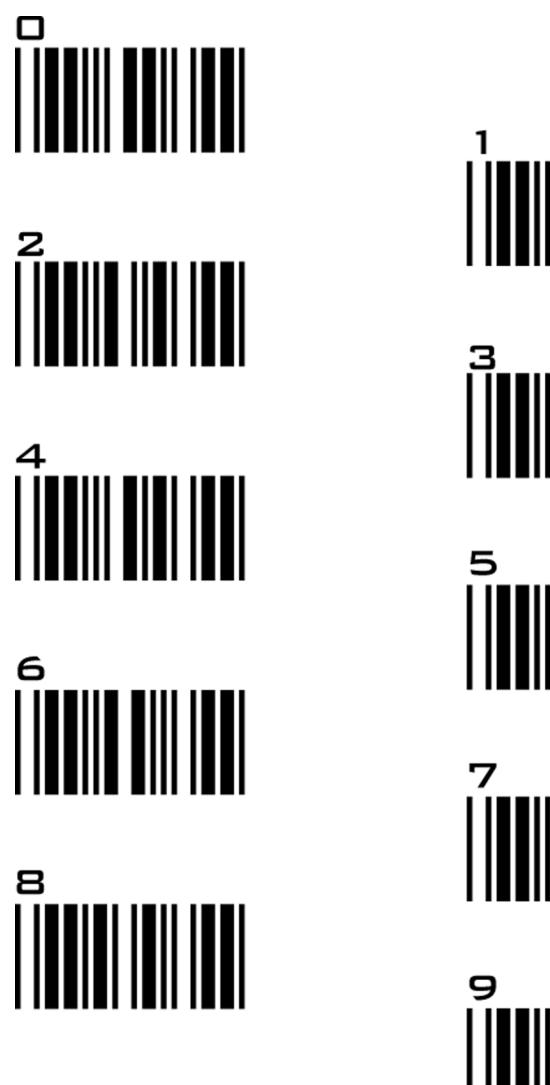

# 

## 設定手順

## MIN / MAX LENGTH

ステップ1-スキャン:MIN/MAX LENGTH

ステップ 2 – スキャン:Appendix から 2 桁

## ステップ 3 – スキャン:MIN / MAX LENGTH

Min Length または Max Length がイネーブルであるとき、スキャナはそれらの長さのパラメタに合致するバーコードのみを読取ります。 設定より短い、または長いバーコードは読取られません。デフォルト長は、各シンボロジーの Min と Max のバーコードの下にカッコ で示されています。

## 注記:

- 1. 本スキャナは、設定が完了していないとビープ音を3回鳴らして警告します。
- 2. 間違ってスキャンしたり、手順を忘れた場合、RESETをスキャンすると、手順を最初から再開できます。

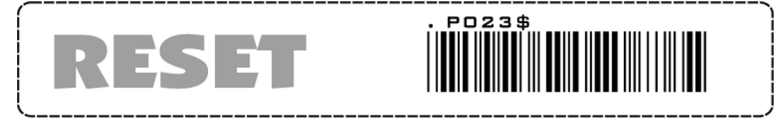

## グループ 22 シンボロジー:CODABAR

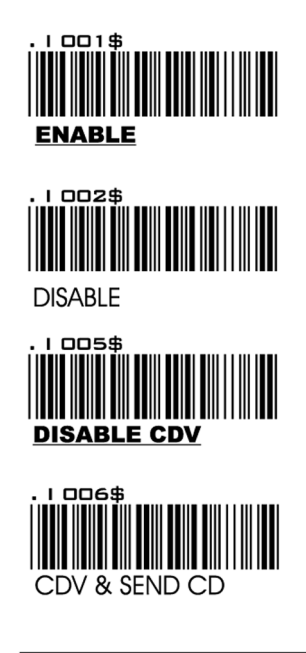

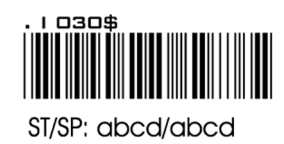

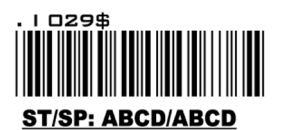

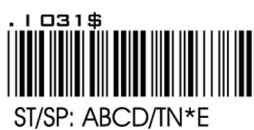

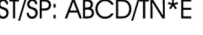

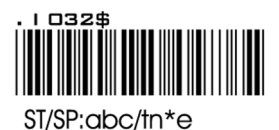

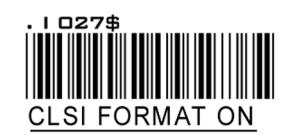

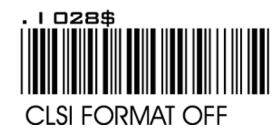

## CODABAR

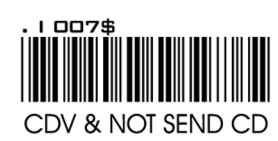

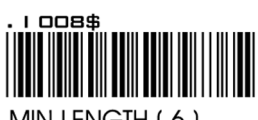

MIN LENGTH (6)

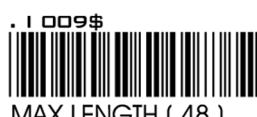

MAX LENGTH (48)

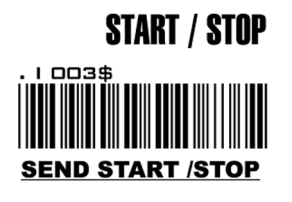

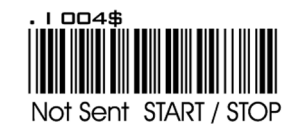

Example of ST (Start) / SP (Stop)

| 123456<br>A1234566<br>a1234566<br>A1234566 | Not Transmit ST/SP<br>ST/SP: ABCD/ABCD<br>ST/SP: abcd/abcd<br>ST/SP: ABCD/TN*E |
|--------------------------------------------|--------------------------------------------------------------------------------|
| a123456n                                   | ST/SP: abcd/tn*e                                                               |
|                                            |                                                                                |

## **CLSI FORMAT**

CLSI – ライブラリスペースの挿入をイ ネーブルにする。CLSI フォーマットをイ ネーブルにすると、ライブラリシステム での使用のため、データストリングのポ ジション2,7,13にスペースを挿入する

## APPENDIX フル ASCII(Code 39)数字表

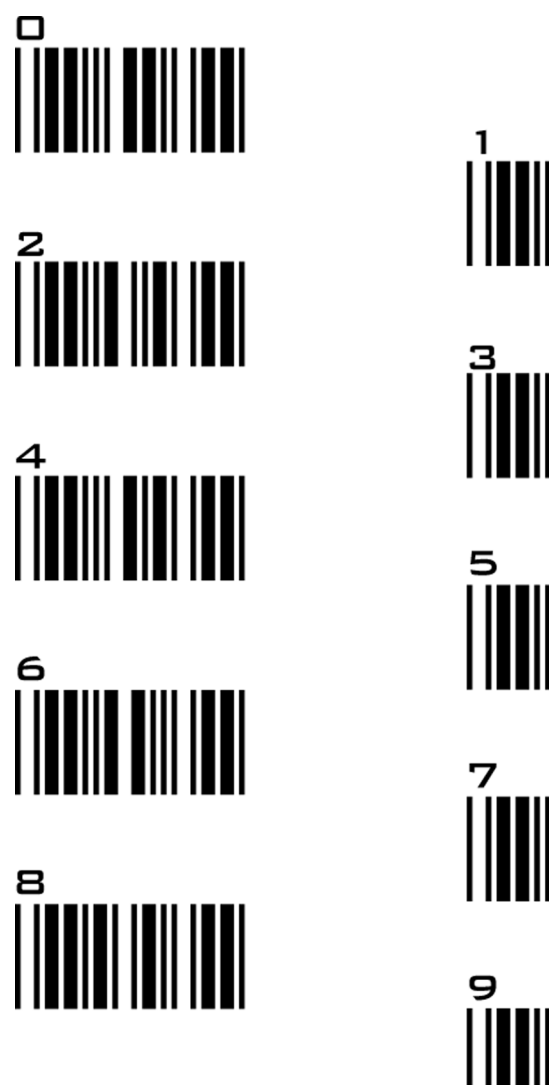

# 

## 設定手順

## MIN / MAX LENGTH

ステップ1-スキャン:MIN/MAX LENGTH

ステップ 2 – スキャン:Appendix から 2 桁

## ステップ 3 – スキャン:MIN / MAX LENGTH

Min Length または Max Length がイネーブルであるとき、スキャナはそれらの長さのパラメタに合致するバーコードのみを読取ります。 設定より短い、または長いバーコードは読取られません。デフォルト長は、各シンボロジーの Min と Max のバーコードの下にカッコ で示されています。

## 注記:

- 1. 本スキャナは、設定が完了していないとビープ音を3回鳴らして警告します。
- 2. 間違ってスキャンしたり、手順を忘れた場合、RESETをスキャンすると、手順を最初から再開できます。

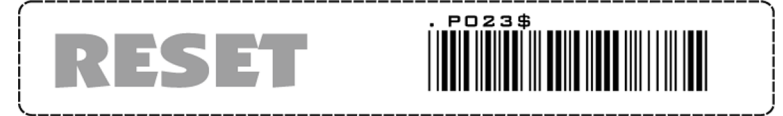

## グループ 23 シンボロジー:ABC-CODABAR, CX-CODABAR

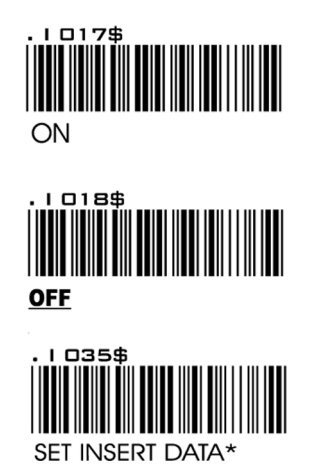

## ABC- CODABAR

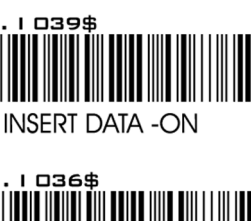

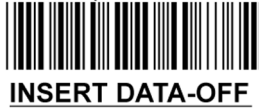

\* データはフル ASCII 表(グループ 34-42)(53-61 ページ)の任意の英数字が可能

ABC-CODABAR(American Blood Commision)。ABC Code はアメリカ血液委員会の頭文字です。本バーコードは、 CODABAR Code の一種で、血液銀行用に作成されました。本コードは、1回の読取サイクルでデコードされる2つの バーコードで構成されます。最初のバーコードのストップキャラクタと2番目のバーコードのスタートキャラクタが" D"の場合、連結されます。この2つの "D"は、転送されません。

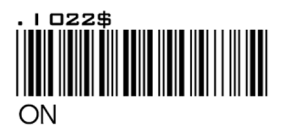

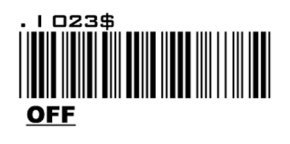

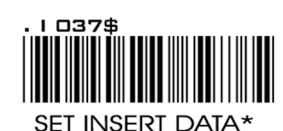

## CX CODE- CODABAR

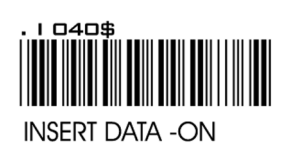

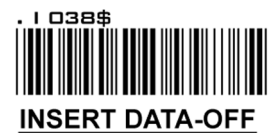

<u>\* データはフル ASCII 表(グループ 34-42)(53-61 ページ)の任意の英数字が可能</u>

## 注意:

CX-Code は、1回の読取サイクルでデコードされる2つのバーコードから構成され、最初のバーコードのストップキャラクタがCで、2番目のバーコードのスタートキャラクタがBの場合、連結されます。BとCのキャラクタは、転送されません。

## グループ 24

## シンボロジー: CODABAR-COUPLING, ADJACENT REQUIRED

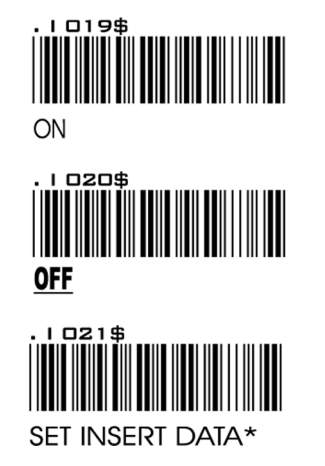

## CODABAR COUPLING

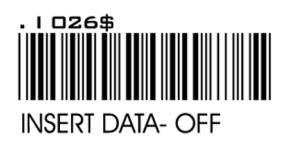

ABC-Codabar と CX-Codabar は、最初のバーコードのストップキャラクタと2番目のバーコードのストップキャラク タの連結時に一定のルールがあります。Codabar-Coupling がイネーブルにされている場合、任意の2つの Codabar バーコードは、最初のバーコードのストップキャラクタと2番目のバーコードのスタートキャラクタに特に制限無く、 1個のデータセットにすることができます。各バーコードのスタートとストップのキャラクタも送信されます。

<u>\* データは、フル ASCII 表の任意の英数字が可能です。(グループ 34-42)(53 ~ 61 ページ)</u>

## **ADJACENT REQUIRED**

CODABAR ADJACENT がイネーブルにされている場合、スキャナは2つの隣接する Codabar のみ読取ります。単独のバーコードは読取りません。

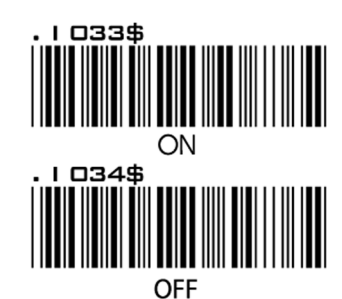

#### 注記:

- 1. Codabar-Coupling もイネーブルもイネーブルにされている時以外は、ABC-CodabarとCX-Codabarを同時にイネーブルできます。
- 2. ABC-Codabar、CX-Codabar、Codabar-Coupling が同時にすべてイネーブルにされている場合、スキャナは Codabar-Coupling のみを読取り、ABC-Codabar と CX-Codabar はカップリングフォーマットと見なされます。

## 設定手順 – 挿入データの設定

ステップ1 - SET INSERT DATA をスキャン ステップ 2 - フル ASCII 表で、任意の英数字キャラクタの組合せをスキャン ステップ 3 - SET INSERT DATA をスキャン

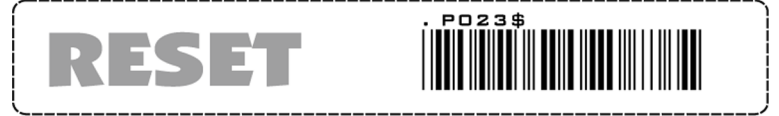

1. 本スキャナは、設定が完了していないとビープ音を3回鳴らして警告します。

2. 間違ってスキャンしたり、手順を忘れた場合、RESETをスキャンすると、手順を最初から再開できます。

## グループ 25

## シンボロジー: STANDARD & FULL ASCII CODE 39, CODE 32

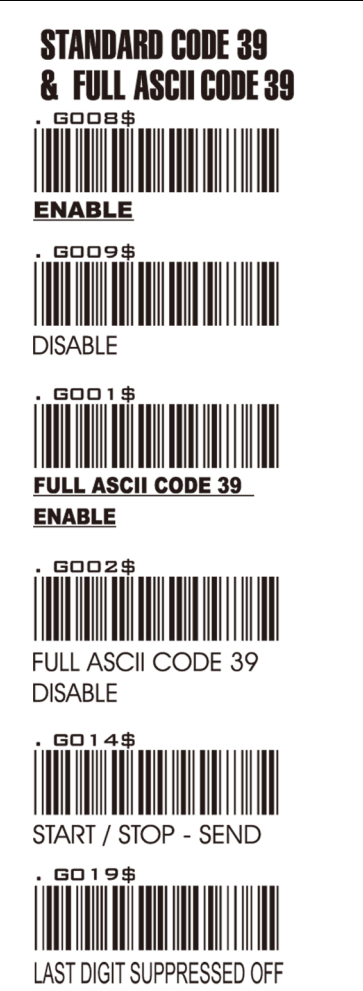

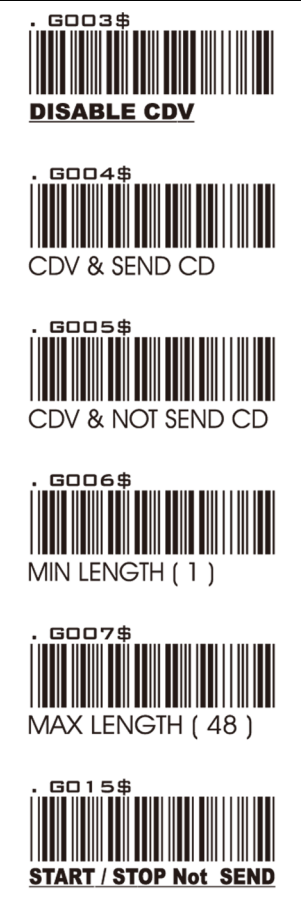

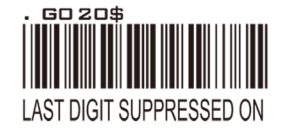

## 注記:

Code 39 のデフォルトは、Standard Code 39 です。Full ASCII Code 39 がイネーブルにされている場合、Standard Code 39 は自動的にディセーブルになります。

| . KO1O\$ |  |
|----------|--|
|          |  |
|          |  |
|          |  |
|          |  |
|          |  |
| EINADLE  |  |

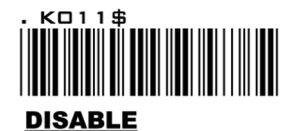

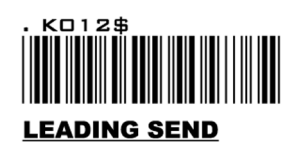

## CODE 32

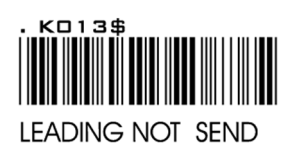

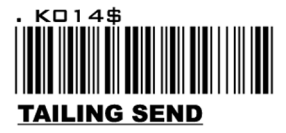

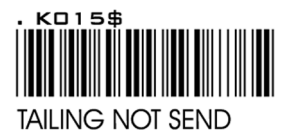

APPENDIX フル ASCII(Code 39)数字表

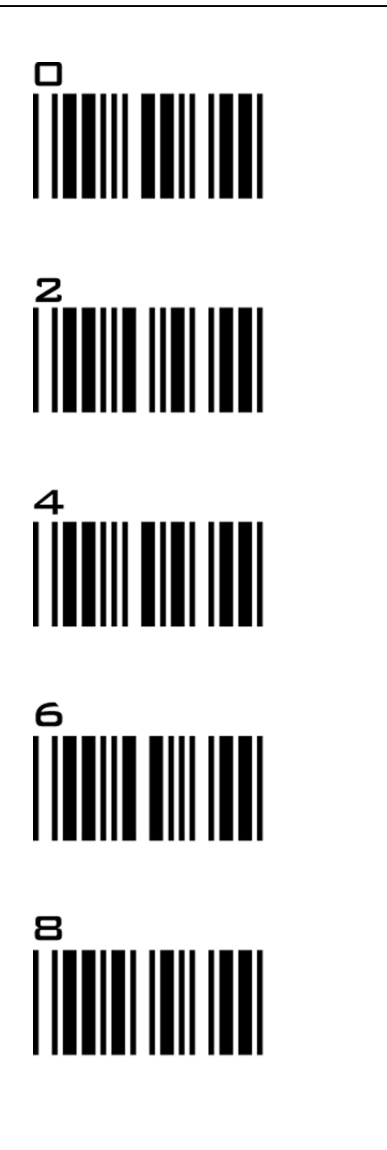

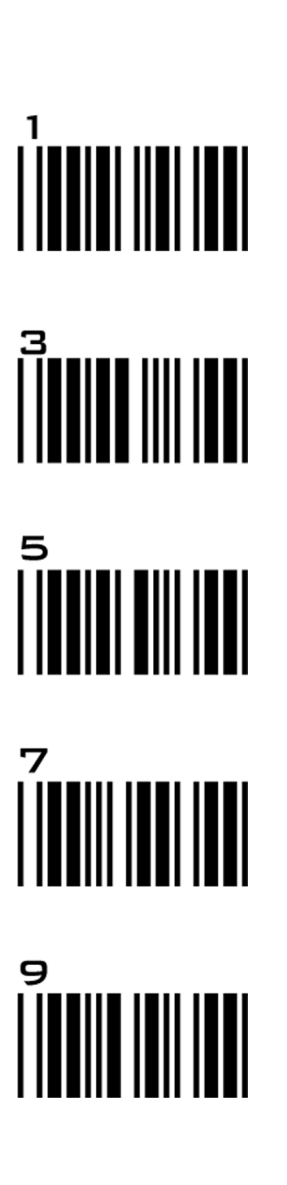

#### 設定手順

#### MIN / MAX LENGTH

ステップ1-スキャン:MIN/MAX LENGTH

ステップ 2 - スキャン: Appendix から 2 桁

## ステップ 3 – スキャン:MIN / MAX LENGTH

Min Length または Max Length がイネーブルであるとき、スキャナはそれらの長さのパラメタに合致するバーコードのみを読取ります。 設定より短い、または長いバーコードは読取られません。デフォルト長は、各シンボロジーの Min と Max のバーコードの下にカッコ で示されています。

## 注記:

- 1. 本スキャナは、設定が完了していないとビープ音を3回鳴らして警告します。
- 2. 間違ってスキャンしたり、手順を忘れた場合、RESETをスキャンすると、手順を最初から再開できます。

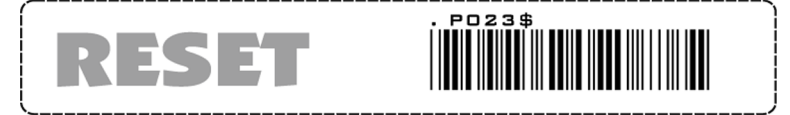

## **グループ 26** シンボロジー:UPC-E システムナンバー

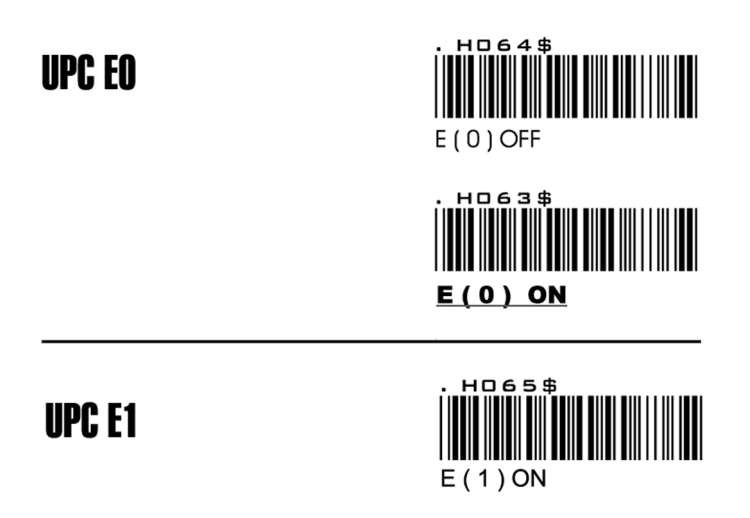

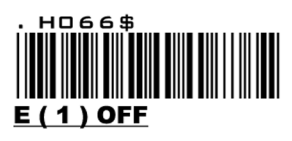

注記:

UPC バーコードは通常 0 ナンバーシステムで始まります。UPC E(0) 選択を使用するバーコード、1 ナンバーシステム で始まるバーコードの場合、UPC(E1) 選択を使用してください。

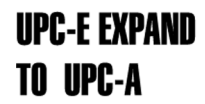

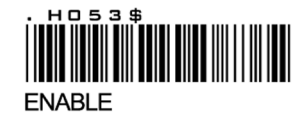

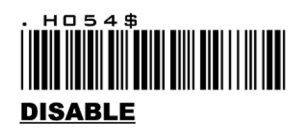

## 注記:

- 1. UPC E EXPAND TO UPC A FORMAT 設定がイネーブルの場合、UPC-A の出力は 12 桁です。
- 2. UPC-A のデフォルトの出力は 12 桁で、UPC-A EXPAND TO EAN 13 がイネーブルの場合、バーコードの先頭に 0 が付加されます。

## グループ 27 シンボロジーのフォーマット:UPC-E

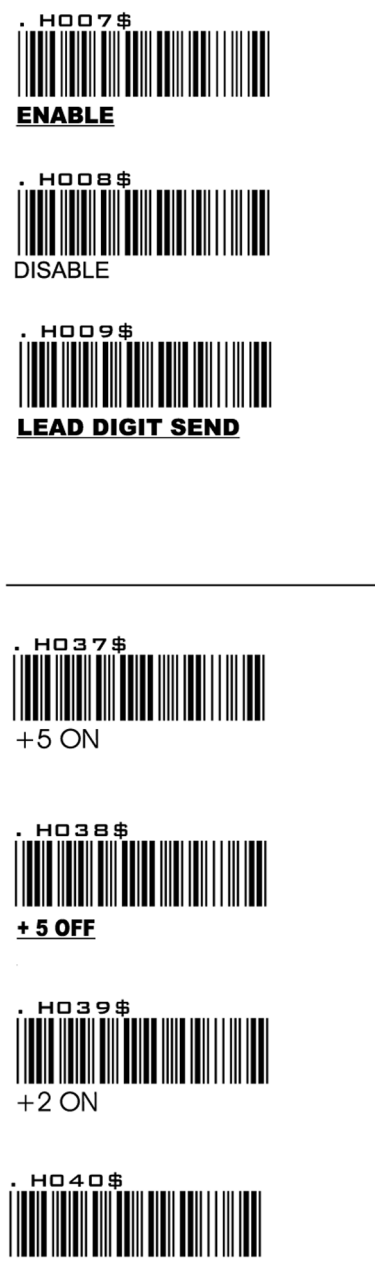

## UPC-E

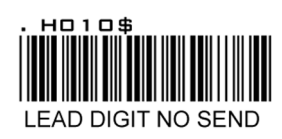

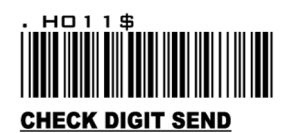

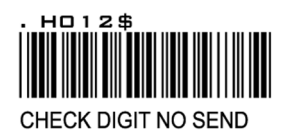

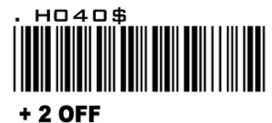

## ADD ON SUPPLEMENT

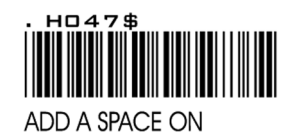

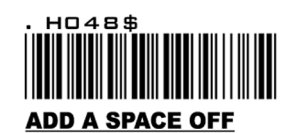

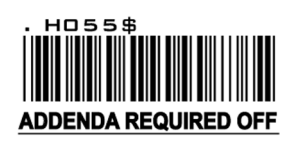

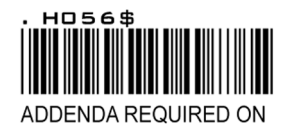

## 注記:

"addenda required on" が設定されている場合、スキャナは "+2 / +5 " のひとつまたは両方がオンのアデンダを持 つバーコードのみ読取ります。

## **グループ 28** シンボロジーのフォーマット:UPC-A

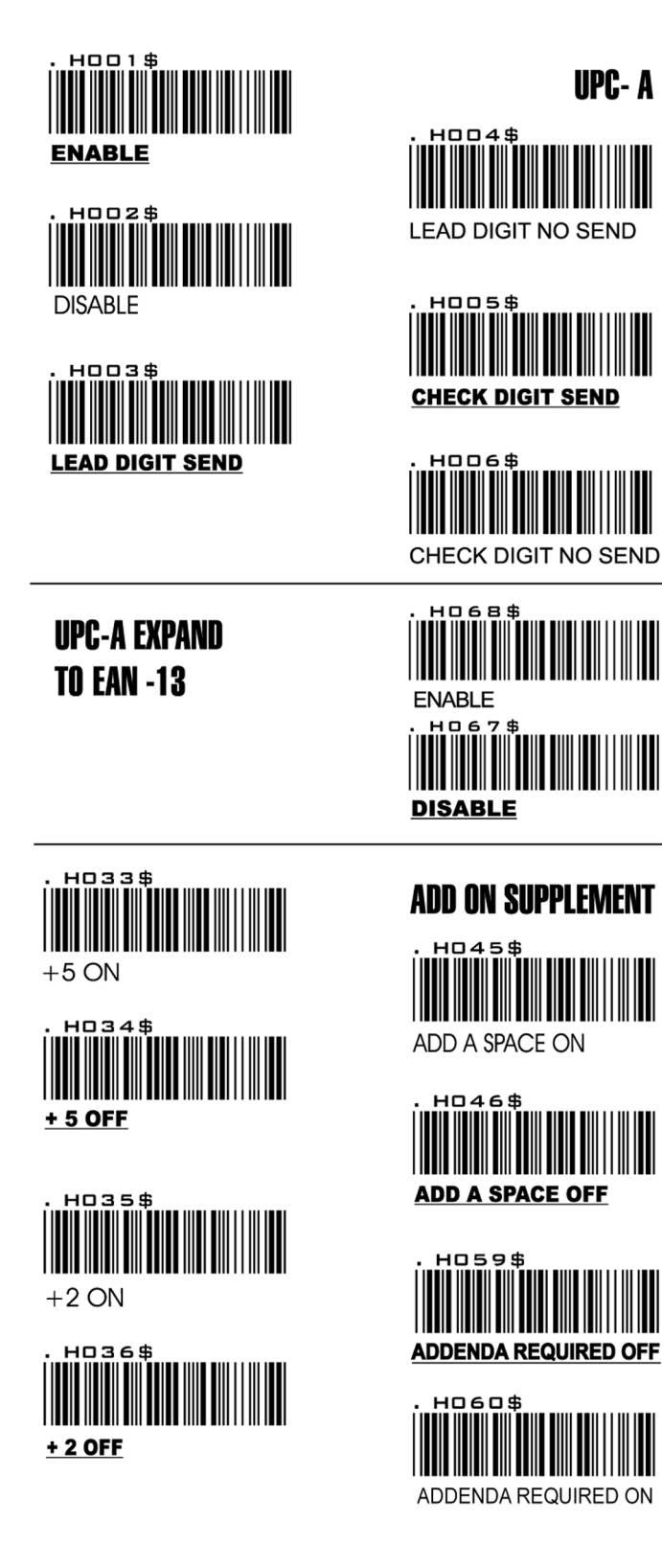

## 注記:

"addenda required on" が設定されている場合、スキャナは "+2 / +5" のひとつまたは両方がオンのアデンダを持つバーコードのみ読取ります。

グループ 29 シンボロジーのフォーマット:EAN 8

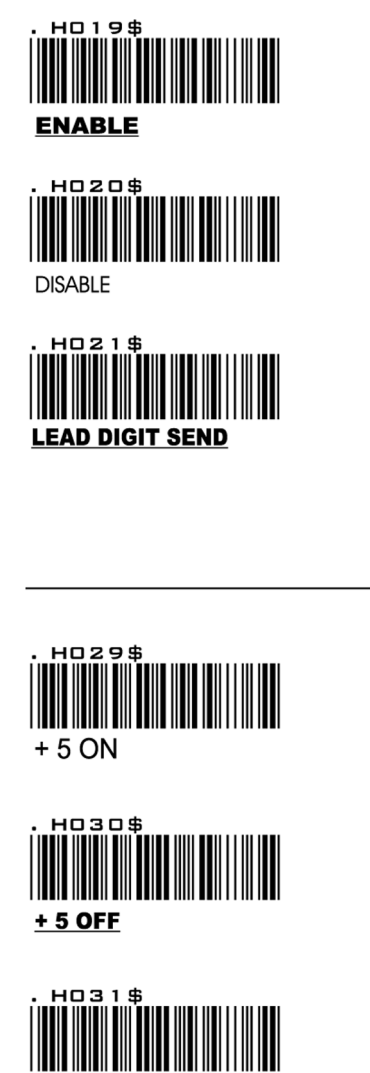

+ 2 ON

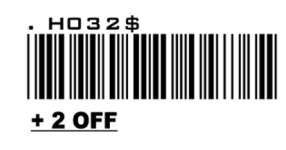

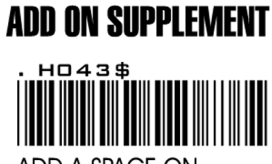

EAN-8

HD 2 2 \$

LEAD DIGIT NO SEND

CHECK DIGIT SEND

4\$

CHECK DIGIT NO SEND

ADD A SPACE ON

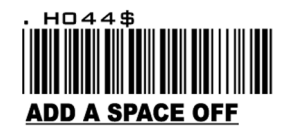

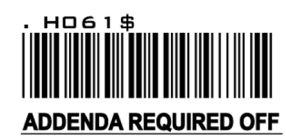

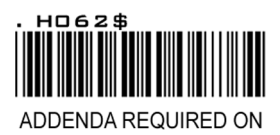

## 注記:

"addenda required on" が設定されている場合、スキャナは "+2 / +5 "のひとつまたは両方がオンのアデンダを持つバーコードのみ読取ります。

## グループ 30

シンボロジーのフォーマット:EAN 13, ISBN, ISSN, ISMN

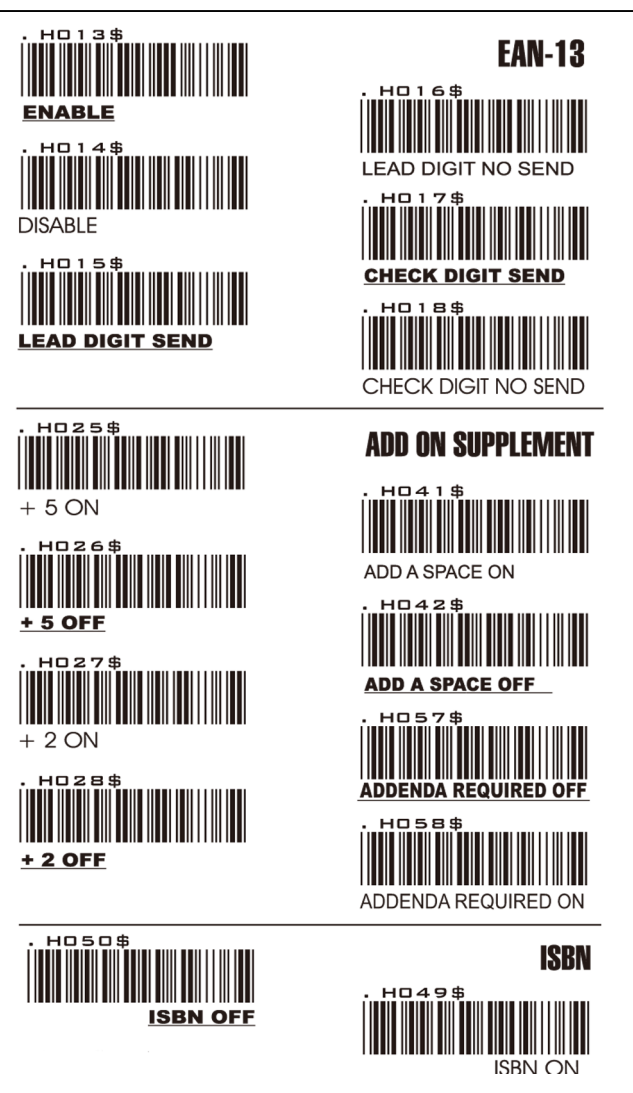

#### 注記:

- 1. "addenda required on" が設定されている場合、スキャナは "+2 / +5 " のひとつまたは両方がオンのアデンダを持つバーコードのみ読取ります。
- 2. ISSN や ISBN は、EAN13 の拡張と見なされます。ISSN と ISBN を読取る必要がある場合は、EAN13 をイネーブル にします。ISSN と ISBN をアデンダを付けて読取る必要がある場合は、EAN13 を ADDENDA REQUIRED をオンに してイネーブルにする必要があります。

| . HO5O\$ |  |
|----------|--|
|          |  |
|          |  |
| ISBN OFF |  |

|          | ISBN    |
|----------|---------|
| . H049\$ | ISBN ON |

## 注記:

ISSN や ISBN は、EAN13 の拡張コードです。ISSN や ISBN を読取る必要がある場合は、Enable EAN-13 をイネーブル にしないと読取ることができません。

|  | ISI | ٨N | OF | F |
|--|-----|----|----|---|

|        | ISMN    |
|--------|---------|
| H069\$ | ISMN ON |

## グループ 31

## シンボロジーのフォーマット: EAN/UCC-128, CODE 128, PDF417

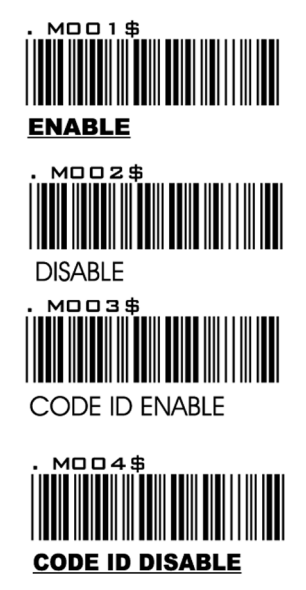

EAN/ UCC- 128

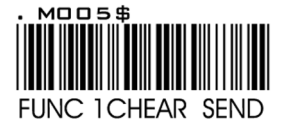

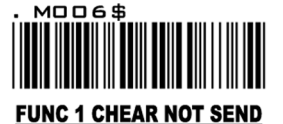

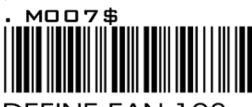

DEFINE EAN 128

#### 注記:DEFINE EAN128

最初の FNC1 キャラクタは ]c1 にトランスレートされ、2 番目の FNC1 キャラクタは ASCII<GS> キャラクタにトラン スレートされます。(グループ 43 – 45 からスキャン)(62-64 ページ)

## **String format :**

]C1 DATA CHARACTERS <GS> DATA CHARACTERS

#### 設定手順:

- 1. DEFINE EAN128 をスキャン
- 2. ASCII Code (61 ページ)をスキャン
- 3. DEFINE EAN128 をスキャン

**CODE 128** 

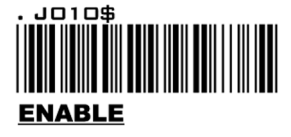

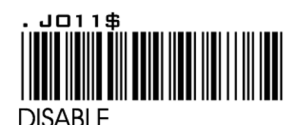

Min Length ( 5 )

JO12\$

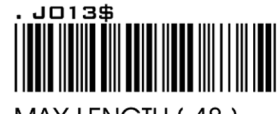

MAX LENGTH (48)

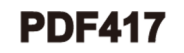

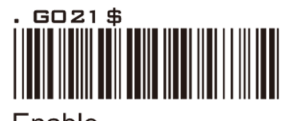

Enable

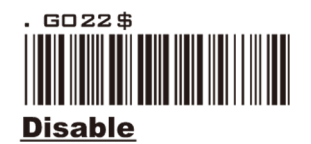

## グループ 31 シンボロジーのフォーマット: EAN/UCC-128, CODE 128, PDF417

<Set PDF 417 Code Enable/Disable>

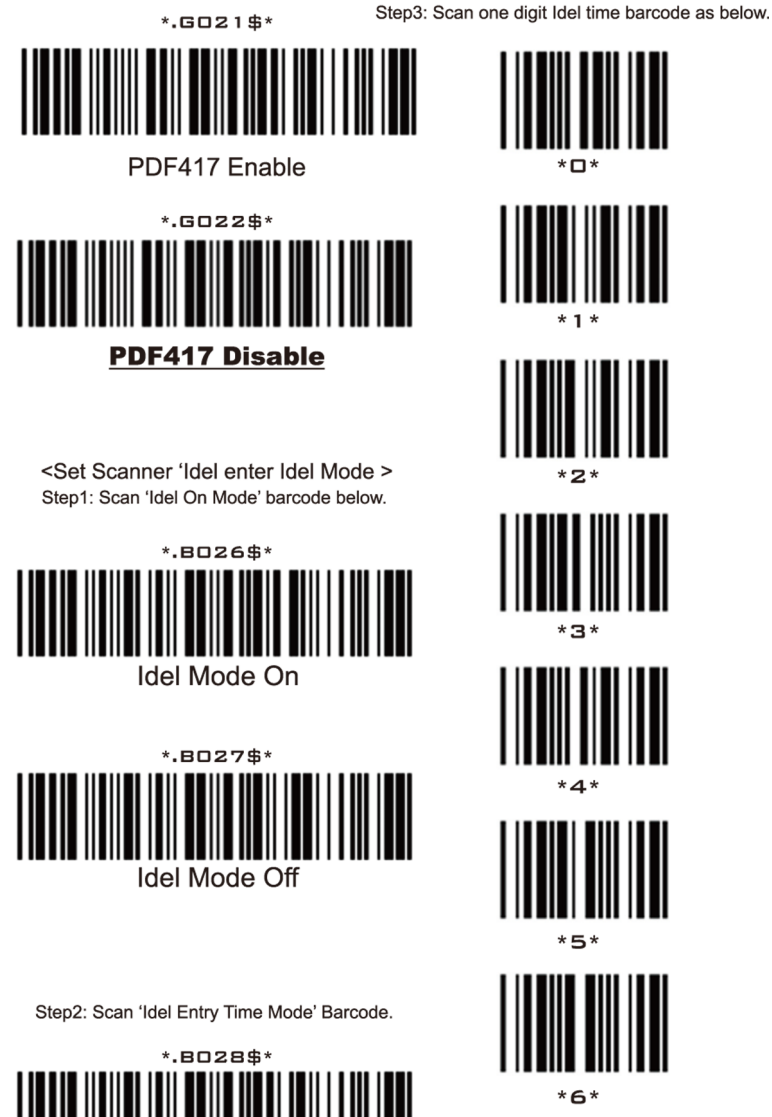

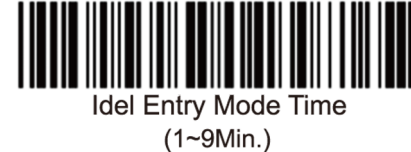

Idel Mode Off

Step4: Scan 'Idel End Time Mode' barcode.

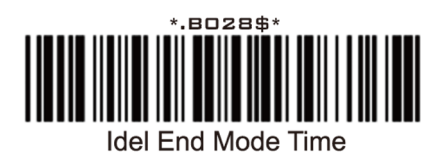

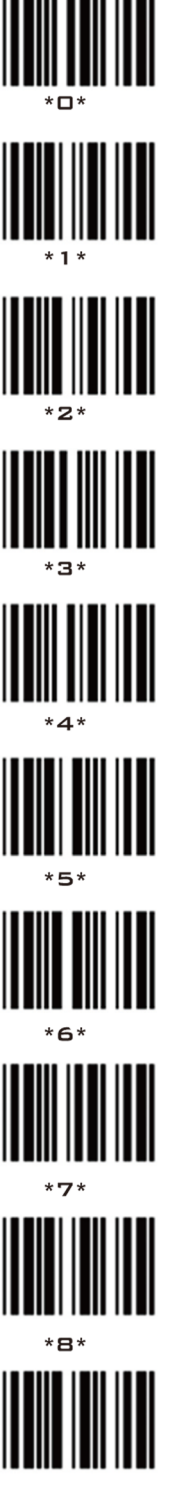

## グループ 32 DATABAR(RSS), CONTACT/PEN TYPE 限定

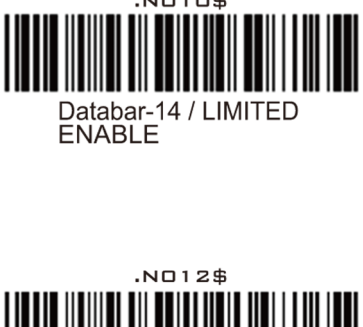

.NO10\$

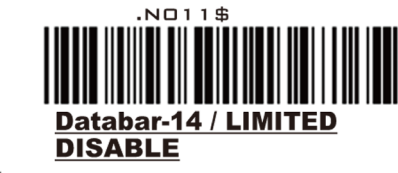

.NO13\$

N025\$

Databar-14/LIMITED PREFIX NOT SEND

Databar-14 / LIMITED CHECK DIGIT NOT SEND

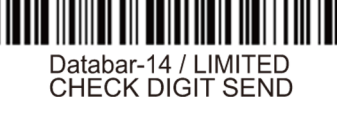

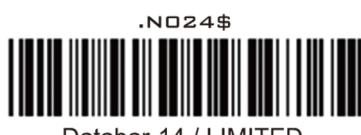

Databar-14 / LIMITED PREFIX SEND

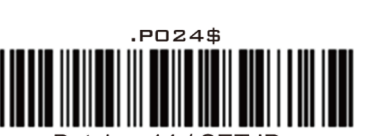

Databar-14 / SET ID

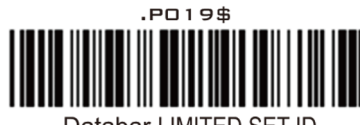

Databar-LIMITED SET ID

## グループ 32 DATABAR(RSS)限定、拡張

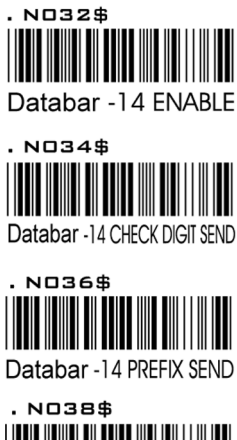

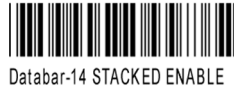

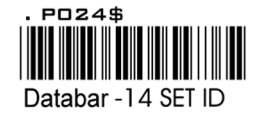

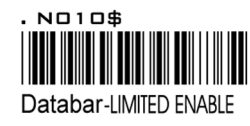

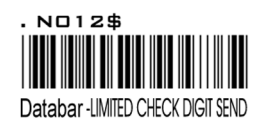

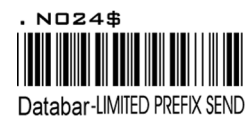

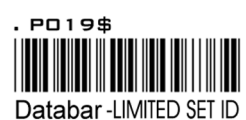

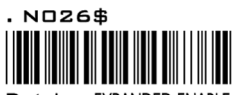

Databar-EXPANDED ENABLE

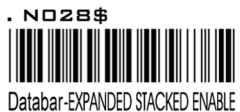

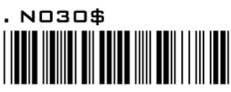

Databar - EXPANDED MIN LENGTH

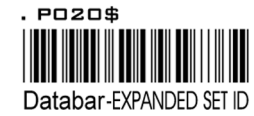

Databar (RSS-14)

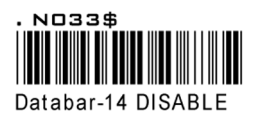

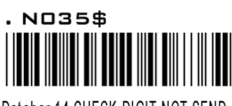

Databar-14 CHECK DIGIT NOT SEND

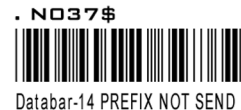

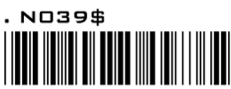

Databar-14 STACKED DISABLE

Databar (RSS LIMITED)

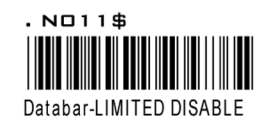

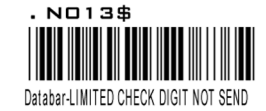

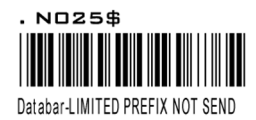

Databar (RSS-EXPANDED)

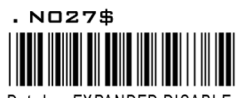

Databar-EXPANDED DISABLE

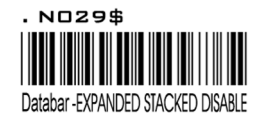

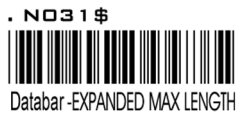

## グループ 33 ワイヤレスデバイスモデル

操作手順:下記のステップをワイヤレススキャナでスキャン

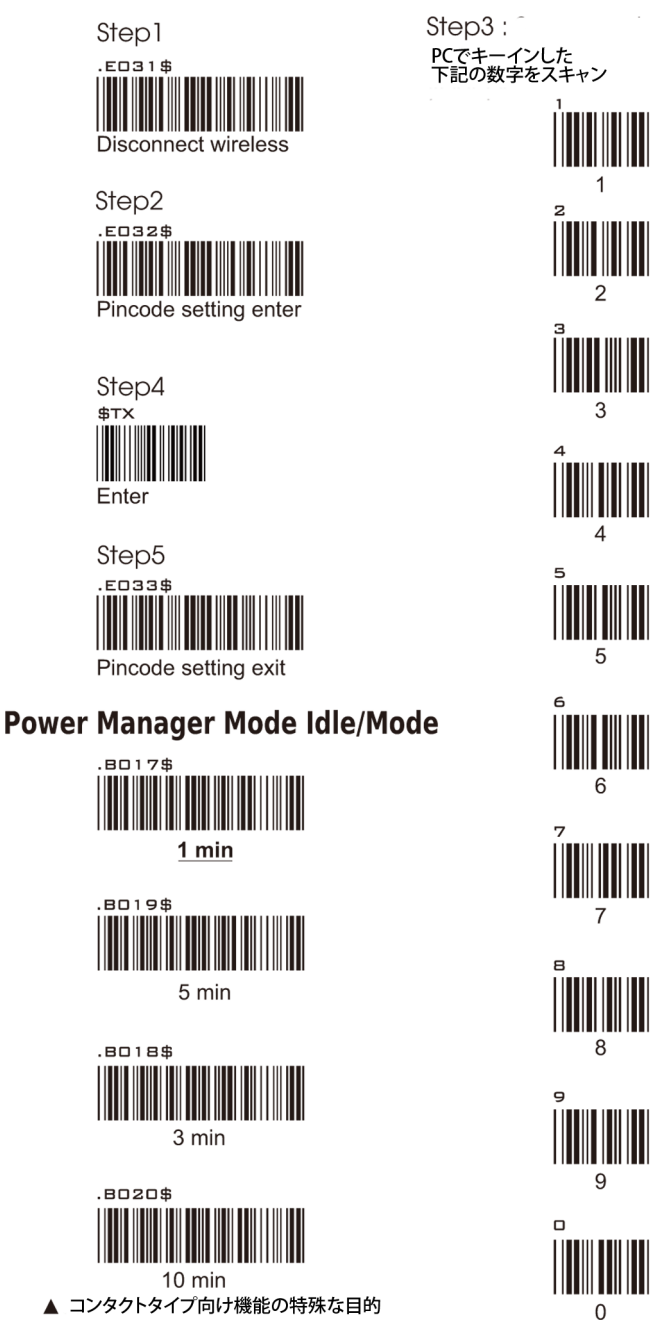

#### 注記:

- 1. チャージ環境の温度は、0℃~40℃にします。
- 2. 本デバイスのユニットは、1個のホストと1個のクレードルを使用します。
- 3. デフォルトのアイドルモードは1分です。
- 4. ホストデバイスとワイヤレスドングルを操作する手順としては、ワイヤレスドングルをまず稼働させ、その後ホ ストデバイスを起動してください。
- 5. ホストデバイスがワイヤレスドングルと接続できない場合、ホストデバイスを
- 6. 1 分間(デフォルト)動作させずアイドルモードにし、その後、ホストでバイスを、チャージ後、ワイヤレスド ングルと接続してください。

## ノンピンコードワイヤレスタイプ

#### Scanner LED & Beeper Indication Blue + Green Red LED scanner Beeper Remark Red LED LED initial / long beep hand blink \_ \_ \_ 1 time shacking finished 2 beep 1 ---\_ connection time none any Standby indication after \_ for saving connection power 3 beep 1 not blink --connected time scanning barcodes error under not beep tone finished connection successfully both had flash 1 beep 1 read \_ \_ \_ time time barcode and transmitted error in only red reading \_ \_ \_ \_ scan light barcodes short beep 5 times every 6 low power flash \_ sec. till power exhaust electricity

#### [スキャナ LED & ビープ音告知]

## **グループ 33** ワイヤレスデバイスモデル

## ノンピンコードワイヤレスタイプ

[スキャナ LED & ビープ音告知 ]

| -      |             | Green<br>LED | Red LED | Blue +<br>Red LED | Beeper | Remark                                                                       |
|--------|-------------|--------------|---------|-------------------|--------|------------------------------------------------------------------------------|
|        | power off   | -            | -       | -                 | -      | scan<br>barcode<br>setting of<br>1 min. /<br>3 min. /<br>5 min. /<br>10 min. |
|        | charging    | flash        | -       | -                 | -      | -                                                                            |
| cradle | full charge | on           | -       | -                 | -      | charge<br>needs<br>4 hours<br>from 0 to<br>100%                              |

## **グループ 33** ワイヤレスデバイスモデル

## ピンコードワイヤレスタイプ

[ スキャナ LED & ビープ音告知 ]

|         |                                                                |                  | r       |               |                                                                                  |                        |
|---------|----------------------------------------------------------------|------------------|---------|---------------|----------------------------------------------------------------------------------|------------------------|
| scanner |                                                                | Green<br>LED     | Red LED | Orange<br>LED | Beeper                                                                           | Remark                 |
|         | initial /<br>hand<br>shacking                                  | -                | -       | -             | short beep<br>1 time                                                             | -                      |
|         | finished connection                                            | flash            | -       | -             | long beep<br>1 time                                                              | -                      |
|         | Standby<br>after<br>connection                                 | -                | -       | -             | -                                                                                | -                      |
|         | scanning<br>barcodes<br>under not<br>connection                | flash<br>5 times | -       | -             | error<br>beep tone                                                               | -                      |
|         | successfully<br>both had<br>read<br>barcode and<br>transmitted | flash<br>1 time  | -       | -             | beep<br>1 time                                                                   | -                      |
|         | error in<br>reading<br>barcodes                                | -                | -       | -             | -                                                                                | only red<br>scan light |
|         | low power                                                      | flash            | -       | -             | short beep<br>5 times<br>every 6<br>sec. till<br>power<br>exhaust<br>electricity | -                      |

## ピンコードワイヤレスタイプ

[スキャナ LED & ビープ音告知]

|        |                  | Green<br>LED | Red LED | Orange<br>LED | Beeper | Remark                                                                       |
|--------|------------------|--------------|---------|---------------|--------|------------------------------------------------------------------------------|
|        | power<br>off     | -            | -       | -             | -      | scan<br>barcode<br>setting of<br>1 min. /<br>3 min. /<br>5 min. /<br>10 min. |
|        | Not charge       | -            | on      | -             | -      | -                                                                            |
|        | charging         | flash        | on      | -             | -      | -                                                                            |
| cradle | finish<br>charge | -            | -       | on            | -      | charge<br>needs<br>4 hours<br>from 0 to<br>100%                              |

**グループ 34** フル ASCII 表(CODE 39)

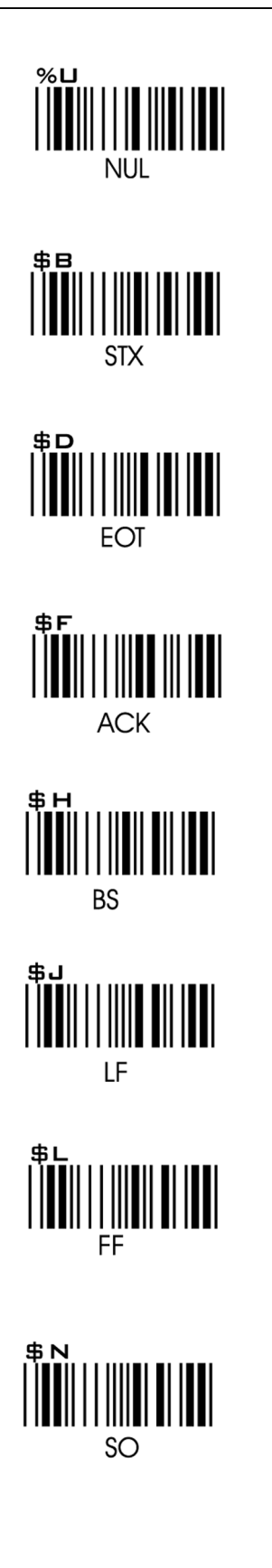

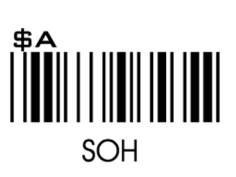

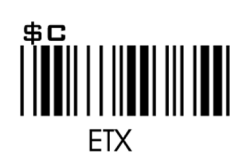

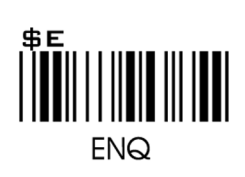

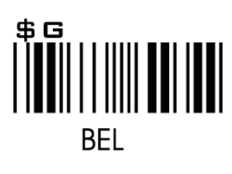

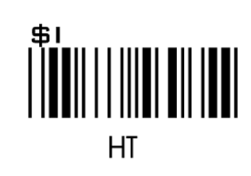

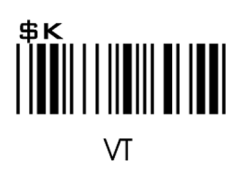

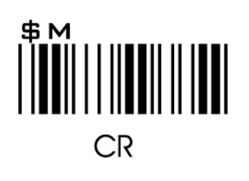

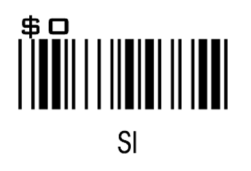

**グループ 35** フル ASCII 表(CODE 39)

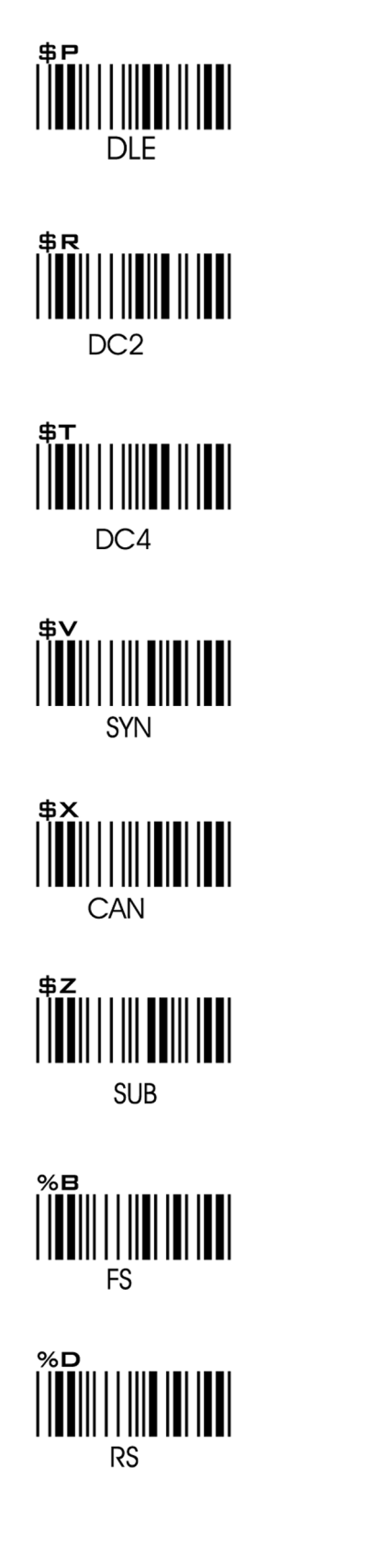

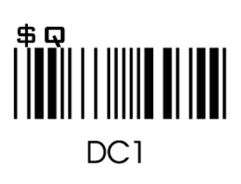

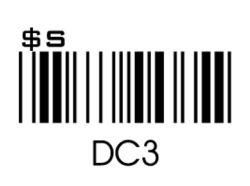

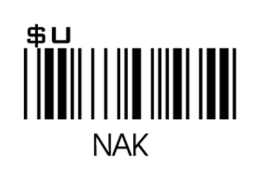

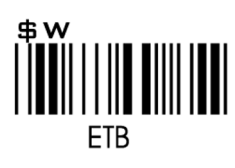

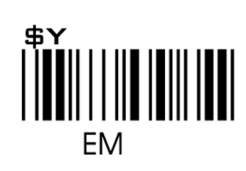

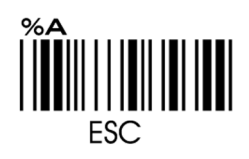

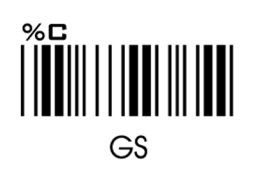

**グループ 36** フル ASCII 表(CODE 39)

# % % G a)

%F 

グループ 37 フル ASCII 表(CODE 39)

( ) 

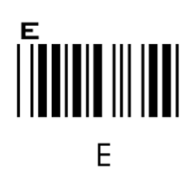

グループ 38 フル ASCII 表(CODE 39)

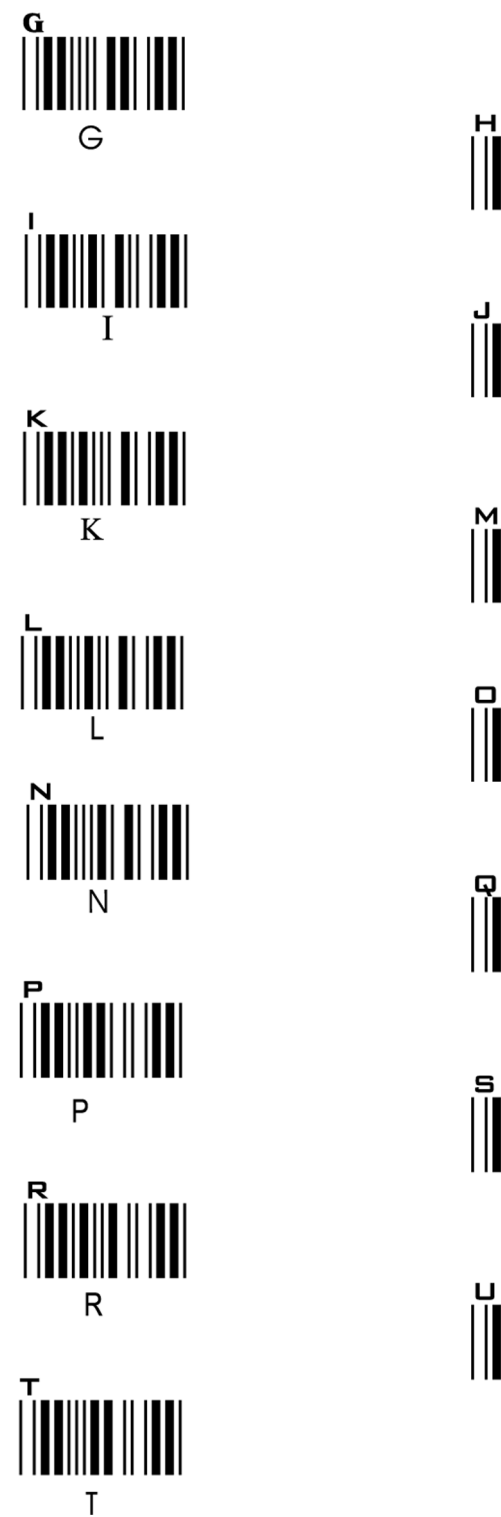

Н 0 Q S U

グループ 39 フル ASCII 表(CODE 39)

× Х %∟ % N b +**D** 

W Y %K [ 1  グループ 40 フル ASCII 表(CODE 39)

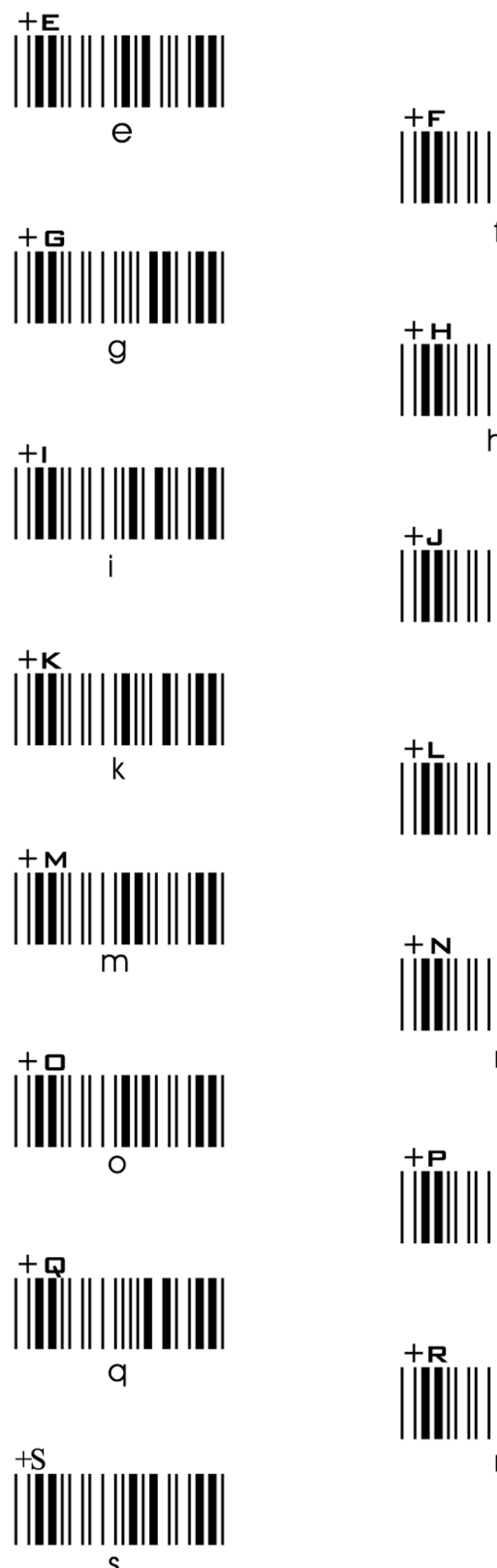

f h j + x n 

64

グループ 41 フル ASCII 表(CODE 39)

t +**x** х +z Z %R } DFL

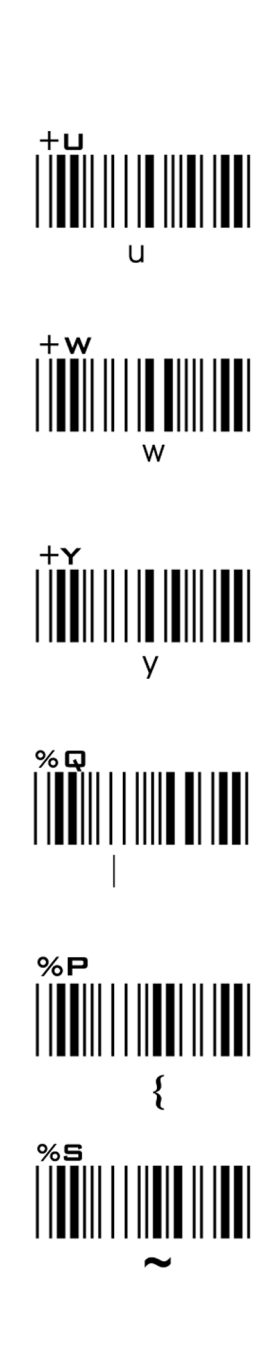

グループ 42 フル ASCII 数字表(CODE 39)

> 7

**グループ 43** ファンクションコード表(CODE 39)

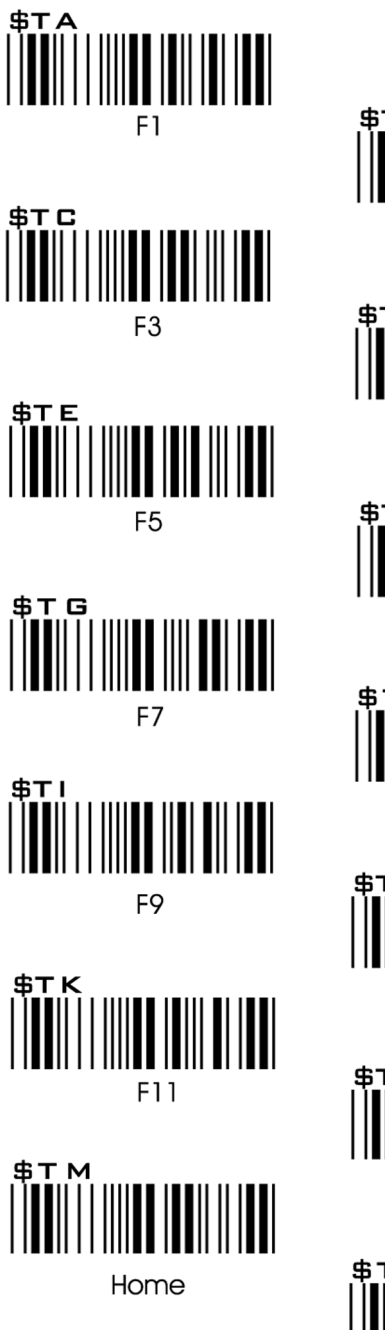

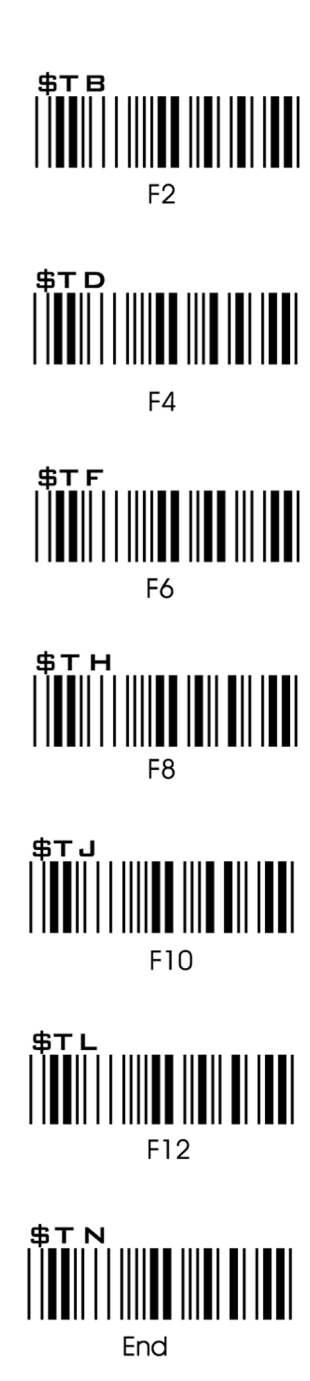

グループ 44 ファンクションコード表(CODE 39)

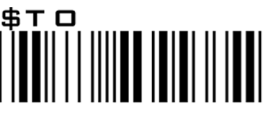

Cursor Right

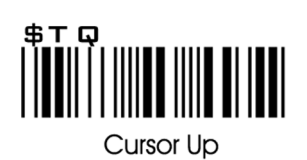

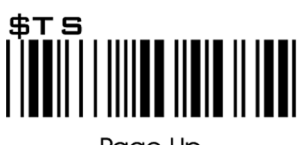

Page Up

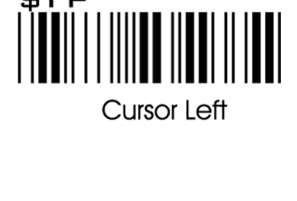

<u>\$TP</u>

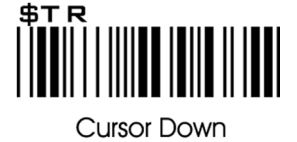

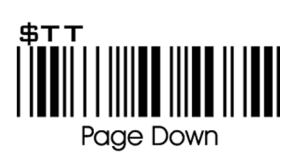

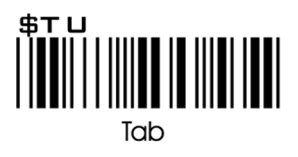

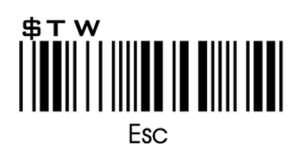

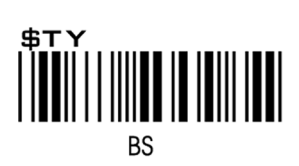

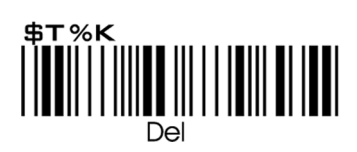

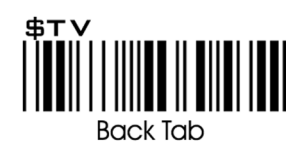

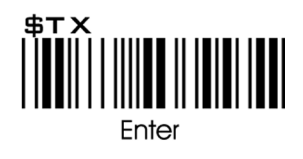

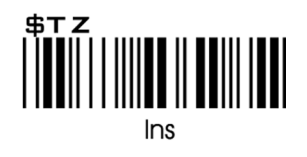

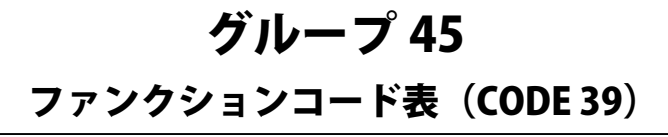

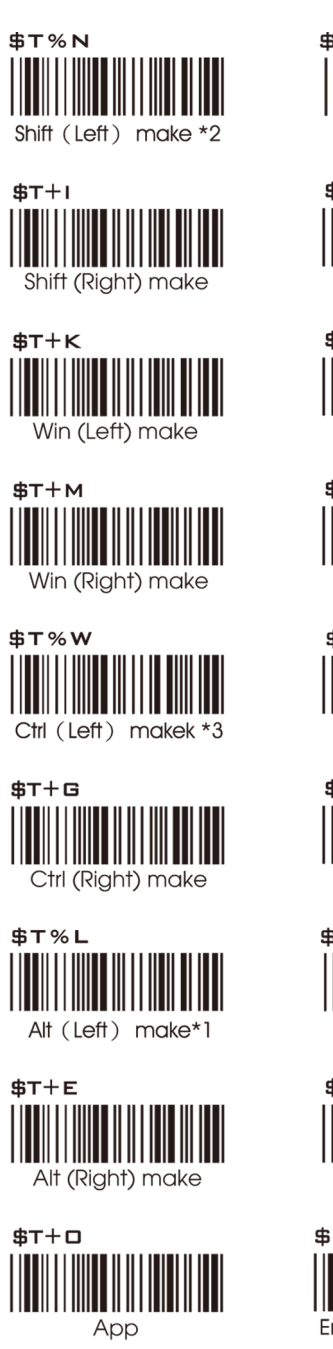

For UK Keyboard Special Character

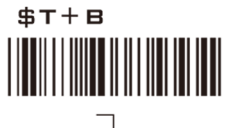

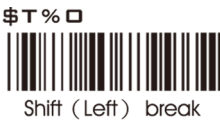

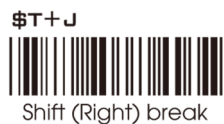

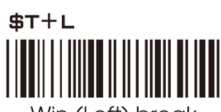

Win (Left) break

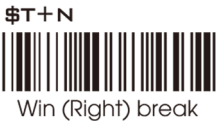

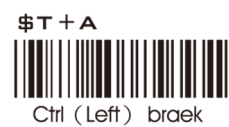

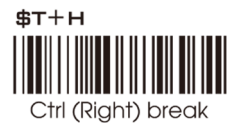

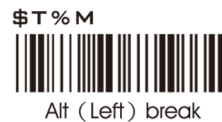

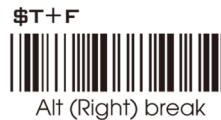

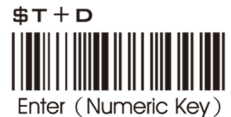

ecial Character \$⊤+⊏

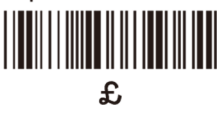

## 注記:

\* 1. "Alt(left)Make" がプログラム済み。バーコード設定をレジュームするには、"Alt(left)Break" をスキャン

- \* 2. "Shift(left)Make" がプログラム済み。バーコード設定をレジュームするには、"Shift (left)Break" をスキャン
- \* 3. "Ctrl(left)Make" がプログラム済み。バーコード設定をレジュームするには、"Ctrl (left)Break" をスキャン

グループ 46

## トラブルシューティング

EZscan のインストールと使用は簡単です。操作上の問題は主に、下記の原因が考えられます。 インターフェース接続の誤り 初期設定の誤り 低品質なバーコード

## 一般的解決手順

- 1. 最初に、スキャナとホストコンピュータの接続を確認します。正しい場合、長いビープ音をが1回鳴ります。ト リガを押し下げると、LED が点滅します。
- 電源をオン後、本書のサンプルバーコードをスキャンします。デフォルト設定では、ビープ音が鳴り、LED が点滅して正常読取を知らせます。読取が正常にできない場合、スキャンのやり方か、インターフェース設定に問題がある可能性があります。スキャナをデフォルトにリセットしてください。
- 3. 正常読取が告知されたにもかかわらずモニタにデータ出力が無い場合、ケーブルの接続を確認してください。

#### キーボードウェッジインターフェースの問題

キーボードウェッジインターフェースは、通常トラブルはありませんが、万一問題が生じた際は、下記を確認してく ださい。

#### 正しいケーブルを使用しているか?

コンピュータは通常、XT/AT 互換キーボードを使用しています。正しいケーブルを使用しているか確認してください。

#### キーボードは動作しているか?

キーボードからキーインされたデータがデコーダに渡されているため、キーボードが機能していれば、ケーブル接続 は正しいです。

#### お使いのコンピュータは、高速なデータ受信が可能か?

コンピュータの BIOS に、キーボードのタイピング速度に影響する機能があります。インタキャラクタディレイ機能を、 キーストローク入力速度を速めるよう設定してみてください。

#### キーボードポートは十分な電力を供給しているか?

ノートブックコンピュータは通常、スキャナに十分な電力を供給しません。電力供給が不十分の場合、正常読取の確 率が下がります。(適切なスキャン操作を可能にする電力が十分でないためです)
### グループ 47

### トラブルシューティング

#### RS232C インターフェースの問題

#### バーコードを読取ったのにモニタに出力されない場合、以下が原因の可能性があります。

- スキャナの、ボーレートやデータビット、パリティ、ハンドシェーキングなどの RS232C のプロトコルを、PC ター ミナルの設定にあわせましたか? 解決法:スキャナの上記 RS232C プロトコルを、PC のプロトコルにあわせて リセットする
- 2. バーコードのケーブルピンアウトアサインメントが、PC ターミナルのピンアウトアサインメントに合致していい ますか?

#### スキャナに電力が供給されていない:

- 1. スキャナに適切な電源アダプタを接続していますか?
- 2. スキャナは、PC ターミナルに合致した適切なピンアウトのケーブルで接続していますか?

#### インターフェースの問題

#### Code 39 出力のワンドエミュレーションモードを使用していますか? その場合、デコーダは、Code 39 のデータを 受け付けるよう設定されていますか?

スキャナの設定が、読取るバーコードシンボロジーを受け付けることができるかどうか確認してください。

#### ケーブルが正しく接続されているように見えるのに、スキャナがデータをホストコンピュータに送信しませんか?

スキャナのインターフェースケーブルには、業界標準はありません。そのため、外観が似ていて同じようなコネクタ があっても、異なる種類の可能性があります。例えば、キーボードウェッジとワンドエミュレーションのケーブルは 似ていますが、ピンアサインメントが異なるため、互換性はありません。ご使用のケーブルが、適切なコネクタに正 しく接続されていることを確認してください。

#### 設定のセットアップ

#### 正しいインターフェースの設定を行っていますか?

正しいインターフェースの設定を行っていますか? キーボードウェッジケーブルを選択して、RS232C やワンドエ ミュレーションを設定していませんか?キーボードケーブルを RS232C に変えたのに、スキャナのインターフェース も RS232C に設定するのを忘れていませんか? スキャナをデフォルト設定にしてから、ご使用のケーブルと入力に あわせた適切なインターフェースを選択してください。

#### 症状 - ED ライトが固定し、トリガを押しても機能しない。

解決 - スキャナをデフォルトの状態に戻し、正しいインターフェースを選ぶ。

# グループ 48

### トラブルシューティング

#### 適切なシンボロジーがイネーブルになっていますか?

バーコードシンボロジーは、個別にイネーブルやディセーブルにできます。スキャンするシンボロジーだけをイネー ブルにすることをお勧めします。誤って他のシンボロジーを読取ってしまう可能性がなくなります。

#### 選択したバーコードシンボロジーの設定は、読取るバーコードに合致していますか?

各バーコードシンボロジーのスキャンされたデータは、使用しないシンボロジーをスキャンしないよう制限すること ができます。制限は、シンボロジーごとに設定できます。

#### 低品質のバーコード

3番目の問題は、スキャナの問題ではなく、バーコードの印刷品質や、スキャン操作の技術の問題です。

<u>バーコードの許容差</u>

バーコードは、許容差がある場合があります。通常、許容差は、バーコードフォントのソフトウェアやプリンタによっ て生じます。良い評価のされているソフトウェアを使用して、バーコードを生成してください。印刷されたバーコー ドにゆがみがあると、スキャナが認識できない場合があります。

低品質のバーコードで正常な読取を行うのは、何回も読取らない限り大変困難です。シンボロジーの品質が落ちると、 検出不能エラーが増加します。Check Digit Verification(CDV)を使用して、問題のバーコードの品質をチェックしてく ださい。

<u>ラベル(紙、カラー、プリンタ)</u>

バーコードの光源は、通常赤色なので、ラベルの印刷には制限があります。印刷に使用する素材などを選ぶにあたり、 カラーのインクや紙などを使用する時は注意してください。ラベルのカラーとインクのカラーの組合せによっては、 スキャナが認識できない場合があります。表面が光沢のある材質も、スキャナが読取りにくい場合があります。

さらに、印刷の品質が悪いと、スキャナが読取れない恐れがあります。使用するプリンタのタイプによって、品質が 低下します。ドットマトリクスプリンタやインクジェットプリンタは、高品質のバーコードを生成できません。同時に、 インク、リボン、トナーがきちんと補給されているかも確認してください。

### デフォルト表1

| CROU     | JP | PARAMETER                      | DEFAULT            |  |
|----------|----|--------------------------------|--------------------|--|
| 1        |    | Computer Type                  | PC-AT              |  |
| 1        |    | Interfaces                     |                    |  |
|          |    | Scan speed                     |                    |  |
| 2        |    | Reading Mode                   | Trigger            |  |
|          |    | Beep Tone Mode 2.1k            | Beep Medium        |  |
| 3        |    | Beep Tone Mode 2.7k            | Beep Medium        |  |
|          |    | Capital lock Mode              | Caplock Off        |  |
|          |    | Setup code read                | Setup up code on   |  |
| 4        |    | Preamble & Postamble           | OFF                |  |
| 5        |    | Accuracy Adjustment            | 2                  |  |
| 6~9      |    | Enable & Disable Code ID       | OFF                |  |
| 10       |    | Interblock Delay               | 0ms                |  |
|          |    | Inter-character Delay          | 140us              |  |
| 11       |    | Keyboard Layout                | English(USA)       |  |
| 11       |    | Terminator                     | CR, CR+LF          |  |
|          |    | numeric key                    |                    |  |
| 12       |    | Baud Rate                      | 9600               |  |
| 12       |    | Data Bits & Parity             | 8 Bit None         |  |
|          |    | Stop Bits                      | 1 stop bit         |  |
| 13       |    | Handshaking                    | None               |  |
|          |    | ACK/NAK                        | OFF                |  |
|          |    | Flow Control TimeOut           | 1 Sec              |  |
|          |    | Level dutation of Mini Width   | 200us              |  |
| 14       |    | Polarity Of Idle Condition     | High               |  |
|          |    | Output of Wand Emulation       | Bar High/Space Low |  |
| <u> </u> |    | Wave Form                      | Full ASCII 39      |  |
|          |    | Enable and Disable Symbologies |                    |  |
|          |    | Code 32                        | Disable            |  |
|          |    | China Postal Code              | Enable             |  |
|          |    | UK Plessy Code                 | Disable            |  |
|          |    | Industrial 2 of 5              | Disable            |  |
|          |    |                                | Disable            |  |
|          |    | Interleaved 2 of 5             | Enable             |  |
|          |    | Code 128                       | Enable             |  |
|          |    | Cadabar                        | Enable             |  |
| 15~16    |    | Telepen                        | Disable            |  |
|          |    | UPC-A                          | Enable             |  |
|          |    | UPC-E                          | Enable             |  |
|          |    | EAN-8                          | Enable             |  |
|          |    | EAN-13                         | Enable             |  |
|          |    | MSI                            | Disable            |  |
|          |    | Code 39                        | Enable             |  |
|          |    |                                | Disable            |  |
|          |    | Code 93                        | Disable            |  |
|          |    | EAN-128                        | Disable            |  |
|          |    | China Post Code                | Disable            |  |
|          |    | Enable/Disable                 | Enable             |  |
|          | 1  | Check Digits                   | Disable CDV        |  |
|          | 1  | Min Length                     | 11 digits          |  |
| 17       |    | Max Length                     | 48 digits          |  |
|          |    | MSI                            | -10 digita         |  |
|          |    | Enable/Disable                 | Disable            |  |
| 18       | 1  | Check Digits                   | CDV & send CD      |  |
|          |    | Check Digits Mode              | Single MOD 10      |  |
|          |    | CHECK DIgits Would             | Single MOD IV      |  |

\*スキャナのインターフェース設定には特定のデフォルト値はなく、カスタマーの注文により設定されます。

### デフォルト表 2

| CROUP |          | PARAMETER                       | DEFAULT                 |  |
|-------|----------|---------------------------------|-------------------------|--|
|       |          | UK Plesssy                      |                         |  |
| 18    | 2        | Enable/Disable                  | Disable                 |  |
|       |          | Check Digits                    | CDV & not send CD       |  |
|       |          | IATA                            |                         |  |
|       |          | Enable/ Disable                 | Disable                 |  |
|       |          | Check Digits                    | Disable CDV             |  |
|       |          | Max Length                      | 48 digits               |  |
|       | <u> </u> | Code 93                         |                         |  |
| 19    |          | Enable/Disable                  | Disable                 |  |
|       | 2        | Min Length                      | 6 digits                |  |
|       |          | Max Length                      | 48 digits               |  |
|       |          | Telepen                         |                         |  |
|       | 3        | Enable/Disable                  | Disable                 |  |
|       |          | Telepen ASCII /Number           | Number                  |  |
|       |          | Interienved 2 of 5              | Enable                  |  |
|       |          | Check Digits                    | Disable CDV             |  |
|       | 1        | First/ last digit suppressed    | No suppressed           |  |
|       |          | Min Length                      | 6 digits                |  |
| 20    |          | Max Length                      | 48 digits               |  |
|       |          | Code II                         |                         |  |
|       |          | Enable/Disable                  | Disable                 |  |
|       | 2        | Check Digits                    | Disable CDV             |  |
|       |          | Min Length                      | 6 digits                |  |
|       | 1        | Max Length                      | 48 digits               |  |
|       |          | Enable/Disable                  | Disable                 |  |
|       |          | Check Digits                    | Disable CDV             |  |
|       |          | Min Length                      | 6 digits                |  |
| 21    |          | Max Length                      | 48 digits               |  |
| 21    |          | Matrix 2 of 5                   | ·                       |  |
|       |          | Enable/Disable                  | Disable                 |  |
|       | 2        | Check Digits                    | Disable CDV             |  |
|       |          | Min Length                      | 6 digits                |  |
|       |          | Max Length                      | 48 digits               |  |
|       |          | Enable/Disable                  | Enable                  |  |
|       |          | Check Digits                    | Disable CDV             |  |
|       | 1        | Min Length                      | 6 digits                |  |
| 22    |          | Max Length                      | 48 digits               |  |
|       |          | ST/SP;Abcd/abcd,abcd/tn*c,      |                         |  |
|       |          | ABCD/ABCD,ABCD/TN*C             | ABCD/ABCD               |  |
|       |          | Start(ST)/Stop(SP)send          | Send                    |  |
|       |          | CLSI Format                     | ON                      |  |
|       |          | ABC-Codabar                     |                         |  |
|       |          | ON/OFF                          | OFF                     |  |
| 23    | <u> </u> | Insert Data                     | OFF                     |  |
|       | 2        | Insert Data                     | OFF                     |  |
|       | Ĩ        | ON/OFF                          | OFF                     |  |
|       |          | Codabar-Coupling                |                         |  |
| 24    |          | ON/OFF                          | OFF                     |  |
| 24    |          | Insert Data                     | ON                      |  |
|       |          | Adjacent Required               | OFF                     |  |
|       |          | Code 39                         |                         |  |
|       |          | Full ASCII 39 Enable/Disable    | Enable                  |  |
|       |          | Start/Stop                      | Disable CDV<br>Not Send |  |
|       |          | Min Length                      | 1 digits                |  |
| 25    |          | Max Length                      | 48 digits               |  |
|       |          | Cobe 32                         |                         |  |
|       |          | Enable/Disable                  | Disable                 |  |
|       |          | Leading send/not send           | send                    |  |
|       |          | Tailing send / Tailing not send | Tailing send            |  |

### デフォルト表 3

| CROUP |   | PARAMETER                  | DEFAULT     |  |  |
|-------|---|----------------------------|-------------|--|--|
|       |   | UPC-E systems number       |             |  |  |
|       |   | UPC E(0) On/Off            | ON          |  |  |
| 26    |   | UPC E(1) On/Off            | OFF         |  |  |
|       |   | UPC-E expand to UPGA       | Disable     |  |  |
|       |   | UPC-E                      |             |  |  |
|       |   | Enable/Disable             | Enable      |  |  |
|       |   | Check Digits               | Send        |  |  |
|       |   | Lead Digits                | Send        |  |  |
| 27    |   | Add a space                | OFF         |  |  |
|       |   | Addenda required           | ON          |  |  |
|       |   | +5 On/Off                  | OFF         |  |  |
|       |   | +2 On/Off                  | OFF         |  |  |
|       |   | UPC-A                      | 1           |  |  |
|       |   | Enable/Disable             | Enable      |  |  |
|       |   | Check Digits               | Send        |  |  |
|       |   | Lead Digits                | Send        |  |  |
| 28    |   | Add a space                | OFF         |  |  |
|       |   | Addenda required           | ON          |  |  |
|       |   | +5 On/Off                  | OFF         |  |  |
|       |   | +2 On/Off                  | OFF         |  |  |
|       |   | FAN-8                      | 011         |  |  |
|       |   | Eall-0                     | Enable      |  |  |
|       |   | Check Digits               | Sand        |  |  |
|       |   | Lead Digits                | Send        |  |  |
| 29    |   |                            |             |  |  |
|       |   | Add a space                | OFF         |  |  |
|       |   | Addenda required           | ON          |  |  |
|       |   | +3 0ft/0ff                 | OFF         |  |  |
|       |   | +2 On/Off OFF              |             |  |  |
|       |   | EAN-13                     |             |  |  |
|       |   | Charle Disite              | Enable      |  |  |
|       |   |                            | Send        |  |  |
|       |   |                            | Send        |  |  |
| 30    |   | Add a space                | OFF         |  |  |
|       |   | Addenda required           | ON .        |  |  |
|       |   | +5 0n/Off                  | OFF         |  |  |
|       |   |                            | OFF         |  |  |
|       |   | ISSN On/Off                | OFF         |  |  |
|       | 1 | ISBN                       | OFF         |  |  |
|       | 1 | EAN/UCC128                 | P 11        |  |  |
|       |   | Enable/Disable             | Enable      |  |  |
|       |   | Code ID                    | Disable     |  |  |
|       |   | Func I Chear send Not Send |             |  |  |
| 31    | 2 |                            |             |  |  |
|       |   | Enable/Disable             | Enable      |  |  |
|       |   | Check Digits               | Disable CDV |  |  |
|       |   | Min Length                 | 5 digits    |  |  |
|       |   | Max Length                 | 48 digits   |  |  |
|       | 3 | PDF417                     | Disable     |  |  |
|       |   | Rss-14                     | Disable     |  |  |
|       |   | Rss-14 Check digit         | Not Send    |  |  |
|       |   | Rss-14 Prefix              | Not Send    |  |  |
| 32    |   | Rss-14 Stacked             | Enable      |  |  |
|       |   | Rss-Limited                | Disable     |  |  |
|       |   | Rss-Limited Check Digit    | Not Send    |  |  |
|       |   | Rss-Limited Prefix         | Not Send    |  |  |
|       |   | Rss-Expanded               | Disable     |  |  |

### ケーブルピンアサインメント

インターフェース:

### 1.TTL, ワンドエミュレーション

1.1) AMP (D-Sub 9Pin):

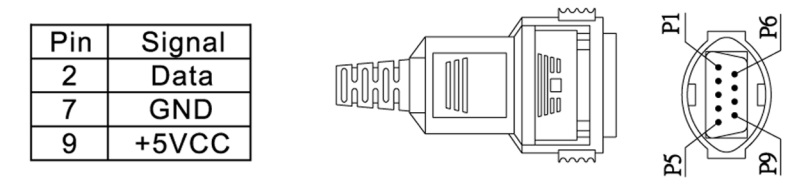

1.2) Din 5 male (240 degree):

| ,   | ```    |
|-----|--------|
| Pin | Signal |
| 1   | + 5Vcc |
| 2   | Data   |
| 3   | GND    |
| 4   | N/A    |
| 5   | N/A    |

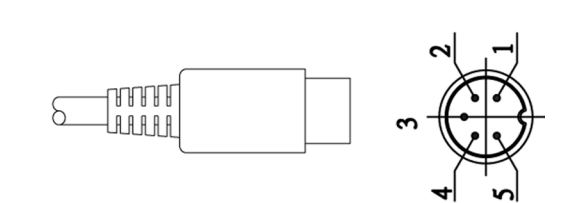

2.キーボードインターフェース

Type of connector: 2.1 ) PS/2 Mini Din6 Female:

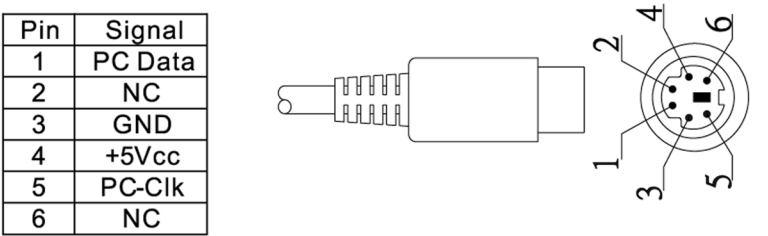

2.2) PS/2 Mini Din6 Male:

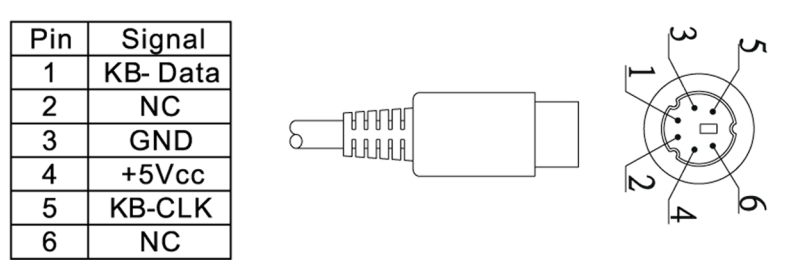

### ケーブルピンアサインメント

インターフェース:

コネクタのタイプ

2.3) PC-AT : Din 5 Male :

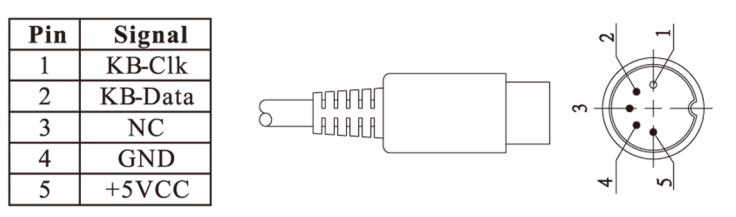

2.4) PC-AT : Din 5 Female

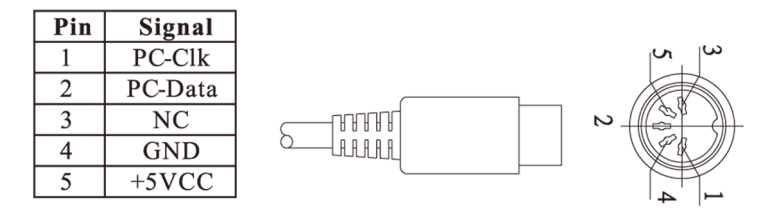

#### 3.RS232 Interfaces:

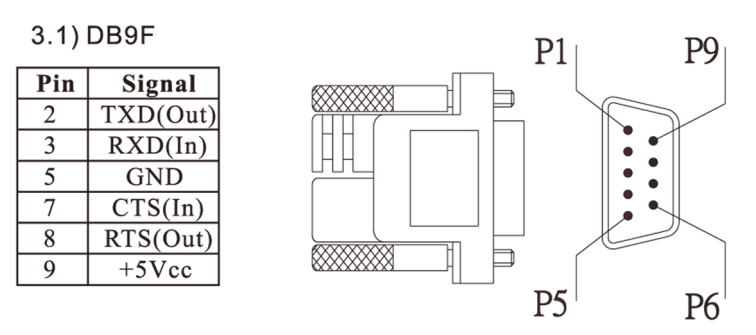

#### 3.2) DB25F

| Pin | Signal    |
|-----|-----------|
| 2   | RXD(In)   |
| 3   | TXD (out) |
| 4   | CTS(In)   |
| 5   | RTS (Out) |
| 7   | GND       |
| 16  | +5VCC     |
| 25  | +5VCC     |
|     |           |

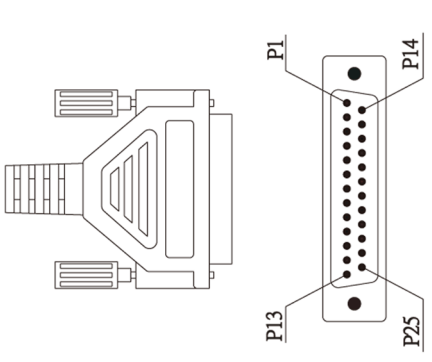

#### 4.USB.Interface:

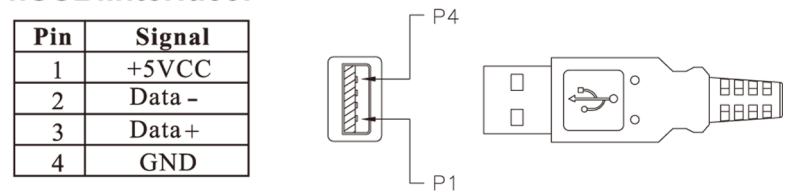

# APPEINDIX 3 バーコードテストチャート

| DENSITY           | NARROW   | WIDE      | CHAR.GAP | N/W   |
|-------------------|----------|-----------|----------|-------|
|                   | mm(mil)  | mm(mil)   | mm(mil)  | RATIO |
| MEDIUM<br>DENSITY | 0.25(10) | 0.625(25) | 0.25(10) | 1/2.5 |

# **MEDIUM DENSITY**

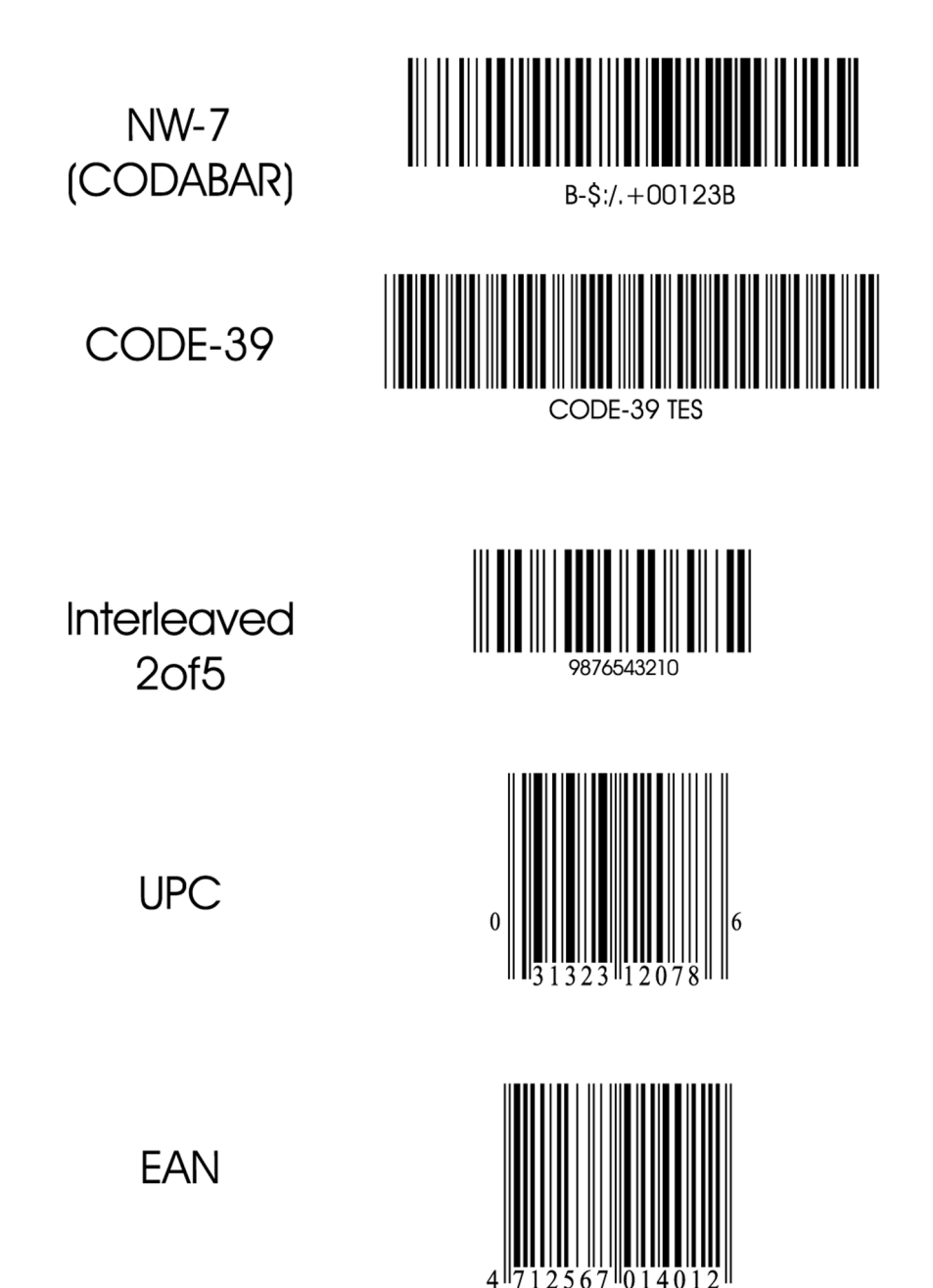

バーコードテストチャート

# LOW DENSITY

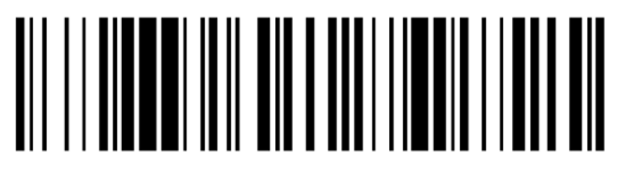

C9876543210D

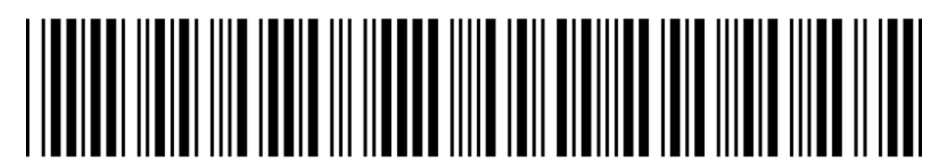

CODE-39 TEST

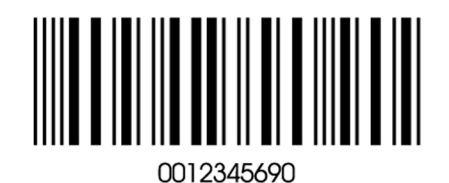

# APPENDIX 4 PDF417 デモチャート

LVx: データベースのデータソースは、必要なときに生成される変数です。この変数は、クエリーまたは ASCII 表のデータが供給されます。

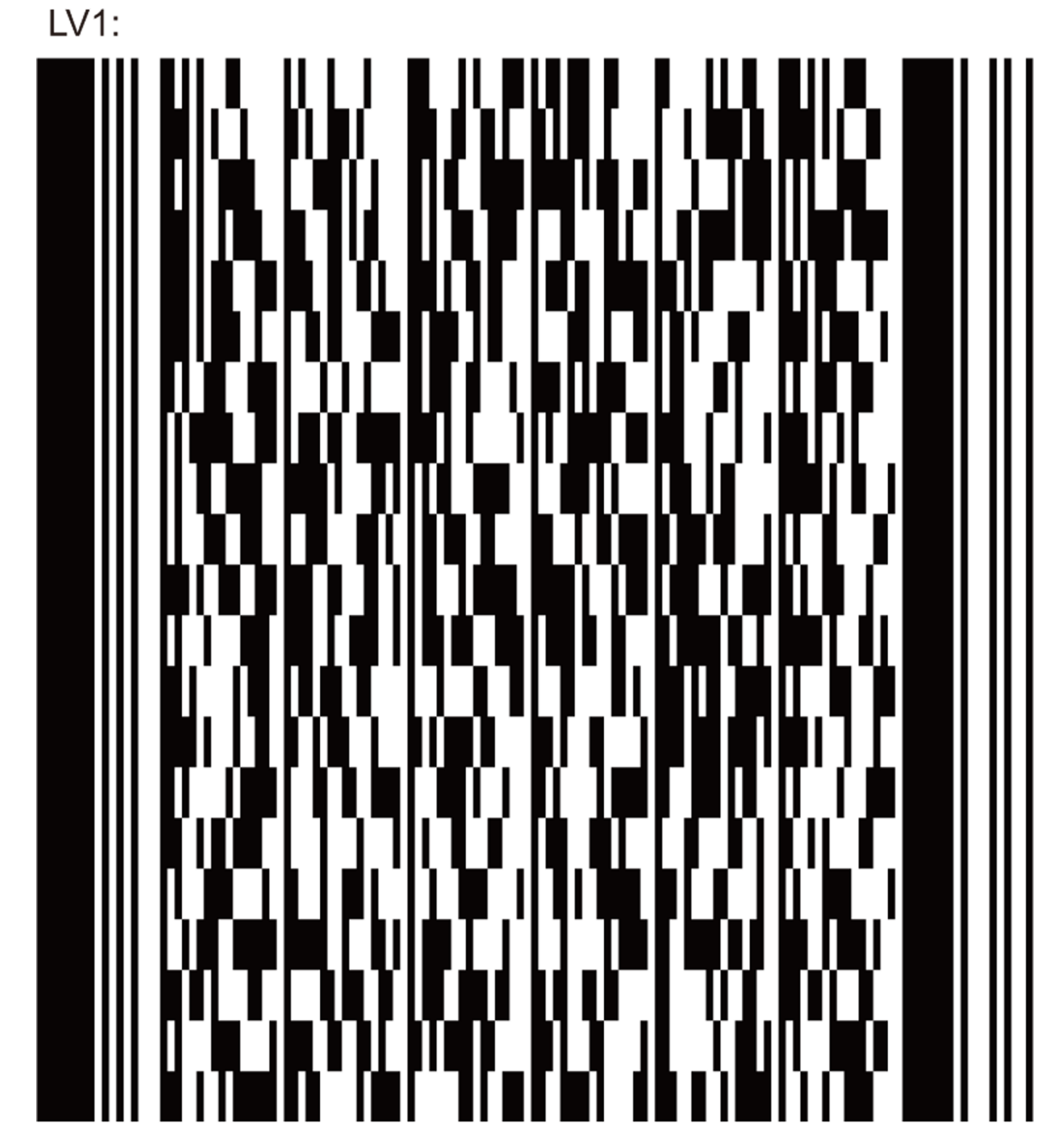

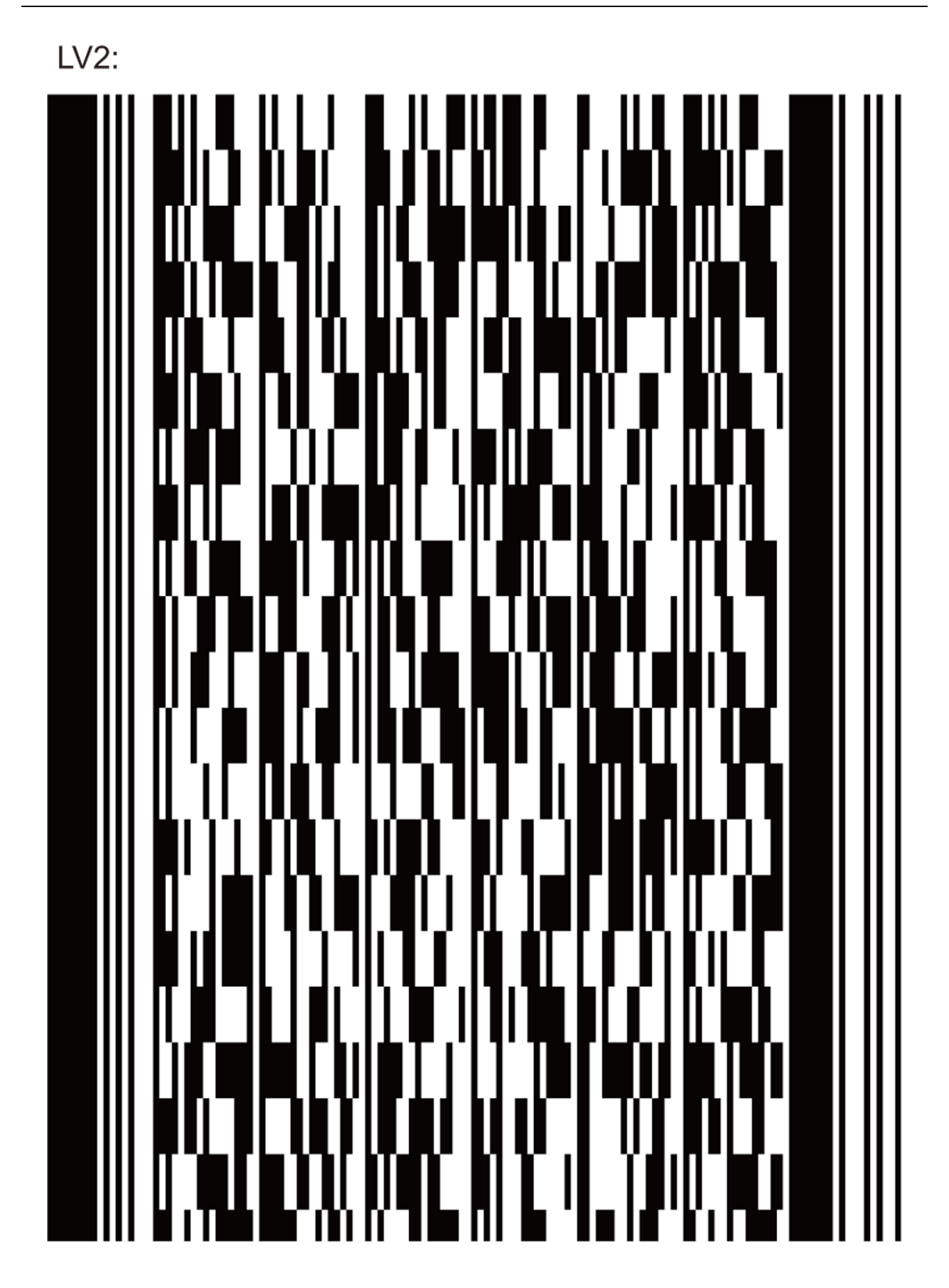

# APPENDIX 4 PDF417 デモチャート

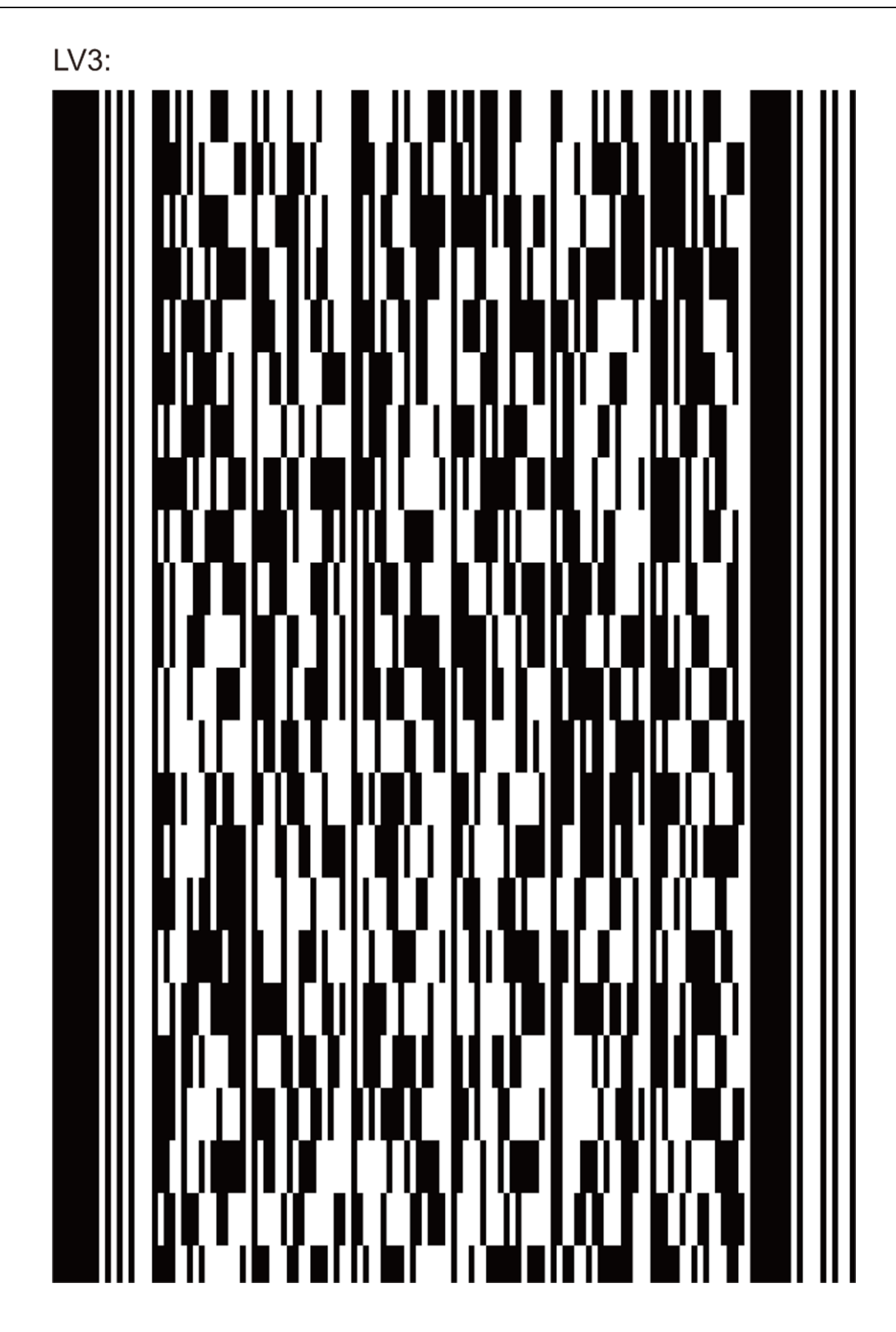

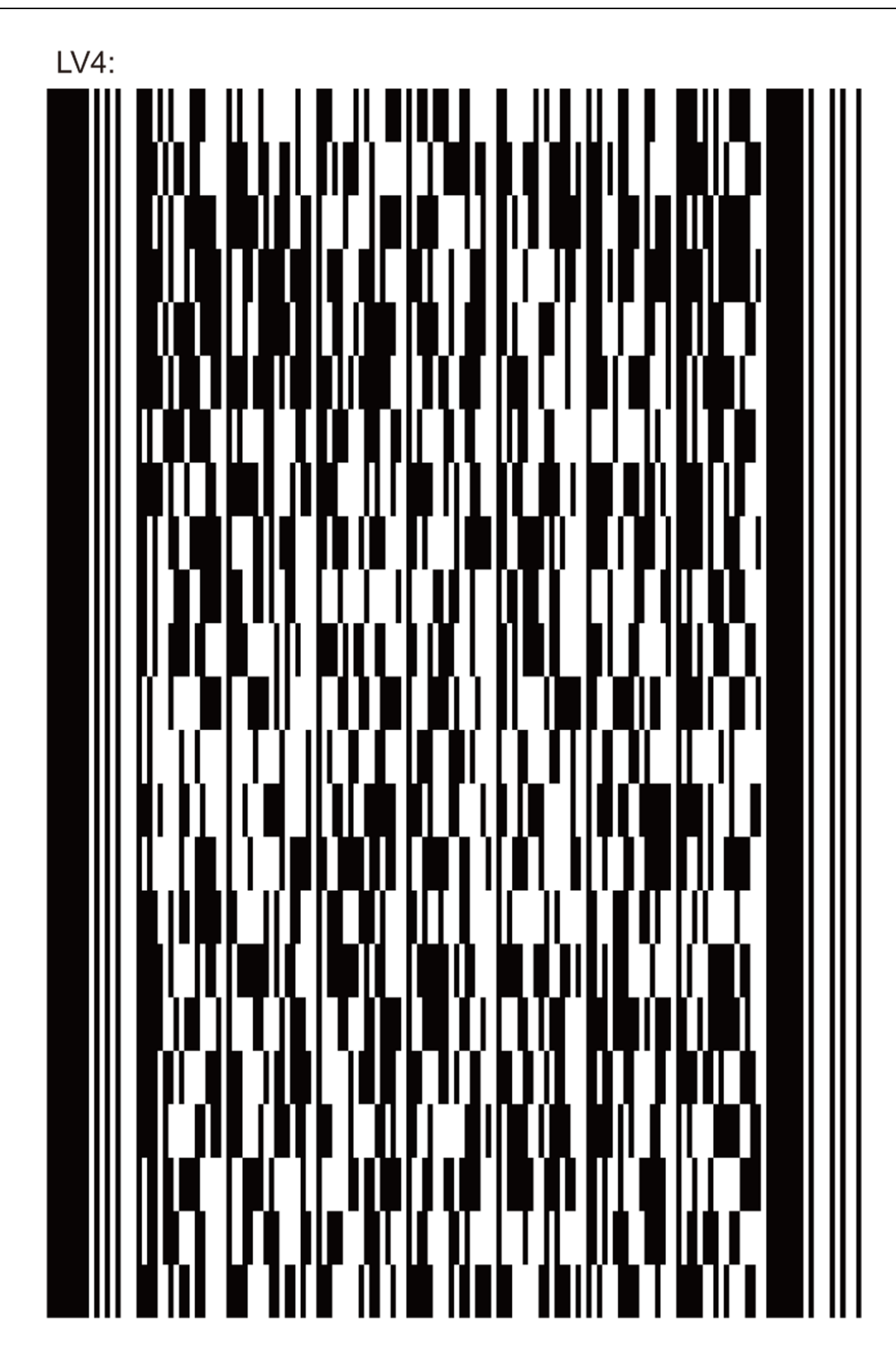

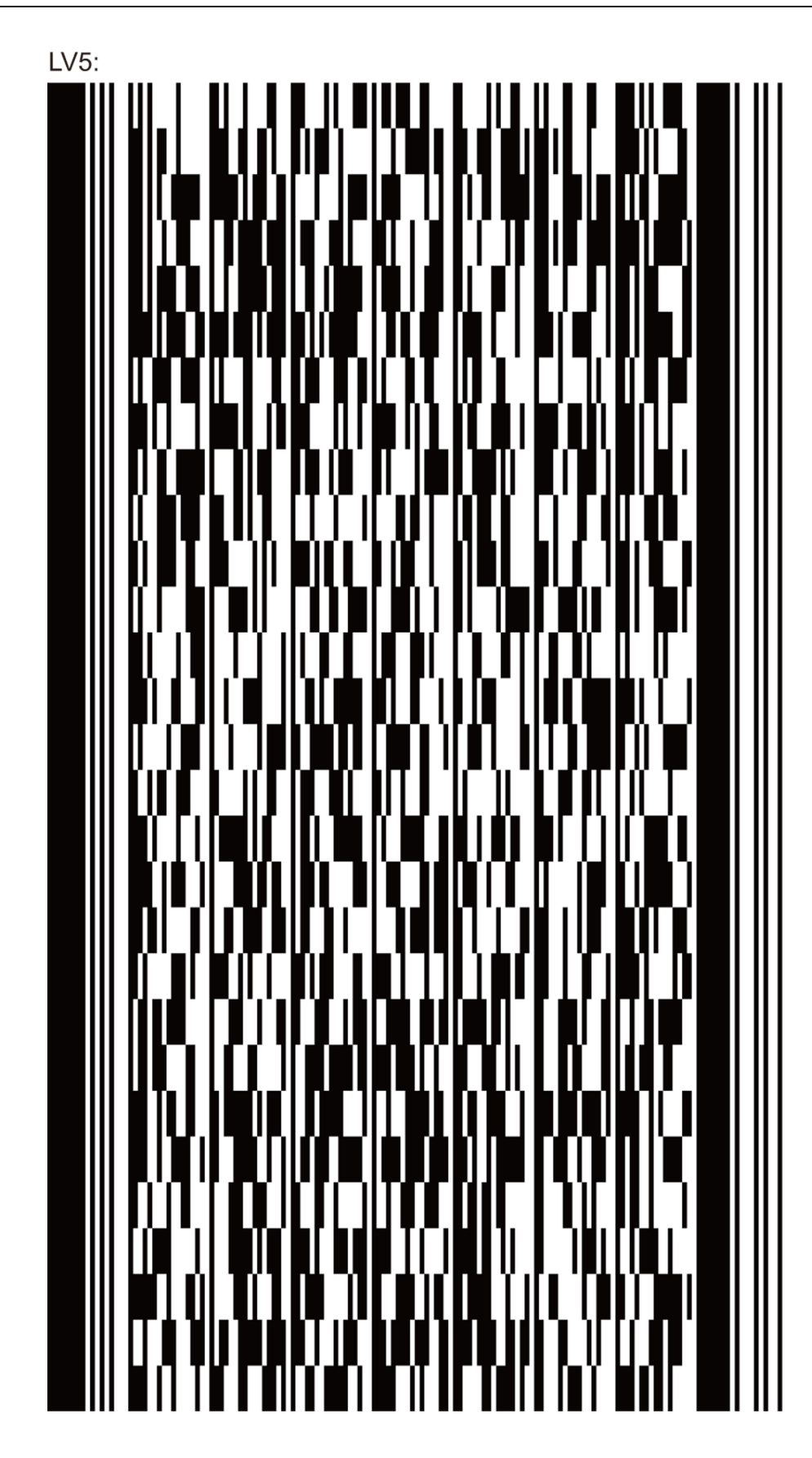

# APPENDIX 4 PDF417 デモチャート

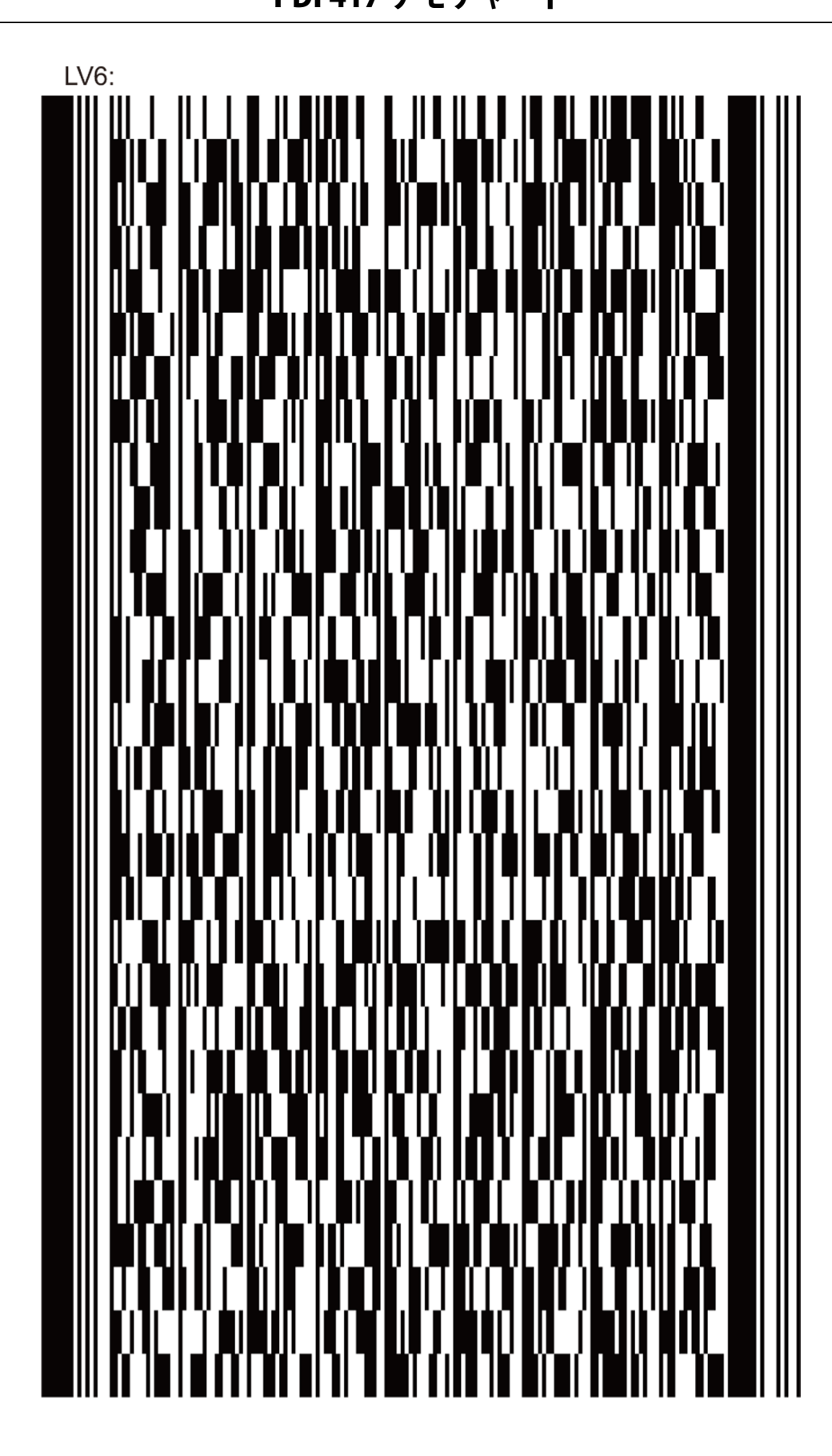

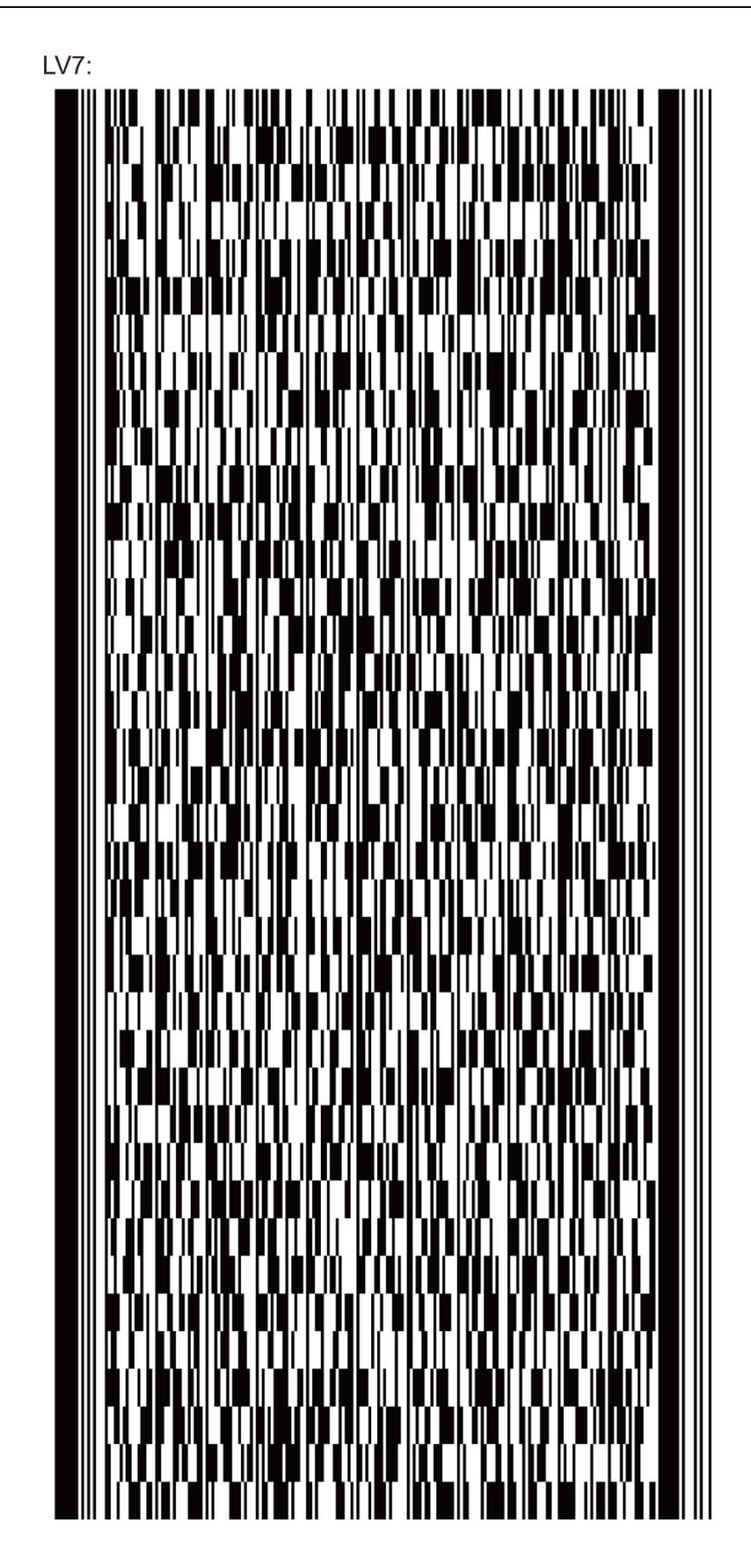

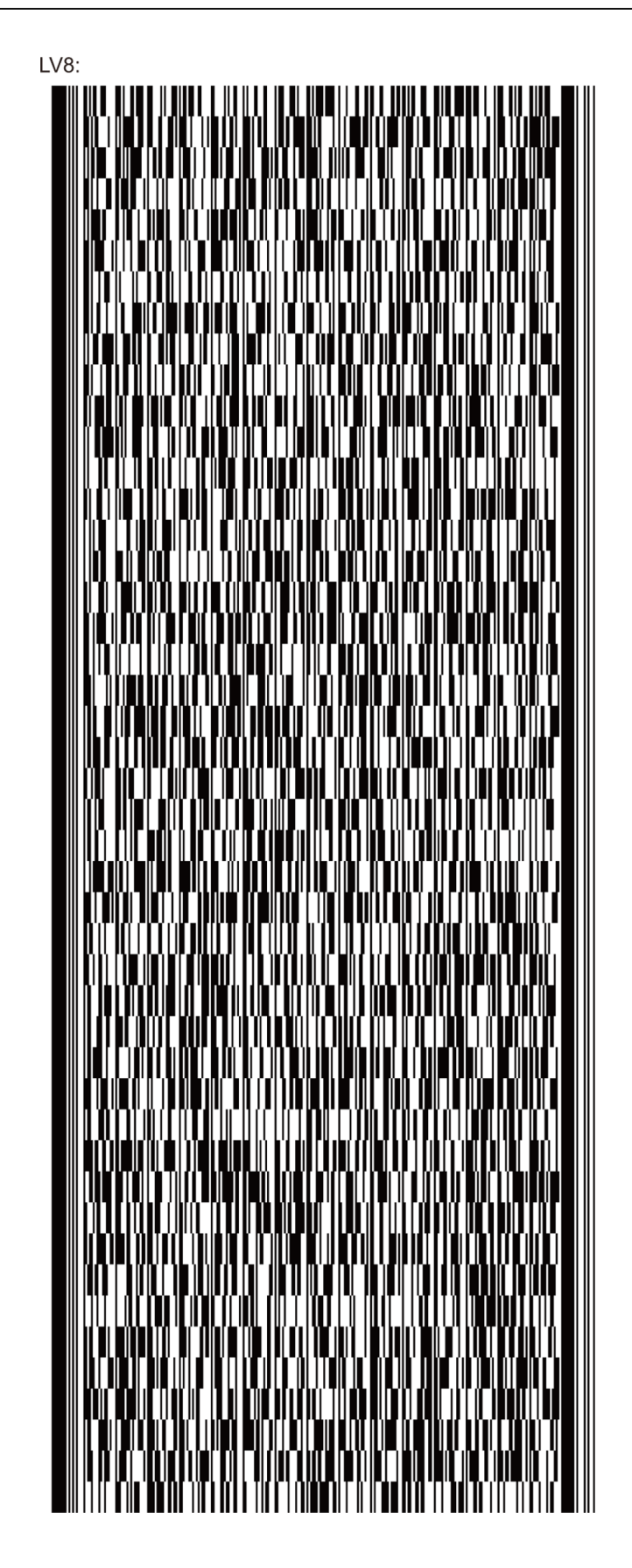

# APPENDIX 5 赤外線センサー付きレーザースキャナの Auto Sensing Mod

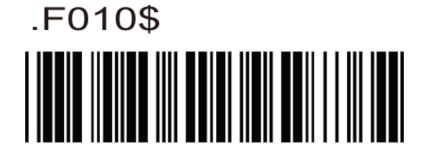

Auto Sensing Mode(IR) レーザースキャナにイネーブル

#### デフォルト:

- 1. スキャナは、MT709-1 スタンドに設置する必要があります。
- 2. 対象物がウィンドウの前に置かれると、自動的にスキャンが行われます。

#### Delay time mode、シンボロジーのデコードが行われないとき

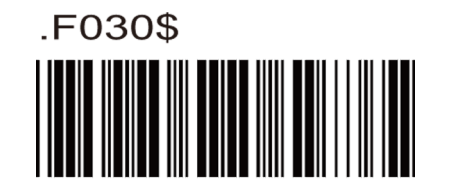

デフォルト 3 秒 設定範囲 01 ~ 30 秒

スキャンがライトを発し、バーコードが3秒間(デフォルト)デコードを行わないとき、スキャナのライトは自動 的にオフになります。

例: Delay time mode を、10秒間デコードが行われないときという設定にする

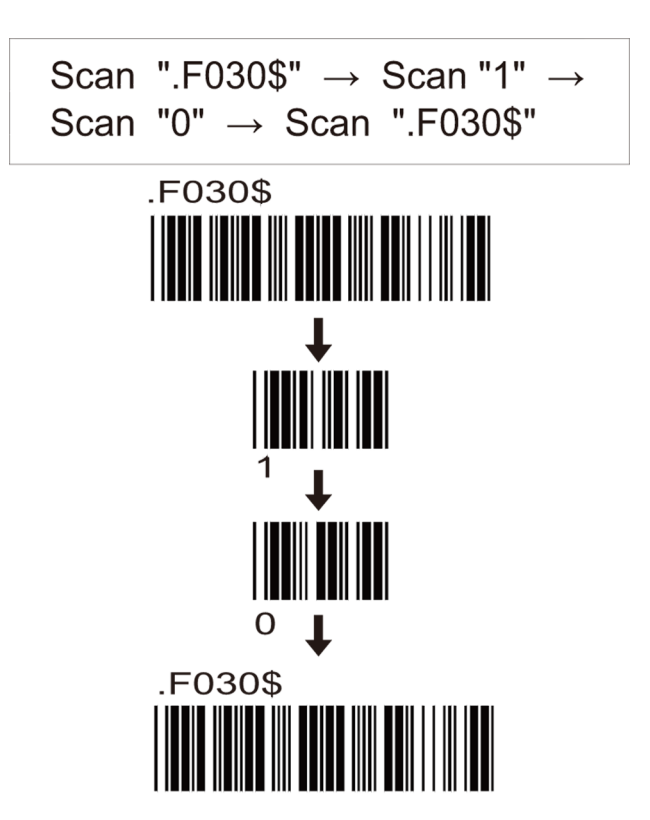

# APPENDIX 5 赤外線センサー付きレーザースキャナの Auto Sensing Mod

### 同じバーコード上で留まる Delay time mode

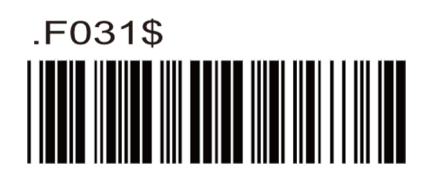

デフォルト 30 秒 設定範囲 03 ~ 60 秒

バーコードがデコードされた後、スキャナのライトは続けて 30 秒(デフォルト)留まり、その後自動的にライトが オフになります。

例:同じバーコード上で留まる Delay time mode を 10 秒に設定する

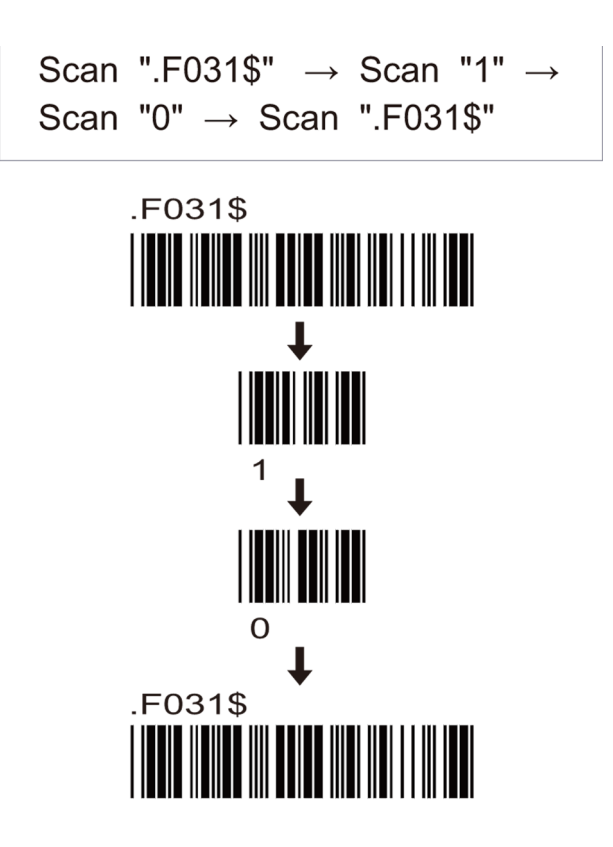

### 赤外線センサー付きレーザースキャナの Auto Sensing Mode

#### スタンド設定の磁気センサー使用

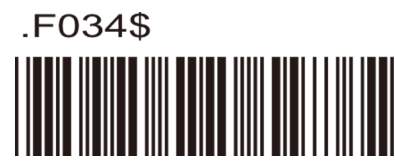

磁気イネーブルの MT709-1 スタンド

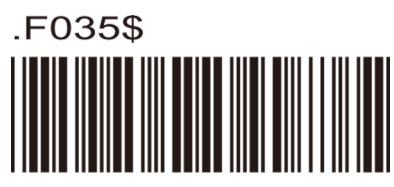

磁気ディセーブルなしの MT709-1 スタンド

\* スキャナの Auto sensing mode をイネーブル にするには、MT709-1 スタンドに設置する必要 があります。スキャナを MT709-1 から取り外 すと、Trigger mode に変わります。

スキャナを、MT709-1 スタンドに置いても取り 外しても、スキャナは Auto Sensing Mode です。

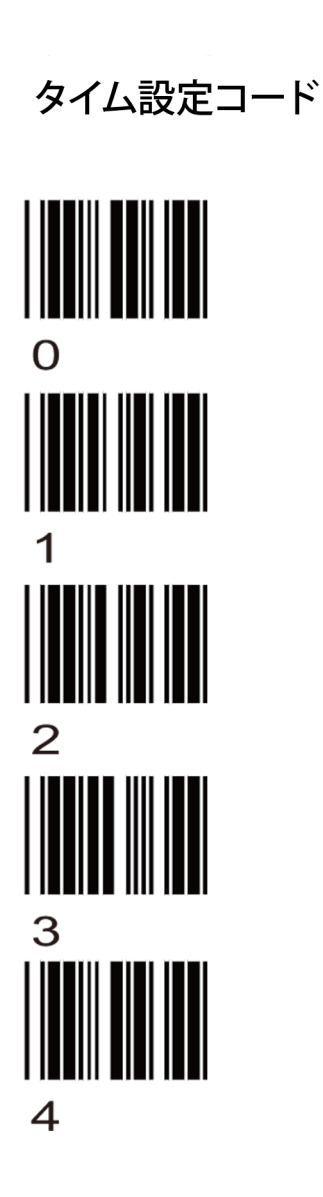

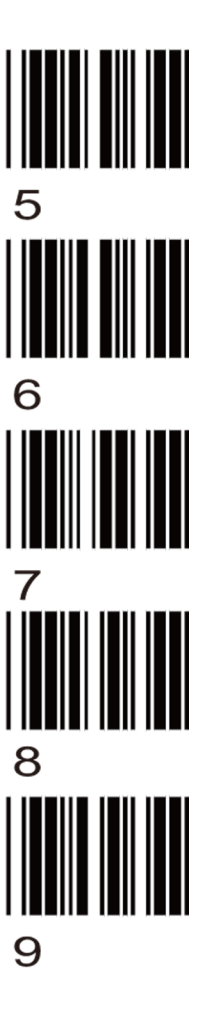

赤外線センサー付き CCD スキャナの Auto Sensing Mode

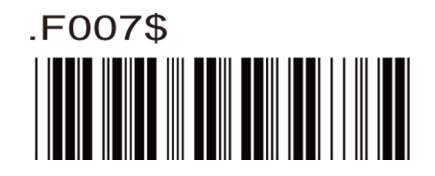

Auto Sensing Mode(IR) CCD スキャナにイネーブル

デフォルト:

- 1. スキャナは、MT709-1 スタンドに設置する必要があります。
- 2. Auto Sensing Mode がオンの場合、緑色 LED と磁気スイッチが自動的にオンになります。(緑色 LED オン+磁気 スイッチオン)
- 3. 同種のシンボロジーがウィンドウの前に置かれると、自動的にスキャンされます。

#### Delay time mode、シンボロジーのデコードが行われないとき

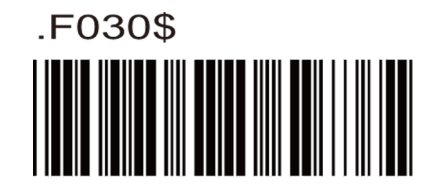

デフォルト3秒 設定範囲01~30秒

バーコードがデコードされた後、スキャナのライトは続けて3秒(デフォルト)留まり、その後自動的にライトがオフになります。

例: Delay time mode を、10秒間デコードが行われないときという設定にする

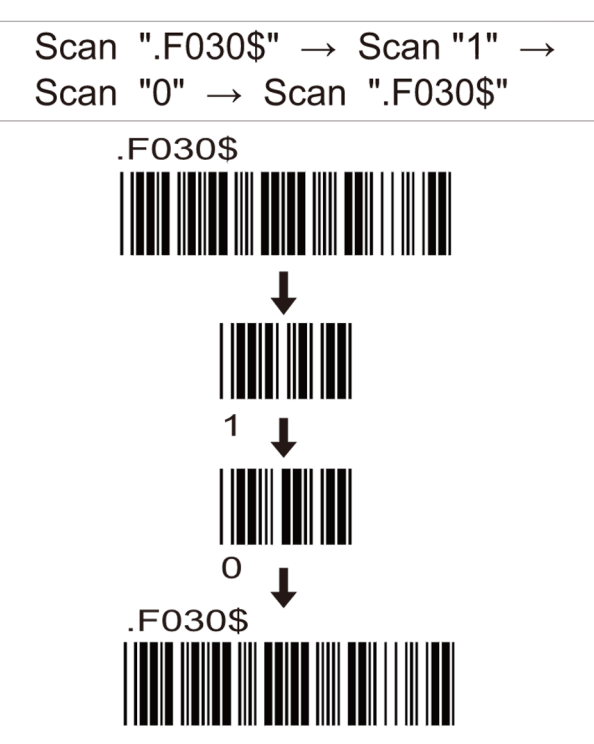

### 赤外線センサー付き CCD スキャナの Auto Sensing Mode

#### スタンド設定の磁気センサー使用

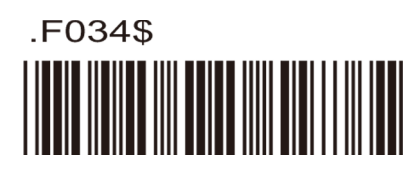

磁気付きの MT709-1 スタンド

\*スキャナのオートセンシングモードをイネーブルにするには、MT709-1スタンドに設置する必要があります。スキャナを MT709-1 から取り外すと、Trigger mode に変わります。

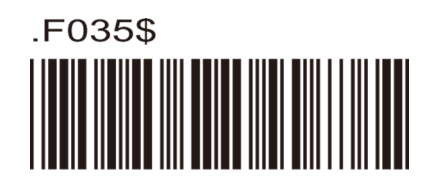

磁気ディセーブルなしの MT709-1 スタンド

\*スキャナを、MT709-1 スタンドに置いても取り外しても、スキャナは Auto sensing mode です。

### 赤外線センサー付き CCD スキャナの Auto Sensing Mode

### 緑色 LED イルミネーションライト点灯

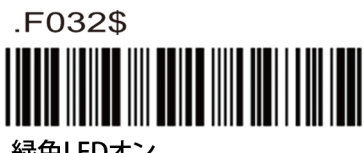

緑色 LED オン

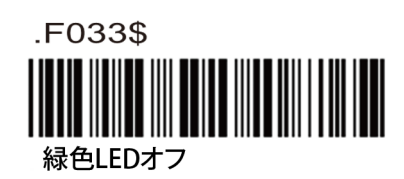

緑色 LED ライトは、Auto Sensing mode のセンシティビティを強化します。緑色 LED がオンの場合、Auto Sensing mode のセンシティビティはよりセンシティブになります。

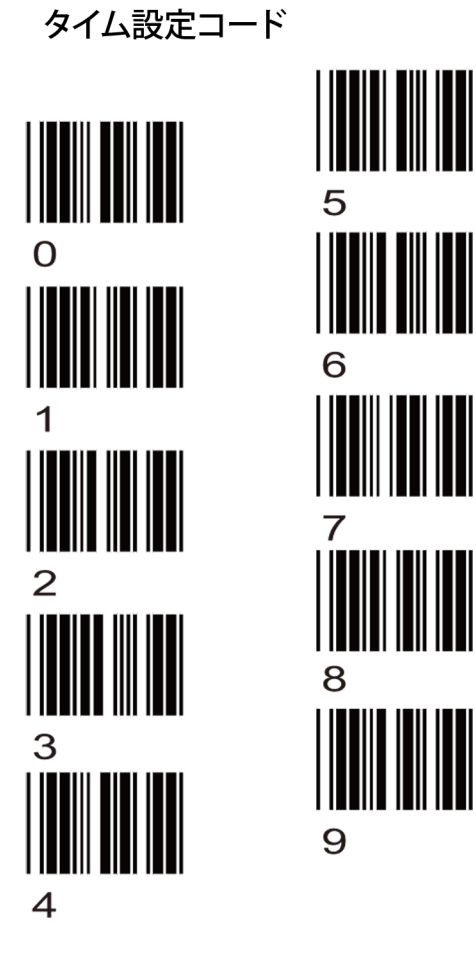